# Keysight U4421 MIPI D-PHY Protocol Analyzer and Exerciser

User Guide

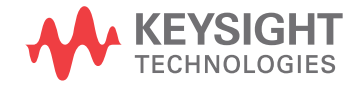

# Notices

© Keysight Technologies 2013-2014

No part of this manual may be reproduced in any form or by any means (including electronic storage and retrieval or translation into a foreign language) without prior agreement and written consent from Keysight Technologies as governed by United States and international copyright laws.

Manual Part Number

U4421-97002

Edition

August 2014

Available in electronic format only

Keysight Technologies. 1900 Garden of the Gods Road Colorado Springs, CO 80907 USA

## Warranty

THE MATERIAL CONTAINED IN THIS DOCUMENT IS PROVIDED "AS IS," AND IS SUBJECT TO BEING CHANGED, WITHOUT NOTICE. IN FUTURE EDITIONS. FURTHER. TO THE MAXIMUM EXTENT PERMITTED BY APPLICABLE LAW, KEYSIGHT DISCLAIMS ALL WARRANTIES, EITHER EXPRESS OR IMPLIED WITH REGARD TO THIS MANUAL AND ANY INFORMATION CONTAINED HEREIN. INCLUDING BUT NOT LIMITED TO THE IMPLIED WARRANTIES OF MERCHANTABILITY AND FITNESS FOR A PARTICULAR PURPOSE. KEYSIGHT SHALL NOT BE LIABLE FOR ERRORS OR FOR INCIDENTAL OR CONSEQUENTIAL DAMAGES IN CONNECTION WITH THE FURNISHING, USE, OR PERFORMANCE OF THIS DOCUMENT OR ANY INFORMATION CONTAINED HEREIN. SHOULD KEYSIGHT AND THE USER HAVE A SEPARATE WRITTEN AGREEMENT WITH WARRANTY TERMS COVERING THE MATERIAL IN THIS DOCUMENT THAT CONFLICT WITH THESE TERMS, THE WARRANTY TERMS IN THE SEPARATE AGREEMENT WILL CONTROL.

# **Technology Licenses**

The hard ware and/or software described in this document are furnished under a license and may be used or copied only in accordance with the terms of such license.

# **Restricted Rights Legend**

If software is for use in the performance of a U.S. Government prime contract or subcontract, Software is delivered and licensed as "Commercial computer software" as defined in DFAR 252.227-7014 (June 1995), or as a "commercial item" as defined in FAR 2.101(a) or as "Restricted computer software" as defined in FAR 52.227-19 (June 1987) or any equivalent agency regulation or contract clause. Use, duplication or disclosure of Software is subject to Keysight Technologies' standard commercial license terms, and non-DOD Departments and Agencies of the U.S. Government will receive no greater than Restricted Rights as defined in FAR 52.227-19(c)(1-2) (June 1987). U.S. Government users will receive no greater than Limited Rights as defined in FAR

52.227-14 (June 1987) or DFAR 252.227-7015 (b)(2) (November 1995), as applicable in any technical data.

Safety Notices

# CAUTION

A CAUTION notice denotes a hazard. It calls attention to an operating procedure, practice, or the like that, if not correctly performed or adhered to, could result in damage to the product or loss of important data. Do not proceed beyond a CAUTION notice until the indicated conditions are fully understood and met.

# WARNING

A WARNING notice denotes a hazard. It calls attention to an operating procedure, practice, or the like that, if not correctly performed or adhered to, could result in personal injury or death. Do not proceed beyond a WARNING notice until the indicated conditions are fully understood and met.

# Safety Summary

|                                                 | The following general safety precautions must be observed during all phases of operation of this instrument. Failure to comply with these precautions or with specific warnings or operating instructions in the product manuals violates safety standards of design, manufacture, and intended use of the instrument. Keysight Technologies assumes no liability for the customer's failure to comply with these requirements. Product manuals are provided with your instrument on CD-ROM and/or in printed form. Printed manuals are an option for many products. Manuals may also be available on the Web. Go to www.keysight.com and type in your product number in the Search field at the top of the page. |
|-------------------------------------------------|----------------------------------------------------------------------------------------------------|
| General                                         | Do not use this product in any manner not specified by the manufacturer. The protective features of this product may be impaired if it is used in a manner not specified in the operation instructions.                                                                                                    |
| Before Applying<br>Power                        | Verify that all safety precautions are taken. Make all connections to the unit before applying power.<br>Note the instrument's external markings described in "Safety Symbols".                                                                                                    |
| Ground the<br>Instrument                        | If your product is provided with a grounding type power plug, the instrument chassis and cover must<br>be connected to an electrical ground to minimize shock hazard. The ground pin must be firmly<br>connected to an electrical ground (safety ground) terminal at the power outlet. Any interruption of<br>the protective (grounding) conductor or disconnection of the protective earth terminal will cause a<br>potential shock hazard that could result in personal injury.                                                                                                    |
| Fuses                                           | See the user's guide or operator's manual for information about line-fuse replacement. Some instruments contain an internal fuse, which is not user accessible.                                                                                                    |
| Do Not Operate in<br>an Explosive<br>Atmosphere | Do not operate the instrument in the presence of flammable gases or fumes.                                                                                                    |
| Do Not Remove the<br>Instrument Cover           | Only qualified, service-trained personnel who are aware of the hazards involved should remove instrument covers. Always disconnect the power cable and any external circuits before removing the instrument cover.                                                                                                    |
| Cleaning                                        | Clean the outside of the instrument with a soft, lint-free, slightly dampened cloth. Do not use detergent or chemical solvents.                                                                                                    |
| Do Not Modify the<br>Instrument                 | Do not install substitute parts or perform any unauthorized modification to the product. Return the product to a Keysight Sales and Service Office for service and repair to ensure that safety features are maintained.                                                                                                    |
| In Case of Damage                               | Instruments that appear damaged or defective should be made inoperative and secured against unintended operation until they can be repaired by qualified service personnel.                                                                                                    |
| CAUT                                            | A CAUTION notice denotes a hazard. It calls attention to an operating procedure, practice, or the like that, if not correctly performed or adhered to, could result in damage to the product or loss of important data. Do not proceed beyond a CAUTION notice until the indicated conditions are fully understood and met.                                                                                                    |

# WARNING

A WARNING notice denotes a hazard. It calls attention to an operating procedure, practice, or the like that, if not correctly performed or adhered to, could result in personal injury or death. Do not proceed beyond a WARNING notice until the indicated conditions are fully understood and met.

### Safety Symbols

| Table 1           | Safety Symbol |                                                                                                    |
|-------------------|---------------|----------------------------------------------------------------------------------------------------|
| Symbol            |               | Description                                                                                                    |
|                   |               | Direct current                                                                                                    |
| ſ                 |               | Alternating current                                                                                                    |
| $\overline{\sim}$ |               | Both direct and alternating current                                                                                                    |
| 3~                | ر             | Three phase alternating current                                                                                                    |
| Ŧ                 |               | Earth ground terminal                                                                                                    |
|                   |               | Protective earth ground terminal                                                                                                    |
| H                 |               | Frame or chassis ground terminal                                                                                                    |
| $\bot$            |               | Terminal is at earth potential                                                                                                    |
| $\Delta$          |               | Equipotentiality                                                                                                    |
| Ν                 |               | Neutral conductor on permanently installed equipment                                                                                                    |
| L                 |               | Line conductor on permanently installed equipment                                                                                                    |
|                   |               | On (mains supply)                                                                                                    |
| 0                 |               | Off (mains supply)                                                                                                    |
| ብ                 |               | Stand by (mains supply). The instrument is<br>not completely disconnected from the<br>mains supply when the power switch is in<br>the stand by position |
|                   |               | In position of a bi-stable push switch                                                                                                    |
|                   |               | Out position of a bi-stable push switch                                                                                                    |

| Symbol      | Description                                                                        |
|-------------|------------------------------------------------------------------------------------|
|             | Equipment protected throughout by<br>DOUBLE INSULATION or REINFORCED<br>INSULATION |
| $\triangle$ | Caution, refer to accompanying documentation                                       |
|             | Caution, risk of electric shock                                                    |
| ×           | Do not apply around or remove from<br>HAZARDOUS LIVE conductors                    |
| 4           | Application around and removal from<br>HAZARDOUS LIVE conductors is<br>permitted   |
|             | Caution, hot surface                                                               |
|             | lonizing radiation                                                                 |
| CAT I       | IEC Measurement Category I                                                         |
| CAT II      | Measurement Category II                                                            |
| CAT III     | Measurement Category III                                                           |
| CAT IV      | Measurement Category IV                                                            |

# Compliance and Environmental Information

| Table 2 Comp       | and Environmental Information                                                                                                    |  |  |  |
|--------------------|----------------------------------------------------------------------------------------------------|--|--|--|
| Safety Symbol      | Description                                                                                                    |  |  |  |
| <b>\$₽</b> ∘       | CSA is the Canadian certification mark to demonstrate compliance with the Safety requirements.                                                                                                    |  |  |  |
| <b>C</b><br>N10149 | The C-tick mark is a registered trademark of the Spectrum Management<br>Agency of Australia. This signifies compliance with the Australia EMC<br>Framework regulations under the terms of the Radio Communication Act<br>of 1992. |  |  |  |
| CE                 | CE compliance marking to the EU Safety and EMC Directives.<br>ISM GRP-1A classification according to the international EMC standard.<br>ICES/NMB-001 compliance marking to the Canadian EMC standard.                             |  |  |  |

### Table 3 Environmental Information

| Safety Symbols | Description                                                                                                    |
|----------------|----------------------------------------------------------------------------------------------------|
|                | This product complies with the WEEE Directive (2002/96/EC) marking requirements.<br>The affixed label indicates that you must not discard this electrical/electronic<br>product in domestic household waste. |
| X              | Product Category: With reference to the requirement types in the WEEE Directive<br>Annex I, this product is classed as a "Monitoring and Control Instrumentation"<br>product.                                |
| / =••\         | Do not dispose in domestic household waste.                                                                                                    |
|                | To return unwanted products, contact your local Keysight office, or see <a href="http://www.keysight.com/environment/product/">www.keysight.com/environment/product/</a> for more information.               |

# Contents

# 1 Introduction

# Features 12

### Usage Scenarios 13

Providing Stimulus to a DUT 13 Providing and Monitoring Stimulus 13 Acquiring D-PHY Data 13 Providing Stimulus and Acquiring D-PHY Data 13

## Related Documents 14

- 2 Configuring U4421A Connection Settings
- 3 Selecting CSI or DSI Protocol

## 4 Providing Stimulus to a D-PHY Component

Before you Start 24 Adjusting Output and Voltage Settings for Stimulus 25 Adjusting U4421A Stimulus Signal Timings 28 **Creating Stimulus Files** 30 Overview 30 Using the Image Inserter Application 30 Creating/Editing a CSV Stimulus File Manually 32 Inserting ECC and Checksum Errors in D-PHY Stimulus 38 Inserting a Bus Turnaround (BTA) Request in D-PHY Stimulus 39 Loading Stimulus Files and Starting Stimulus Transmission 40

### Inserting Packets Dynamically in an Ongoing Stimulus Flow 43

# 5 Capturing D-PHY Data

 Before you Start
 48

 Supported Acquisition Probes
 49

 Configuring Data Capture Settings
 50

 Using Timing Parameters to Determine the Occurrence of Timing Errors
 52

# Setting up Triggers 53

To set up a simple trigger 55 To set up an advanced trigger 56 Trigger Examples 56

Starting and stopping the Data capture 59

## 6 Viewing and Analyzing Captured Data

### **Overview** 62

### Viewing D-PHY Packet Data Using the Protocol Viewer Display 64

Color Coding used in the Protocol Viewer Window 66 Identifying HS and LP Data Transmissions 67 68 Viewing the Lane-wise Transmission of D-PHY Data Viewing the Decoded Payload for a Packet 69 71 Viewing the Captured D-PHY Traffic Statistics Extracting Images from the Packet Data 73 Viewing D-PHY Packet Errors 76 Comparing and Debugging D-PHY Packets 77

### Viewing Packet and Raw Signal Data using the Waveform Viewer 78

Components of the Waveform Display 78

### Viewing Raw Signal Data in the Listing Window 83

Filtering Packet Data Displayed in Viewers 85

### 7 Using COM Commands for the U4421A Module

### Overview 88

COM Commands Quick Reference 88

### Before you Start 90

### Establishing Connection with the U4421A Module 91

Connection For Sending Stimulus to DUT 91 Connection For Capturing D-PHY Data 92

### Configuring D-PHY Stimulus Settings 94

LoadExerciserParameters 94 ApplyToHardware 98

### Starting the Stimulus Transmission 99

StartExerciser 99

# Stopping the Stimulus Transmission 100

StopExerciser 100

# Changing U4421A Stimulus Related Settings at Runtime 101

ExecuteCommand 101

Inserting Packets Dynamically in an Ongoing Stimulus Sequence 103 Before Executing the Command 103

ExecuteCommand 103

# Loading Trigger Specifications for Data Capture 105

RecallTriggerByFile 105

# Starting the Data Capture 106

Run 106

# Stopping the Data Capture 107 Stop 107

# **Getting XML Format of a COM Command** 108

GetXmlFormat 108

Contents

Keysight U4421A MIPI D-PHY Analyzer and Exerciser User Guide

# 1 Introduction

The U4421A MIPI D-PHY Analyzer and Exerciser module lets you:

- capture and decode MIPI D-PHY data and view it in a Protocol Viewer or a Waveform Viewer window.
- send D-PHY stimulus to a D-PHY component by emulating a master D-PHY component.

The U4421A module supports link widths from x1 to x4.

This module needs to be installed in a Keysight AXIe chassis (for example, the M9502A 2 slot chassis).

When a controller PC is connected to the AXIe chassis via an external PCIe interface and cable, the *Keysight Logic and Protocol Analyzer* application (running on the controller PC) lets you configure, control, and use the U4421A module for stimulus/analysis functions.

This guide describes how to use the U4421A module for stimulus and analysis, once the hardware and software components are installed.

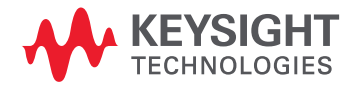

# Features

The U4421A module can act as an Exerciser to transmit D-PHY stimulus to a DUT or an Analyzer to acquire D-PHY protocol and signal level data from DUT or both Exerciser and Analyzer.

### As an Exerciser

- Can transmit in HS and LP modes.
- Maximum data rate is 1.5 Gbps in HS mode transmission.
- Provides an integrated application called Image Inserter to quickly generate CSV files from images in the CSI/DSI packet format.
- Allows you to transmit a set of CSV files in a specified sequence. A CSV file transmission can be repeated for a user-defined number of times.

### As an Analyzer

- Can acquire protocol level data as well as raw signal level data.
- Allows you to allocate memory separately for protocol level and raw signal level data acquisition.
- Allows you to adjust timing parameters or use the default timing parameters set as per the D-PHY specifications.
- Provides a number of viewers to view the acquired data.

## Usage Scenarios

This topic describes some usage scenarios of the U4421A module. For a specific usage scenario, you need to:

- obtain an appropriate license for the desired functionality.
- set up the probing configurations as per the usage scenario.
- select an appropriate Mode in the Connection Setup tab of the Setup dialog box.

### Providing Stimulus to a DUT

In this scenario, U4421A can emulate a master D-PHY component and exercise and stimulate the DUT with various customized D-PHY control and data packets.

By emulating a D-PHY link partner, the module lets you test the DUT independently.

You need an Exerciser license for the U4421A module for this usage scenario.

### Providing and Monitoring Stimulus

In this usage scenario, you can use the U4421A module to:

- stimulate the connected DUT by transmitting D-PHY signals to the DUT.
- monitor the stimulus output sent from the U4421A module to the DUT. To accomplish this, you do
  not need any external analysis probes. An internal loopback connection is used to monitor the
  stimulus output. In this mode, the U4421A module acquires only protocol level data. The Raw
  mode capture is not available in this mode.

You need an Exerciser license for the U4421A module for this usage scenario.

#### Acquiring D-PHY Data

In this usage scenario, you can use the U4421A module as an analyzer to passively probe and acquire data from the DUT. In this mode, U4421A can acquire both protocol level and raw signal level data simultaneously.

You need an Analyzer license for the U4421A module to use this connection mode.

#### Providing Stimulus and Acquiring D-PHY Data

Both the exerciser and analyzer capabilities of the U4421A module are available. In this usage scenario, you can:

- either acquire data and provide stimulus to the same DUT
- or connect the U4421A module to two different DUTs for acquiring data and providing stimulus.

You need an Analyzer and Exerciser license for the U4421A module for this usage scenario.

# **Related Documents**

Besides using this U4421A online help, you can also access the following documents that provide related information about the U4421A module.

- MIPI D-PHY Protocol Analyzer and Exerciser Hardware and Probing Guide This guide provides information on the stimulus and acquisition probing options available for use with the U4421A module. This guide is available on www.keysight.com/find/dphy\_analyzer and is also installed with the Logic and Protocol Analyzer software at < logic Analyzer Install location > help \pdfs. It describes how to make probing connections from the DUT to the Keysight U4421A module for various probing situations.
- AXIe Based Logic Analysis and Protocol Test Modules Installation Guide This guide provides information on the Keysight AXIe chassis, the U4421A module, how to set up the chassis, module, and host computer and how to obtain and install the associated software components. This guide is available on www.keysight.com/find/dphy\_analyzer and is also installed with the Logic and Protocol Analyzer software at <logic Analyzer Install location>\help\pdfs.
- MIPI D-PHY Protocol Analyzer and Exerciser User Guide The PDF version of the contents of this online help. This user guide describes how to configure and use the U4421A module to provide stimulus and capture D-PHY data. It also describes the usage of the set of APIs that allow you to control, manage, and use the U4421A module programmatically. This guide is available on www.keysight.com/find/dphy\_analyzer and is also installed with the Logic and Protocol Analyzer software at <logic Analyzer Install location >\help\pdfs.
- Context-sensitive help A context-sensitive HTML help page is available with each window and dialog box of the U4421A module on clicking the Help button displayed within the GUI element.
- Training and Tutorials You can find training and tutorials PDF for the U4421A module in the Document Library tab on www.keysight.com/find/dphy\_analyzer.

Keysight U4421A MIPI D-PHY Analyzer and Exerciser User Guide

# 2 Configuring U4421A Connection Settings

Once you have connected the U4421A module, probing hardware, and DUT in the required configuration based on the module's usage scenario, the next step is to configure the module's connection setup in the Keysight Logic and Protocol Analyzer application. You use the *Connection Setup* tab of the U4421A module's Setup dialog to configure its connection setup.

| Setup                                                                                                    |                                                                                                    |                                                                                                 |                                                                          |
|----------------------------------------------------------------------------------------------------|----------------------------------------------------------------------------------------------------|-------------------------------------------------------------------------------------------------|--------------------------------------------------------------------------|
| Connection Setup Analyzer Setup                                                                                                    | Exerciser Electrical Exerc                                                                                    | iser Timing Exerciser Data                                                                      | Packet Insertion                                                         |
| Chassi: Slo Select Protocol                                                                                                    | Mode Link(                                                                                                    | s) Type                                                                                         | l                                                                        |
| 1 2 MIPI-DSI                                                                                                    | Exerciser and Analy DSI-1                                                                                     | 02 U4421 MipiDphy DSI Analyzer                                                                  | MipiDphy 40                                                              |
| Link Naming and Lane Setup                                                                                                    |                                                                                                    |                                                                                                 | 1                                                                        |
| Name                                                                                                    | State Activity                                                                                                | Input Data Rate                                                                                 | Probe                                                                    |
| © DSI-102<br>DSI-102<br>Rename Add Folder Dele                                                                                                    | e e e e e e e e e e e e e e e e e e e                                                                         | Unable to detect                                                                                | SoftTouch                                                                |
| <ul> <li>LED Color Legend</li> <li>Clock</li> <li>STOP state with LP11</li> <li>STOP state with LP00</li> <li>Lane is receiving HS data.</li> <li>Escape mode, BTA, ULPM required</li> </ul> | Lane<br>Lane is in the STOP s<br>lane is in the STOP s<br>lane is in the STOP s<br>lane has moved to L<br>St. | tate with LP11<br>tate with LP00<br>P00 via a HS request<br>sync and HS exit. Receiving HS data | <ul> <li>Escape mod</li> <li>Escape mod</li> <li>Not Availabl</li> </ul> |
|                                                                                                    |                                                                                                    |                                                                                                 |                                                                          |

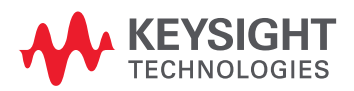

You specify the connection details on the basis of the stimulus/analysis functions that you want the U4421A module to perform. The connection setup details that you specify in this tab tells the Logic and Protocol Analyzer software how the U4421A module is connected to the DUT in terms such as the connection mode, probing option used and the link width needed. For instance, if you have connected the U4421A module hardware to the DUT only to capture data on all four D-PHY data lanes, then you need to select the *Analyzer only* as the connection mode and x4 as the link width in the Connection Setup tab to reflect the configured hardware setup.

### To configure U4421A connection setup

1 In the Logic and Protocol Analyzer GUI, access the Setup dialog box of the U4421A module by clicking **Setup** > **Setup** from the GUI's menubar.

The **Connection Setup** tab is displayed in the Setup dialog box.

2 Configure connection settings in this tab. The tab has the following fields.

| Field                                                                                          | Description                                                                                                    |  |  |
|------------------------------------------------------------------------------------------------|----------------------------------------------------------------------------------------------------|--|--|
| Module - This group box displays read-only and editable fields for the U4421A module hardware. |                                                                                                    |  |  |
| Chassis                                                                                        | Read-only field that displays the AXIe chassis number in which you installed the U4421A hardware module.                                                                                                    |  |  |
| Slot                                                                                           | Read-only field that displays the slot number of the AXIe chassis in which you installed the U4421A hardware module.                                                                                                    |  |  |
| Select Protocol                                                                                | Displays the protocol family that you selected at the time of starting up the Logic and Protocol Analyzer GUI session.                                                                                                    |  |  |
| Mode                                                                                           | <ul> <li>U4421A has four connection modes to ensure that an appropriate connection is configured based on the specific usage scenario. These modes are:</li> <li>Analyzer Only - In this mode, the U4421A module can only be used as an analyzer to passively probe and acquire data from the DUT. This mode doesn't allow the usage of the U4421A module as an Exerciser to stimulate the DUT. In this mode, U4421A can acquire both protocol level and raw signal level data simultaneously. You need an <i>Analyzer</i> license of the U4421A module to use this connection mode.</li> <li>Exerciser Only - In this mode, the U4421A module can only be used to stimulate the connected DUT by emulating the master D-PHY component. This mode doesn't allow the usage of the U4421A module as an analyzer to acquire D-PHY data from the DUT. You need an <i>Exerciser</i> license of the U4421A module to use this connection mode.</li> <li>Exerciser plus Monitor - In this mode, you can use the U4421A module to: <ul> <li>stimulate the connected DUT by transmitting D-PHY signals to DUT.</li> <li>monitor the stimulus output sent from the U4421A module to use this connection mode.</li> </ul> </li> <li>Exerciser plus Monitor - In this mode, so concection is used to monitor the output. In this mode, the U4421A module to use this connection is used to monitor the output. In this mode, the U4421A module to use this connection mode.</li> <li>Exerciser and Analyzer - In this mode, both the exerciser and analyzer capabilities of the U4421A module are available. This mode acquires of the U4421A module to use this connection mode.</li> </ul> <li>Exerciser and Analyzer - In this mode, both the exerciser and analyzer capabilities of the U4421A module are available. This mode allows you to either acquire data and provide stimulus to the same DUT or connect the U4421A module to two different DUTs for acquiring data and provide stimulus. When using the U4421A module to provide stimulus and acquire data from two different DUTs, ensure that the same protocol and link width</li> |  |  |
| Link                                                                                           | Displays U4421A module type and number.                                                                                                    |  |  |
| License                                                                                        | Displays the type of U4421A license(s) installed on the system.                                                                                                    |  |  |
| Help                                                                                           | Provides the <b>Connection diagram</b> button. Clicking this button displays the hardware connection diagram depicting the hardware configuration as per the currently selected connection mode and link width settings.                                                                                                    |  |  |
| Link Width                                                                                     | Select the link width for the D-PHY link you want to probe in the selected mode. Some of the options in the Link Width listbox are disabled if you do not have the appropriate link width license installed.                                                                                                    |  |  |
| Link Naming and Lane Setup                                                                     | ·                                                                                                    |  |  |
| Name                                                                                           | Name of the D-PHY link.                                                                                                    |  |  |

| Field            | Description                                                                                                    |  |  |  |
|------------------|----------------------------------------------------------------------------------------------------|--|--|--|
| State Activity   | <ul> <li>Displays the current status of the four data lanes and one clock lane LEDs located on the front panel of the U4421A module. The following color coding is used for these LEDs to indicate the state activity on the associated lanes.</li> <li>Red - This means that the lane is in the STOP state with LP11.</li> <li>Blinking Red - This means that the lane is in the STOP state with LP00. This lane status usually indicates: <ul> <li>LP lines are not probed</li> <li>ultra-low power mode</li> </ul> </li> <li>Green - This means that the lane has moved to LP00 via a HS request and it is waiting for the sync pattern. This lane status occurs when something is wrong, for instance, incorrect probing setup or the lane not receiving correct HS data.</li> <li>Blinking Green - This means that the line is in the Escape mode and data is being transmitted from master to slave. Escape mode includes bus turn around (BTA), escape mode data transmission, and ULPM request.</li> <li>Blinking Yellow - This means that the lane is in the Escape mode and data is being transmitted from slave to master. Escape mode includes bus turn around (BTA), escape mode data transmission, and ULPM request.</li> <li>Off - This means that the lane is in the Escape mode and that is being transmitted from slave to master. Escape mode includes bus turn around (BTA), escape mode data transmission, and ULPM request.</li> <li>Off - This means that the lane is not configured/available. Based on the link width that you select in the U4421 Connection Setup tab of the Logic Analyzer GUI, the number of lanes on the U4421A module are used. The LEDs of only the used lanes glow. For example, if you are using the x2 link width, then the LEDs of only two lanes being used will glow and the rest of the LED color Legend section at the bottom of the tab to know what each LED color represents.</li> </ul> |  |  |  |
| Input Data Rate  | Detects and displays the current input data rate of the U4421A module hard ware. This value is updated automatically.                                                                                                    |  |  |  |
| Probe(s) Type    | Detects and displays the probing option that you have used in the U4421A hardware setup to probe the DUT.<br><b>Probing options</b><br>The following three probing options are available for use with the U4421A module:<br>For providing stimulus<br>• U4422A SMA stimulus probe<br>For capturing D-PHY data<br>• E5405A Differential Soft Touch probe<br>• E5381A Differential Flying Lead probe<br>For detailed information on probes that you can use with U4421A, refer to the U4421A MIPI D-PHY Analyzer and Exerciser<br>Hardware and Probing Guide. The guide is available on www.keysight.com/find/dphy_analyzer and also installed<br>with the Keysight Logic and Protocol Analyzer software.                                                                                                    |  |  |  |
| Lane Ordering    | The Lane Ordering option lets you perform the ordering of the physical probe channels of the U4421A module with the logical data lanes probed by each of these channels. You can either retain the <i>Default</i> lane ordering which means channel 0 of the module maps to logical lane 0 and so on. If you want to change this default mapping of channels with logical lanes, then select the <i>Custom</i> option from Lane Ordering and click <i>Specify</i> to display the <i>Custom Lane Ordering</i> dialog box. In this dialog box, select the module's channel with which you want to map a target logical lane. You can also set the polarity inversion property for each data lane using the <i>Custom Lane Ordering</i> dialog box. The polarity of a data lane is not inverted when the positive and negative sides of the probe channel's differential pair are connected to the positive and negative sides of the signal in the DUT.                                                                                                    |  |  |  |
| LED Color Legend | This section displays a description for the various colors of the clock and data lanes LEDs on the front panel of the U4421A module. Each LED color represents a specific state activity on the associated lane. Refer to the <i>State Activity</i> field to know more about the state activity on lanes.                                                                                                    |  |  |  |

### 2 Configuring U4421A Connection Settings

# 3 Selecting CSI or DSI Protocol

If you have a single (CSI or DSI) protocol license for the U4421A module, then by default, the Logic and Protocol Analyzer GUI is started using that licensed protocol option when you launch this GUI.

If you have purchased both CSI and DSI protocol licenses for the U4421A module, then the Logic and Protocol Analyzer GUI is started using the currently selected protocol option. In situations when both CSI and DSI protocol licenses are available, you can choose the protocol license option with which you want to launch the Logic and Protocol Analyzer GUI. This feature allows you to switch between the CSI and DSI analysis when using the U4421A module with these multiple protocol license options.

You use the **U4421A-U4431A-Protocol-Selector.bat** script to select CSI or DSI protocol when accessing the Logic and Protocol Analyzer GUI.

The U4421A-U4431A-Protocol-Selector.bat script puts any active Logic and Protocol Analyzer GUI sessions to the offline mode during protocol change. Therefore, you must stop any ongoing analysis work and save your captured data/configurations before you start using this script.

### To select D-Phy protocols (CSI or DSI)

1 Double-click the U4421A-U4431A-Protocol-Selector.bat script to launch it. The script is installed at the following location when you install the Keysight Logic and Protocol Analyzer software (version 5.80.0000 or later).

*C*:\Program Files (x86)\Keysight Technologies\Logic Analyzer\Contributed Files (for 64 bit OS installs)

or

C:\Program Files\Keysight Technologies\Logic Analyzer\Contributed Files (for 32 bit OS installs)

2 The script starts running in the Command window with warning messages displayed. Press any key to continue.

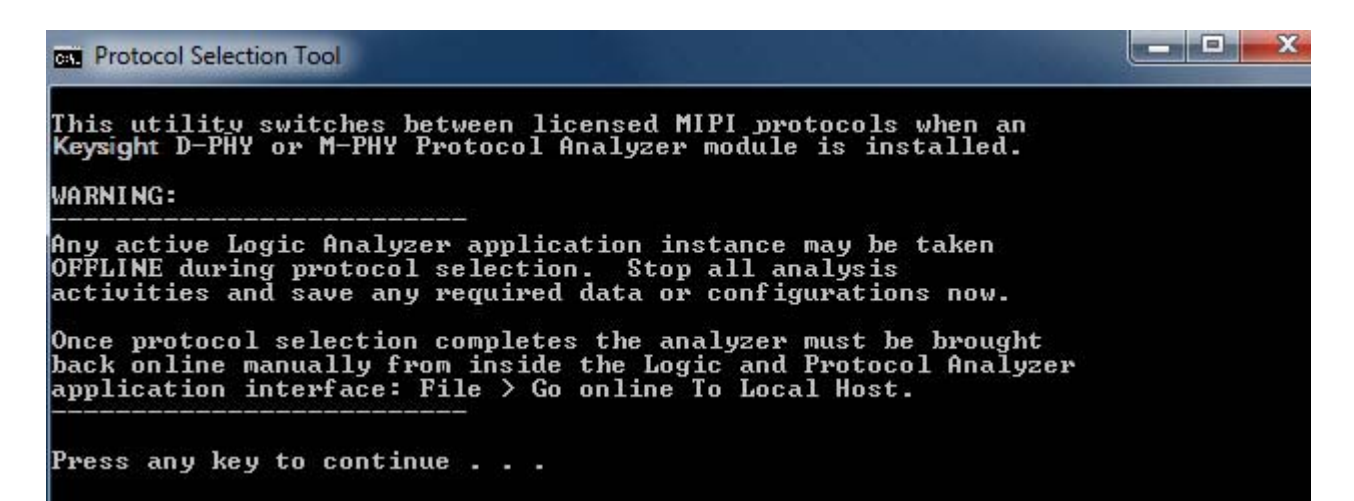

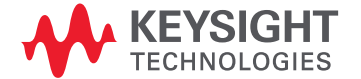

NOTE

3 Specify the slot number in which you installed the U4421A module for which you want to select the protocol. Press <Enter>.

# This utility switches between licensed MIPI protocols when an Keysight D-PHY or M-PHY Protocol Analyzer module is installed. WARNING: Any active Logic Analyzer application instance may be taken OFFLINE during protocol selection. Stop all analysis activities and save any required data or configurations now. Once protocol selection completes the analyzer must be brought back online manually from inside the Logic and Protocol Analyzer application interface: File > Go online To Local Host. Press any key to continue . . . NOTE: Only protocols that are currently licensed for the module in the selected slot can be successfully enabled. Enter Slot number of the Protocol Analyzer module [1-5]:

4 Specify the MIPI protocol that you want to select for the U4421A module. Specify *D-PHY DSI* to select the DSI protocol and *D-PHY CSI* to select the CSI protocol. Press <Enter>.

| Protocol Selection Tool                                                                                                    |  |
|----------------------------------------------------------------------------------------------------|--|
| Once protocol selection completes the analyzer must be brought<br>back online manually from inside the Logic and Protocol Analyzer<br>application interface: File > Go online To Local Host.<br>    |  |
| Press any key to continue<br>NOTE:                                                                                                    |  |
| Only protocols that are currently licensed for the module in the selected slot can be successfully enabled.                                                                                         |  |
| Enter Slot number of the Protocol Analyzer module [1-5]: 3                                                                                                    |  |
| MIPI Protocols:<br>1) M-PHY Unipro<br>2) M-PHY Unipro UFS<br>3) M-PHY Unipro CSI-3<br>4) M-PHY SSIC<br>5) M-PHY M-PCIE<br>6) D-PHY CSI<br>7) D-PHY DSI<br>Select the MIPI Protocol to enable [1-7]: |  |

# NOTE The M-PHY options are available for the U4431A MIPI M-PHY module and are ignored for the U4421A module.

5 The User Account Control dialog box is displayed. Click Yes to proceed.

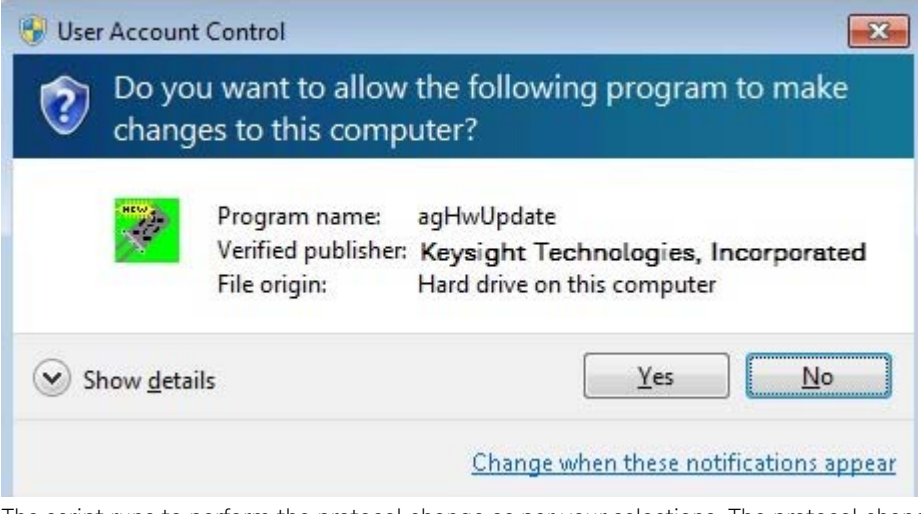

The script runs to perform the protocol change as per your selections. The protocol change is successfully completed if you have specified the correct slot number for the U4421A module and appropriate license is available for the selected protocol.

If an invalid option is entered (other than the number 1 to 7), the script fails to execute and keeps on prompting until a valid choice is made.

| ex. Protocol Selection Tool                                                                                                    | _ <b>D</b> X |
|----------------------------------------------------------------------------------------------------|--------------|
| MIPI Protocols:<br>1) M-PHY Unipro<br>2) M-PHY Unipro UFS<br>3) M-PHY Unipro CSI-3<br>4) M-PHY SSIC<br>5) M-PHY M-PCIe<br>6) D-PHY CSI<br>7) D-PHY DSI<br>Select the MIPI Protocol to enable [1-7]: d |              |
| Invalid choice: Please select a menu item from 1-7                                                                                                    |              |
| MIPI Protocols:                                                                                                    |              |
| 1) M-PHY Unipro                                                                                                    |              |
| 3) M-PHY Unipped UPS                                                                                                    |              |
| 4) M-PHY SSIC                                                                                                    |              |
| 5) M-PHY M-PCIe                                                                                                    |              |
| 6) D-PHY CSI<br>7) D-PHV DSI                                                                                                    |              |
| Select the MIPI Protocol to enable [1-7]:                                                                                                    |              |

6 When the protocol change completes, you need to bring any open offline sessions of the Logic and Protocol Analyzer GUI to the Online mode by clicking File > Go online to Local Host option in the GUI's menubar. If there are no existing open sessions of the GUI, launch the GUI in the Online mode.

The Logic and Protocol Analyzer GUI should now launch with the selected protocol.

### To verify if protocol change is successful

- Using the agNotificationCenter icon
  - 1 Double-click the **agNotificationCenter** icon displayed in Window's taskbar.
  - **2** In the **Instrument Details** dialog box, expand the U4421A module option for which you changed the protocol.

The protocol currently selected for the module is displayed.

| M9502A Logic/Protocol Test System                                                                                                    |
|----------------------------------------------------------------------------------------------------|
| Run State: Stopped                                                                                                    |
|                                                                                                    |
| 🕀 🔚 Frame Details                                                                                                    |
| 🗄 🐼 Module: U4421A DPHY-DSI Protocol Analyzer                                                                                                    |
| <ul> <li>Module: U4421A DPHY-CSI Protocol Analyzer</li> <li>Number of Cards: 1</li> <li>Slot: 1</li> <li>Slot-Specific and Licensed Features</li> </ul> |

- Using the Logic and Protocol Analyzer GUI
  - 1 Launch the Logic and Protocol Analyzer GUI in the Online mode.
  - 2 Click Setup > Setup from the GUI's menubar to access the Setup dialog box of the U4421A module for which you changed the protocol.
  - **3** In the **Connection Setup** tab, the currently selected protocol (CSI or DSI) for the module is displayed.

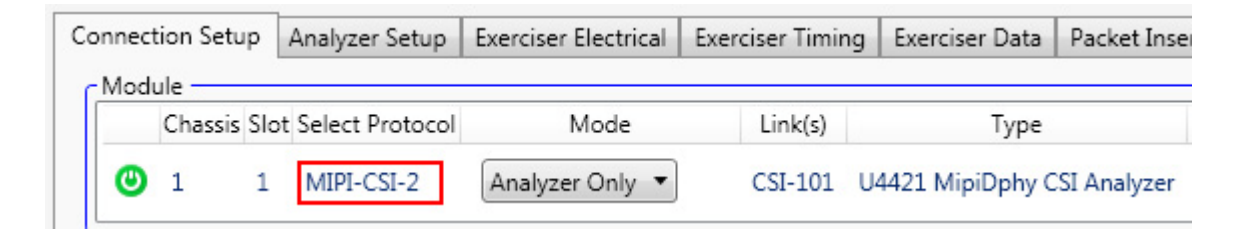

Keysight U4421A MIPI D-PHY Analyzer and Exerciser User Guide

4

# Providing Stimulus to a D-PHY Component

Before you Start / 24 Adjusting Output and Voltage Settings for Stimulus / 25 Adjusting U4421A Stimulus Signal Timings / 28 Creating Stimulus Files / 30 Loading Stimulus Files and Starting Stimulus Transmission / 40 Inserting Packets Dynamically in an Ongoing Stimulus Flow / 43

This chapter provides information on how to use the U4421A module to provide stimulus to a D-PHY target. It describes how to configure the module for stimulus settings, how to create a stimulus file, and how to start/stop the stimulus transmission.

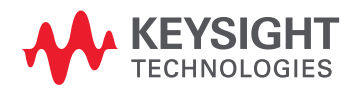

# Before you Start

Before you start configuring the settings needed for sending stimulus to DUT, ensure that the following tasks are performed.

- You have connected the U4421A module to the DUT using the U4422A SMA stimulus probe in the required configurations.
- You have the licenses required for the stimulus function of the U4421A module.
- You have installed the Keysight Logic and Protocol Analyzer GUI, version 5.50.0000 or higher.
- You have configured the U4421A module's connection setup in the Keysight Logic and Protocol Analyzer GUI. Ensure that you select either *Exerciser only* or *Exerciser and Analyzer* as the Connection mode in this GUI.

### Transmit Memory Depth available to Exerciser

The Exerciser and Analyzer functions of the U4421A module share the total memory depth available on the installed license of the U4421A module. For the Analyzer function, you allocate Raw Data Capture and Protocol Data Capture memory depth in the Analyzer Setup tab. After these two memory allocations, the memory remaining from the total available memory is allocated automatically to the Exerciser function. However, if you are using only the Exerciser function of the U4421A module, then the entire memory depth available on the installed license is allocated to the Exerciser function.

You can view the memory available to the Exerciser function of the module in the **Run Sequence** section of the **Exerciser Data** tab of the **Setup** dialog box.

# Adjusting Output and Voltage Settings for Stimulus

You use the **Exerciser Electrical** tab in the U4421A module's setup dialog box to adjust output and voltage settings for the module.

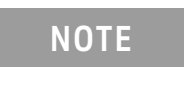

The fields in the *Exerciser Electrical* tab are enabled only when you select either *Exerciser only* or *Exerciser and Analyzer* connection mode in the Connection Setup tab.

| Connection Setup    | Analyzer Setun   | Everciser Electrical    | Everciser Timing    | Everciser Data | Packet Insertion |
|---------------------|------------------|-------------------------|---------------------|----------------|------------------|
| Output Control      | Analyzer Setup   | Exerciser Electrical    |                     | Exerciser Data | Facket Insertion |
| Target VDD          | 1000             | w NV [800-3300]         | 📕 Ignore Target VDD | ) Safety Check |                  |
| SMA Outputs         | On 💌             | [Turn On only after all | voltages set]       |                |                  |
| Slew Rate           | Fast             | •                       |                     |                |                  |
| Output Signal Level | 5                |                         |                     |                |                  |
| Target Termination  | Type Dynamic Dif | ferential 100 Ohms (D-P | hy Standard)        | •              |                  |
| LP High             | 1200             | w NV [500-1800]         | LP High             | Min 1200 mV    |                  |
| LP Low              | 0                | w NV [-100-100]         | LP Low              | Max 0 mV       |                  |
| HS Vod              | 200              | w NV [60-320]           | HS High             | 300 mV         |                  |
| HS Common Mode      | 200              | w NV [60-380]           | HS Low              | 100 mV         | Default Levels   |
| d                   |                  |                         |                     |                |                  |
|                     |                  |                         |                     |                |                  |

### To configure U4421A output voltage and stimulus signal level settings

1 In the Logic and Protocol Analyzer GUI, access the Setup dialog box of the U4421A module by clicking **Setup** > **Setup** from the GUI's menubar.

The Connection Setup tab is displayed in the Setup dialog box by default.

- 2 Click the **Exerciser Electrical** tab.
- 3 Configure voltage and signal level settings in this tab. The tab has the following fields.

| Field                                                                                       | Description                                                                                                    |
|---------------------------------------------------------------------------------------------|----------------------------------------------------------------------------------------------------|
| Output Control                                                                              |                                                                                                    |
| Target VDD                                                                                  | Set the threshold voltage for the Vsen (Voltage Sense) signal. The DUT sends the Vsen signal to the U4421A module on connecting the SMA stimulus cable for the Vsen signal to the DUT's power supply, The Vsen signal indicates when the module can actively send D- Phy signals to the DUT. The U4421A module sends D-PHY signals to the DUT if the Vsen signal is above the set threshold voltage setting divided by two. If the Vsen signal is below the set threshold voltage setting divided by two, the module will tri-state all the D-Phy signals.                                                                                                    |
| Ignore Target VDD Safety Check                                                              | Select this checkbox to ignore the threshold voltage setting for the Vsen signal specified in the <b>Target VDD</b> field. Selecting this checkbox is not recommended unless the target does not provide the Vsen signal.                                                                                                    |
| SMA Outputs                                                                                 | Set the SMA Outputs to <b>On</b> or <b>Off</b> to enable or disable the SMA stimulus outputs from the U4421A module to DUT.                                                                                                    |
|                                                                                             | Set the output voltage levels of U4421A correctly in this tab before enabling the SMA outputs for U4421A. If the output voltage level is configured at a level too high for your board, your board may be damaged. It is recommended to keep the SMA Outputs to <b>OFF</b> while changing voltage settings to protect your circuit from any damage.                                                                                                    |
| Slew Rate                                                                                   | The <b>Slew Rate</b> setting changes the slew rate (and therefore the rise time) of the output signal driven from the U4421A module.<br>In most situations, you may keep the Slew Rate at the Fast setting. Slower settings will help reduce Electro Magnetic radiation and allow checking the DUT receiver's response to slower rise time input signals.<br>Typical rise times for HS mode signals driven into a 50 Ohm load are:<br>Fast - 170ps<br>Medium - 180ps<br>Slowes - 350 ps<br>The signal integrity of the connection between the U4421A module and DUT receiver as well as the amount of input capacitance at the receiver input will affect the actual rise time that the receiver will see. The Slowest setting should not be used if the HS data rate is greater than 1Gbps.<br>The rise times of the signals when in LP mode is highly dependent on the total length and total capacitance of the connection between the U4421A module and fall times are less than 5ns even at the Slowest setting of Slew Rate. |
| <b>Output Signal Levels</b> - This section provi<br>at the receiver. The U4421A module calc | des fields to adjust the voltage settings for low power and high speed modes. Set the voltage levels which should be present<br>culates the output voltages which are necessary to achieve those voltages.                                                                                                    |
| Target Termination Type                                                                     | Select the termination scheme used on the target board. The U4421A module supports the MIPI D-PHY standard for terminating the differential outputs (a 100 ohm resistor between the signals). It also supports static differential 100 ohms as well as Open circuits as termination types.<br>Based on the target termination type you select, you must calculate the correct output voltages settings in the fields described below.<br>The MIPI D-PHY standard calls for 80-ohm to 125-ohm HS line termination at the receiver. In LP mode, the termination is "switched out" to make an un-terminated, single-ended receiver.                                                                                                    |
| LP High                                                                                     | Select the output level for LP High termination.                                                                                                    |
| LP Low                                                                                      | Select the output level for LP Low termination.                                                                                                    |
| LP High Min                                                                                 | Auto-calculated on the basis of the voltage levels that you selected in the LP High and LP Low fields.                                                                                                    |

| Field          | Description                                                                                                    |
|----------------|----------------------------------------------------------------------------------------------------|
| LP Low Max     | Auto-calculated on the basis of the voltage levels that you selected in the LP High and LP Low fields.                              |
| HS High        | Auto-calculated on the basis of the voltage levels that you selected in the HS Vod and HS Common Mode fields.                       |
| HS Low         | Auto-calculated on the basis of the voltage levels that you selected in the HS Vod and HS Common Mode fields.                       |
| Default Levels | Clicking this button resets the output voltage setting fields in the <b>Output Signal Levels</b> group box to their default values. |

# CAUTION

Double-check the output voltage settings by using an external resistor connected to the U4421A stimulus outputs and verify that the Vhigh and Vlow values are correct.

If you enter wrong values for the output voltage settings, or if you think there is a termination resistor there but it isn't actually installed, you can drive voltages that can harm your device.

# Adjusting U4421A Stimulus Signal Timings

You use the **Exerciser Timing** tab in the U4421A module's setup dialog box to adjust these timings for the module.

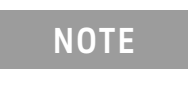

The fields in the *Exerciser Timing* tab are enabled only when you select either *Exerciser only* or *Exerciser and Analyzer* connection mode in the Connection Setup tab.

| Setup              |                                       |                 |                      |                               |                       |             |            |                  |                                     |                 |                        |
|--------------------|---------------------------------------|-----------------|----------------------|-------------------------------|-----------------------|-------------|------------|------------------|-------------------------------------|-----------------|------------------------|
| Connect            | tion Setup                            | Analyzer Setup  | Exerciser            | Electrical                    | Exerciser Timing      | Exercise    | r Data     | Packet Insertion |                                     |                 |                        |
| CSI-102<br>CSI-101 | -Clock Source<br>Internal<br>External | 750 •           | Mbps<br>Mbps         | UI Period :<br>1.33 ns        | ]                     |             |            |                  |                                     |                 |                        |
|                    | <ul> <li>Timing Para</li> </ul>       | meters Defaults |                      |                               |                       | [Spec Va    | uesl       |                  |                                     |                 |                        |
|                    | HS-EXIT:                              | 100 🗸 🔨         | ns                   |                               | = 100 ns              | [Min=100    | )ns]       | CLK-PREP:        | 38 ~ ^                              | ns =            | 40                     |
|                    | HS-TRAIL:                             | 60 ~ ^          | ns                   |                               | = 60 n                | s [Min=60r  | ns]        | CLK-TRAIL:       | 60 ~ ^                              | ns =            | 60                     |
|                    | LPX:                                  | 50 🗸 🔨          | ns                   |                               | = 50 n:               | s [Min=50r  | ns]        | CLK-ZERO:        | 205 🗸 🔨                             | ns =            | 205                    |
|                    | CLK-PRE:                              | 32 🗸 🔨          | UI + 2               | 20 ns                         | = 65 ns               | [Min=8U]    | 1]         | TA-GET:          | 250 🗸 🔨                             | ns =            | 250                    |
|                    | CLK-POST:                             | 60 🗸 🔨          | ns +                 | 52 🗸                          | ▲ UI = 130 r          | is [Min=60r | ns + 52UI] | TA-GO:           | 200 🗸 🔨                             | ns =            | 200                    |
|                    | HS-PREP:                              | 40 🗸 🔨          | ns +                 | 4 🗸                           | ∧ UI = 45 r           | is (40ns+4l | JI - 85ns+ | -6UI] INIT:      | 100000 ~ ^                          | ns =            | 100000                 |
|                    | HS-ZERO:                              | 2               | ns +                 | 88 💙 🗸                        | UI = 120 n            | s [Min=60r  | ns + 4UI]  | WAKEUP:          | 1000000 🗸 🔨                         | ns =            | 100000                 |
|                    | -Lane Skew C<br>-667                  |                 |                      | 0<br>                         | + + +                 | 667         | ,          |                  |                                     |                 |                        |
|                    | D0                                    |                 |                      |                               |                       |             |            | 0 🗸 🔨 ps         | Pause Control —                     |                 |                        |
|                    | D1                                    |                 |                      | Ţ                             |                       |             |            | 0 🗸 🔨 ps         | While running, j<br>voltage and ske | pause<br>w char | and insert<br>nges at: |
|                    | D2                                    |                 |                      |                               |                       |             |            | 0 🗸 🔨 ps         | Any stop state                      |                 |                        |
|                    | D3                                    |                 |                      |                               |                       |             |            | 0 🗸 🔨 ps         |                                     |                 |                        |
|                    | k                                     |                 | K<br>Valid Ey<br>1 U | ve Spec = 400<br>II = 1334 ps | <del> X</del><br>0 ps | >           |            |                  |                                     |                 |                        |

|  | The Exerciser 1 | iming tab h | as the following | fields that you can | n modify to adjust | the timings. |
|--|-----------------|-------------|------------------|---------------------|--------------------|--------------|
|--|-----------------|-------------|------------------|---------------------|--------------------|--------------|

| Field                                                                                                    | Description                                                                                                    |  |  |  |  |  |
|----------------------------------------------------------------------------------------------------|----------------------------------------------------------------------------------------------------|--|--|--|--|--|
| <b>Clock Source</b> - Select either <b>External</b> or some of the timing parameters and the a                                                                                                    | Internal reference clock source for the U4421A module. Based on the type of clock source you select, the default values of djusting range of the Lane Skew Control in this tab changes.                                                                                                    |  |  |  |  |  |
| Internal                                                                                                    | Select the Clock Source as <b>Internal</b> if you want the U4421A module to use the internal reference clock, selectable as either 750 Mbps or 1500 Mbps.                                                                                                    |  |  |  |  |  |
| External                                                                                                    | Select the Clock Source as <b>External</b> if you want the U4421A module to use an external reference clock.<br>Reference clock frequency - 1/10 the bit rate for bit rates < = 700mbps and 1/20 the bit rate for rates > 700mbps<br>NOTE: Make sure that you connect the <i>Refp</i> and <i>Refn</i> coaxial cables of the stimulus probe to accept the external reference<br>clock input signals. Refer to the U4421A MIPI D-PHY Analyzer and Exerciser - Hard ware and Probing guide for instructions<br>on supplying an external reference clock to the U4421A module.                                                                                                    |  |  |  |  |  |
| Measure                                                                                                    | Clicking the Measure button displays the Measured Input Clock frequency when an External clock is selected.                                                                                                    |  |  |  |  |  |
| Timing Parameters                                                                                                    | The U4421A module, by default transmits stimulus signals with timings that comply with the MIPI D-PHY specifications.<br>The parameters that control these timings are displayed in the Timing Parameters section with their default values<br>auto-calculated according to the MIPI D-PHY specifications.<br>You may want to adjust these default stimulus signal timings to test how the DUT responds to an input timing that doesn't<br>comply with the specifications or to accommodate a DUT that has timing requirements that do not comply with the<br>standards. In such situations, you can edit the values of timing parameters.<br>Timing adjustments are made with multiples of 5 ns resolution. The value you enter will be rounded down to the value<br>permitted by the resolution.<br>Clicking the <b>Default</b> button displayed in this section reverts the values of all timing parameters back to the default values<br>for the selected frequency.                                                                                                    |  |  |  |  |  |
| Lane Skew Control<br>You can control the lane-to-lane skew by adjusting the range on each data lane independently. You can specify a skew relative to the output clock for each data la<br>independently.<br>The limits and resolution of the adjustment range are displayed for each data lane.<br>You can adjust the lane skew dynamically as well during an ongoing stimulus flow. |                                                                                                    |  |  |  |  |  |
| Pause Control                                                                                                    | <ul> <li>The Pause Control section allows you to select the point at which you want the dynamically adjusted lane skew settings to be implemented during an ongoing stimulus flow.</li> <li>When you adjust the lane skew settings at runtime, the U4421A module halts the main stimulus flow at the selected Pause Control point, implements the adjusted lane skew settings, and then resumes the main stimulus flow from the point at which it was halted.</li> <li>The Pause Control section provides the following two options:</li> <li>Any Stop State - Inserts the dynamically adjusted lane skew settings at the next stop state during an ongoing stimulus flow.</li> <li>Only where insert bit is set - Inserts the dynamically adjusted lane skew settings at the next insertion point during an ongoing stimulus flow. If you select this option, you need to define insertion point(s) in the stimulus CSV file. You can define an insertion point by setting the Special bit to 1 in the CSV file. To know more about the Special bit and how to define an insertion point in a CSV file, refer to the topic "Structure of a CSV Stimulus File" on page 32.</li> </ul> |  |  |  |  |  |

After you have configured the stimulus settings, you may save these settings in a Logic Analyzer configuration (.ala) file to be able to recall these in the future. To do this, click **File** > **Save**, select a location and name for the configuration file, select **Standard Configuration (.ala)** from the Save as type listbox and then click **Save**.

# Creating Stimulus Files

Overview

In the Exerciser mode, the U4421A module can transmit both HS and LP data as stimulus, with 1.5 Gbps as the maximum bit rate for the HS transmissions. In this mode, it can only act as a master D-PHY component and send transmission in the Forward direction. (Sending stimulus in the Reverse direction is not supported.)

The task of generating D-PHY stimulus generally involves creating control data and payload packets that the U4421A module can send as stimulus in a user-specified sequence to the DUT. You must provide this control and payload data in CSV formatted files.

You can create CSV files in one of the following ways.

- From Images (bitmap files) with specified parameters (Using the Image Inserter application)
- By manually creating CSV files.

You can also send packets dynamically at runtime to DUT using the Packet Insertion feature of the U4421A module.

The topics that follow describe these ways of creating a stimulus CSV file.

### Using the Image Inserter Application

You can use the Image Inserter application to quickly build stimulus from bitmap files. This application is integrated with the Keysight Logic and Protocol Analyzer GUI. You can invoke it from this GUI if you have the appropriate U4421A software license.

The Image Inserter application supports the complete set of image formats defined in the CSI-2 and DSI specifications. In this application, you can load one or more images and specify the translation properties. The application converts the loaded images into a CSV file with image data in the CSI/DSI packet format. This CSV file can then be used as is or modified, to be used as stimulus.

You can save the output of the Image Inserter application in a new or an existing CSV file and then load this file in the *Exerciser Data* tab to send it as stimulus.

The Image Inserter application supports both CSI and DSI packet formats. When you invoke this application from a DSI setup, it supports burst mode, non-burst mode, command mode and initialization commands. It generates CSV files in three different formats depending on the mode you selected.

### To create a CSV stimulus file from bitmap files

- 1 Launch the **Setup** dialog box of the U4421A module in the Keysight Logic and Protocol Analyzer GUI.
- 2 Click the **Exerciser Data** tab.
- 3 Click the **New File** button.

The Image Inserter application is displayed.

| BSI Image Inserter                                                      |                           |            |                 |      |                                |                 |
|-------------------------------------------------------------------------|---------------------------|------------|-----------------|------|--------------------------------|-----------------|
| Burst Mode Non-Burst Mod                                                | de Command Mode           |            |                 |      |                                |                 |
| Pixel Stream Mode                                                       |                           | -          | LI: VSA         |      | 10.11                          | BLLP            |
| Packed Pixel Stream, 24-bit RG                                          | B, 8-8-8 Format           | •          | L2: VBP         |      | -                              | C1              |
| L3 (VACT lines)                                                         | Horizontal Active Pixel C | ount       | Lines           |      |                                | 01              |
| 100 🗸 🔨                                                                 | 100 ~ ^                   |            | L3: VACT        |      |                                |                 |
| Link Width                                                              | HS Bit Rate (Mbps)        |            | Lines           |      | HBP                            | Pixel           |
| ⊙ x1 ○ x2 ○ x3 ○ x4                                                     | 750 🗸 🔨                   |            |                 |      | LP-11 or<br>Blanking<br>Packet | tream<br>Burst) |
| L1 (VSA lines)                                                          | L2 (VBP lines)            |            |                 |      |                                |                 |
| 2 ~ ^                                                                   | 2 🗸 🔨                     |            | <u>↓</u>        |      | C3                             |                 |
| L4 (VFP lines)                                                          | Clock enable time before  | e Packet ( | L4: VFP         |      | LP-11                          | OF Blank        |
| 2 1                                                                     | 100 ~ ^                   |            | Lines           |      |                                | C1              |
| T1: Line time (ns)                                                      | Virtual Channel           |            |                 |      | Next Frame                     | VSS:            |
|                                                                         |                           |            |                 |      |                                |                 |
| 3306.67                                                                 |                           |            |                 |      |                                | HSS:            |
| Output frame count                                                      |                           |            |                 |      | -                              | Calc            |
| 0                                                                       |                           |            | Image Selection |      |                                |                 |
| BLLP-1 C1 (Byte (                                                       | Count) Time (ns)          |            |                 |      | File Path                      |                 |
| Blanking                                                                | 3264                      | _          |                 |      |                                |                 |
| BIIP-2 + HEB                                                            |                           |            |                 |      |                                |                 |
| C2 (Byte (                                                              | Count) Time               |            |                 |      |                                |                 |
| Blanking 💌 0                                                            | C s                       |            | Add Rer         | move | Move Up                        | Move            |
| - ( ) ~ ~ ( ) ~ ~ ( ) ~ ~ ( ) ~ ~ ( ) ~ ~ ( ) ~ ~ ( ) ~ ~ ~ ( ) ~ ~ ~ ~ |                           | <b>⊻</b>   | <pre></pre>     |      |                                | 1               |
| Output File:                                                            |                           |            |                 |      | Browse                         | Create Fi       |

4 Specify the image translation parameters in the left pane.

a Select an appropriate tab on the left that matches the required image transfer mode.

- Burst mode This mode is used to send data asynchronously so that the bus can either be shut down or shared with another device. It also allows low-resolution video (such as view finders) to be sent in LP data mode.
- Non-Burst mode This mode is used to send data in real-time. Synchronization can be achieved with sync pulses or synchronization events.
- Command mode This mode uses industry defined display commands to define how data is sent and interpreted. DSI has a 64k maximum word count. Therefore, these images must usually be broken into multiple packets.
- *b* Some packet parameters are automatically calculated in the left pane. If required, change these parameters. In Non-Burst mode, parameters are calculated in terms of Pixel Clock Cycles, and are dependent upon the Pixel Stream Format.

A diagrammatic representation of these parameters is displayed in the right pane. The changes that you make to these parameters' values are reflected automatically in this diagrammatic representation.

5 Click **Add** from the **Image Selection** section to add one or more bitmap files from which the CSV file has to be created.

NOTE

The images that you add to the **Image Selection** section must have the same dimensions. If you add images of different dimensions, an error message is displayed and the CSV file is not created.

- 6 Repeat steps 4 and 5 for the different modes in which you want to create CSV file from bitmap files. The parameters relevant for each mode are grouped in various tabs displayed in the left pane.
- 7 In the **Output File** field, specify or browse to the name and complete path of the CSV file that you want to generate from the selected bitmap files.
- 8 Click Create File.

The CSV file is created at the specified location.

#### Creating/Editing a CSV Stimulus File Manually

You can either create a new CSV file manually or edit an existing CSV file (initially created using Image Inserter) to customize it as per your specific stimulus requirements.

While creating/editing a CSV file, you need to ensure that the structure of the file is as per the structure described below.

#### Structure of a CSV Stimulus File

Most of the rows in a CSV stimulus file correspond to packets to be sent as stimulus to DUT and contain specific fields in a specific sequence for a packet. Some of the rows, however, are also dedicated to setting bits of certain fields such as the Special field. Such rows do not correspond to packets.

The following screen displays a sample CSV file with the fields and their sequence highlighted in the 25<sup>th</sup> row. Field values in the 27<sup>th</sup> row have been used to set the Special field to 1. Field values for packets are specified from 28th row onwards.

| 24 | // HBP Time: 205.0000000000000 ns |       |       |      |       |        |      |      |       |          |         |        |          |
|----|-----------------------------------|-------|-------|------|-------|--------|------|------|-------|----------|---------|--------|----------|
| 25 | nsTime, LPS                       | , Esa | cape, | ULP( | :, sp | ecial, | , Cl | ock, | Data  |          |         |        |          |
| 26 | // Start Im                       | age H | Frame | 1    |       |        |      |      |       |          |         |        |          |
| 27 | 0000000000,                       | Ο, Ο  | ο, ο, | 1, 1 |       |        |      |      | C     | Correspo | onds to | Specia | al field |
| 28 | 0000000000,                       | 1, 1  | 1, 0, | 0, 3 | ., 78 |        |      |      | s     | et to 1. |         |        |          |
| 29 | 0000000000,                       | 1, 0  | ), O, | 0, 3 | ., 01 | , 00,  | 00,  | 00   |       |          |         |        |          |
| 30 | 0000012804,                       | 1, 0  | ο, ο, | 0, 3 | ., 21 | , 00,  | 00,  | 00   | Corre | espond t | o packe | ets    |          |
| 31 | 0000025609,                       | 1, 1  | 1, 0, | 0, 3 | ., 21 | , 00,  | 00,  | 00   |       |          |         |        |          |
| 32 | 0000038414,                       | 1, 1  | 1, 0, | 0, 3 | ., 05 |        |      | _    | 1     |          |         |        |          |
| 33 | // Frame =                        | = 1,  | Line  | = 1  |       |        |      |      |       |          |         |        |          |
| 34 | 0000051218,                       | 1, 1  | 1, 0, | 0, 3 | ., 21 | , 00,  | 00,  | 00   |       |          |         |        |          |
| 35 | 0000051466,                       | 1, 0  | ο, ο, | 0, 3 | ., Зе | , 80,  | 04,  | 00,  | 78, 7 | 73, 56   | , 79,   | 74,    | 57,      |

The following table describes each of these fields of a CSV stimulus file.

| Field  | Description                                                                                                    |                                             |                                           |           |                                                                                                    |  |  |  |
|--------|----------------------------------------------------------------------------------------------------|---------------------------------------------|-------------------------------------------|-----------|----------------------------------------------------------------------------------------------------|--|--|--|
| nsTime | <ul> <li>The time at which the packet should be sent as stimulus. This packet timing is useful when you want to time the Start of Packet (SoP) of one packet to the SoP of another packet. The packet timing is based on the following calculations:</li> <li>If the time difference between nsTime (n+1) is greater than nsTime (n), time is considered to be absolute. (<i>n</i> represents <i>packet number</i>)</li> <li>If the time difference between nsTime (n+1) is less than nsTime (n), time is considered to be relative to the previous packet. This is done to allow the concatenation of different frames or user-created / Image Inserter created CSV files, without having to recalculate time stamps. Here are some examples of the packet timing calculations.</li> </ul>                                                                                                    |                                             |                                           |           |                                                                                                    |  |  |  |
|        | Packet                                                                                                    | Packet nsTime Absolute Time Wait Time Notes |                                           |           |                                                                                                    |  |  |  |
|        | number                                                                                                    |                                             | At Beginning of Packet                    |           |                                                                                                    |  |  |  |
|        | 1                                                                                                    | 0000020000                                  | 20,000 ns                                 | 20,000 ns | First Line in the CSV.<br>Previous time is considered<br>to be zero.                                                                                            |  |  |  |
|        | 2                                                                                                    | 0000020000                                  | 20,000 ns + however<br>long Packet 1 took | 0 ns      | nsTime are equal. No wait<br>time between packets                                                                                                    |  |  |  |
|        | 3                                                                                                    | 0000040000                                  | 40,000 ns                                 | 20,000 ns | nsTime(3) > nsTime(2).                                                                                                    |  |  |  |
|        | 4                                                                                                    | 0000010000                                  | 50,000 ns                                 | 10,000 ns | nsTime(4) < nsTime(3). Can be to<br>mark concatenation point of<br>another CSV file. The wait time<br>will be referenced to 0.<br>Absolute time does not reset. |  |  |  |
|        | 5                                                                                                    | 0000030000                                  | 70,000 ns                                 | 20,000 ns | Delayed another 20us relative to<br>the previous packet, but the<br>absolute time reference continue.<br>Two multi-line CSV files now<br>combined.              |  |  |  |
|        | <ul> <li>The time between packets can sometimes be different from the time stated by the nsTime field due to the following causes:</li> <li>If the first packet takes longer to send than the wait time, then the second packet will be sent as soon as possible after the first packet.</li> <li>Housekeeping operations related to, but not explicitly calculated in the CSV line. nsTime indicates the time at which the module should start sending the packet, that is, the time the module starts an HS or an LPDT request. The time from when the module starts the request to the time the first byte of the packet is sent can vary in some cases. For example, an HS packet is to be sent but the clock is not on. In this case, the module must start the clock before the HS burst can start. Therefore, the time from when the module starts to the time when the first byte is sent will include starting the clock.</li> </ul>                                                                                                    |                                             |                                           |           |                                                                                                    |  |  |  |
| LPS    | <ul> <li>The LPS field can accept either of the following two values:</li> <li>1- Indicates that the low-power state should be entered and the packet should begin with a new HS/LP frame. If the line does not have data, the link will return to the Stop state. If the line has data, the link will return to the Stop state before sending the packet.</li> <li>0 - Indicates that the packet should continue in the same HS/LP frame as the previous packet.</li> </ul>                                                                                                    |                                             |                                           |           |                                                                                                    |  |  |  |
| Escape | <ul> <li>U - Indicates that the packet should continue in the same HS/LP frame as the previous packet.</li> <li>The Escape field can accept either of the following two values:         <ul> <li>I - Indicates that the packet should be transmitted using the Escape mode.</li> <li>If only one data byte is valid and it is a valid escape entry code (except LPDT), then the U4421A module will do an escape mode request followed by the entry code.</li> <li>If there is more than one data byte, then the U4421A module assumes that the data should be sent using LPDT. In this case, the CSV must not include 0x87 before the packet data. The U4421A module interprets it as packet data and inserts 0x87, where required.</li> <li>If the LPS and Escape bits are set and there is only 1 valid data byte and that data byte is 0xFF, then the U4421A module interprets it as a Bus Turnaround (BTA) request.</li> <li>0 - Indicates that the packet should be transmitted using High-Speed Data Transmission (HSDT).</li> </ul> </li> </ul> |                                             |                                           |           |                                                                                                    |  |  |  |

| Field   | Description                                                                                                    |  |  |  |  |  |  |
|---------|----------------------------------------------------------------------------------------------------|--|--|--|--|--|--|
| ULPC    | <ul> <li>The ULPC field can accept either of the following two values:</li> <li>1 - Indicates entry of the clock to ultra-low power mode. ULPC only puts the clock into ultra-low power mode. If you want to set this field's value to 1, ensure that you dedicate a line in the CSV file for this purpose. The line then does not correspond to a packet. If you set this bit along with other packet data, ULPC will be executed the next time the bus reaches an LP state.</li> <li>0 - Do not enter ultra-low power mode.</li> </ul>                                                                                                    |  |  |  |  |  |  |
|         | Placing data lanes into the ULP mode         1. Set the Escape bit to 1.         2. Specify "78" as the Data Value in the same line.         Example:         0000010000, 1, 1, 0, 0, 0, 78         Placing both data lanes and clock into the ULP mode         To place both data lane and clock into the ULP mode, first place the clock into the ULP mode followed by the data lane.         Example:         0000010000, 1, 1, 1, 0, 0, 78         //wait 1ms and then send a packet which will pull the clock and data lane out of ULPS         0001010000, 1, 0, 0, 0, 1, 01, 00, 00, 0                                                                                                    |  |  |  |  |  |  |
| Special | 0000010000, 1, 1, 1, 0, 0, 21, 00, 00, 00         The Special field is used to set the insertion point for a:         • dynamic packet insertion and transmission during an ongoing stimulus flow. Refer to the topic "Inserting Packets Dynamically in an Ongoing Stimulus Flow" on page 43 to know more.         • implementation of dynamic adjustment of lane skew settings during an ongoing stimulus flow. Refer to the topic "Adjusting U4421A Stimulus Signal Timings" on page 28 to know more.         This field can accept either of the following two values:         • 1 - Indicates an insertion point for a packet to be inserted and sent dynamically during the ongoing stimulus flow. At this point, the main stimulus flow is halted, the user-defined dynamic packet is sent, and the stimulus flow is resumed.         If you want to set this field's value to 1, ensure that you dedicate a line in the CSV file for this purpose and also set the LPS bit to 1. The line then does not correspond to a packet. If you set this bit along with other packet data, DPI will be executed the next time the bus reaches an LP state. Following is an example of a line in a CSV file with the Special bit set separately in the line. |  |  |  |  |  |  |
|         | nsTime LPS Escape ULPC Special Clock Data                                                                                                    |  |  |  |  |  |  |
|         |                                                                                                    |  |  |  |  |  |  |
|         | <ul> <li>O - Indicates that a dynamic packet/dynamic lane skew adjustment cannot be inserted at this point in transmission.</li> <li>NOTE: To avoid voltage glitches, you should ensure that the clock is not running when the dynamic lane skew change is executed. To do this, remove the Clock bit, then set the Special bit in the next line for the dynamic lane skew change, and finally reset the Clock bit later.</li> </ul>                                                                                                    |  |  |  |  |  |  |
| Clock   | <ul> <li>Clock bit, then set the Special bit in the next time for the dynamic take skew change, and imativerset the clock bit later.</li> <li>The Clock field is used to set the HS clock. It can accept either of the following two values: <ul> <li>1 - Indicates that the HS clock is enabled.</li> <li>0 - Indicates that the HS clock is disabled.</li> <li>You must set this bit in each line of the CSV file for continuous clocking.</li> <li>For image traffic, requiring many frames and blanking periods, this can be accomplished more efficiently by defining the blanking period as "LP11" or "LP11 without clock" using the Image Inserter application.</li> </ul> </li> </ul>                                                                                                    |  |  |  |  |  |  |

| Field | Description                                                                                                    |                                                                                                    |                                                                                                    |                                             |  |  |  |  |
|-------|----------------------------------------------------------------------------------------------------|----------------------------------------------------------------------------------------------------|----------------------------------------------------------------------------------------------------|---------------------------------------------|--|--|--|--|
| Data  | The value for the Data field start<br>parameters required in the data<br>for that packet type. The parame<br>Typically, the following set of pa<br>VCI, Packet Type, WC, ECC, Data                                                                                                    | is from the seventh column in the CSV file. This<br>stream for a particular packet. The first parame<br>eters, therefore, vary with the type of packet tha<br>rameters are applicable for the Data field.<br>a, CRC | value spans across multiple columns in the CSV file<br>er in the Data field is the packet type followed by the<br>t you want to send as stimulus. | representing various<br>parameters required |  |  |  |  |
|       | Parameter Description Number of bits                                                                                                    |                                                                                                    |                                                                                                    |                                             |  |  |  |  |
|       | VCI                                                                                                    | Virtual Channel Indicator                                                                                                    | 2 bits                                                                                                    | 1                                           |  |  |  |  |
|       | Packet Type                                                                                                    | The type of data being sent                                                                                                    | 6 bits                                                                                                    | 1                                           |  |  |  |  |
|       | WC<br>(long packets only)                                                                                                    | Word Count                                                                                                    | 2 bytes                                                                                                    | 1                                           |  |  |  |  |
|       | ECC                                                                                                    | Error Correction Code                                                                                                    | 1 byte                                                                                                    | 1                                           |  |  |  |  |
|       | Data                                                                                                    | Packet Payload                                                                                                    | 0, 1 or 2 bytes for short packets                                                                                                    | 1                                           |  |  |  |  |
|       | (long packets only)                                                                                                    |                                                                                                    | WC bytes for long packets                                                                                                    |                                             |  |  |  |  |
|       | CRC                                                                                                    | Cyclic Redundancy Check                                                                                                    | 2 bytes                                                                                                    | ]                                           |  |  |  |  |
|       | CRC         Cyclic Redundancy Check         2 bytes           Note: If you specify the value of ECC and CRC parameters as 00, then the ECC and Checksum are calculated automatically when you add the CSV file to the stimulus run sequence. If you specify a value other than 00, then the specified value is used instead.           Example: Consider the following value in the Data field:         39, 03, 00, 00, 37, 33, 44, 00, 00           In this value, 39 indicates that the packet type to be sent is DCS Long Write. For this packet type, the rest of the provided parameters indicate:         0 - Virtual channel 0           03 - MSB of Word Count = 03         00 - LSB of Word Count = 00         00 - ECC to be generated automatically           37 - DCS Command = set_scroll_start         33 - set_scroll_start parameter byte 1         0 - CRC MSB automatically generated when both the MSB and LSB CRC bytes are 00           00 - CRC LSB automatically generated when both the MSB and LSB CRC bytes are 00         00 - CRC LSB automatically generated when both the MSB and LSB CRC bytes are 00 |                                                                                                    |                                                                                                    |                                             |  |  |  |  |
|       | parameters required in the Data                                                                                                    | field for different packet types.                                                                                                    | . 0 t 3k                                                                                                    | -                                           |  |  |  |  |

### Packet Types and Packet Payload Parameters

The following table lists various packet types that you can include in a CSV stimulus file and the payload parameters that you need to specify in the Data field for each of these packet types.

### Table 4 Packet types and their Packet Payload Parameters

| Packet Type (hex)    | Description of the packet type    | Packet Payload Parameters                         |  |  |  |  |  |
|----------------------|-----------------------------------|---------------------------------------------------|--|--|--|--|--|
| DSI HS Short Packets |                                   |                                                   |  |  |  |  |  |
| 01                   | Sync Event, V Sync Start          | 01, VCI, Short Packet Data 0, Short Packet Data 1 |  |  |  |  |  |
| 11                   | Sync Event, V Sync End            | 11, VCI, Short Packet Data 0, Short Packet Data 1 |  |  |  |  |  |
| 21                   | Sync Event, H Sync Start          | 21, VCI, Short Packet Data 0, Short Packet Data 1 |  |  |  |  |  |
| 31                   | Sync Event, H Sync End            | 31, VCI, Short Packet Data 0, Short Packet Data 1 |  |  |  |  |  |
| 08                   | End of Transmission packet (EoTp) | 08, 00 (VCI), FF (SPD0), FF (SPD1)                |  |  |  |  |  |
| 02                   | Color Mode (CM) Off Command       | 02, VCI, Short Packet Data 0, Short Packet Data 1 |  |  |  |  |  |
| 12                   | Color Mode (CM) On Command        | 12, VCI, Short Packet Data 0, Short Packet Data 1 |  |  |  |  |  |
| Packet Type (hex)   | Description of the packet type                           | Packet Payload Parameters                                                                                                 |
|---------------------|----------------------------------------------------------|----------------------------------------------------------------------------------------------------|
| 22                  | Shut Down Peripheral Command                             | 22, VCI, Short Packet Data 0, Short Packet Data 1                                                                         |
| 32                  | Turn On Peripheral Command                               | 32, VCI, Short Packet Data 0, Short Packet Data 1                                                                         |
| 03                  | Generic Short WRITE, no parameters                       | 03, VCI, Short Packet Data 0, Short Packet Data 1                                                                         |
| 13                  | Generic Short WRITE, 1 parameter                         | 13, VCI, Short Packet Data 0, Short Packet Data 1                                                                         |
| 23                  | Generic Short WRITE, 2 parameters                        | 23, VCI, Short Packet Data 0, Short Packet Data 1                                                                         |
| 04                  | Generic READ, no parameters                              | Not applicable                                                                                                    |
| 14                  | Generic READ, 1 parameter                                | Not applicable                                                                                                    |
| 24                  | Generic READ, 2 parameters                               | Not applicable                                                                                                    |
| 05                  | DCS Short WRITE, no parameter                            | 05, VCI, Short Packet Data 1, <dcs command=""><br/>For a list of DCS commands, refer to the table DCS<br/>Commands.</dcs> |
| 15                  | DCS Short WRITE, 1 parameter                             | 15, VCI, Short Packet Data 1, <dcs command=""><br/>For a list of DCS commands, refer to the table DCS<br/>Commands.</dcs> |
| 06                  | DCS READ, no parameters                                  | Not applicable                                                                                                    |
| 37                  | Set Maximum Return Packet Size                           | Not applicable                                                                                                    |
| x0                  | Reserved                                                 | Not applicable                                                                                                    |
| xF                  | Reserved                                                 | Not applicable                                                                                                    |
| DSI HS Long Packets |                                                          |                                                                                                    |
| 09                  | Null Packet, no data                                     | Not applicable                                                                                                    |
| 19                  | Blanking Packet, no data                                 | Not applicable                                                                                                    |
| 29                  | Generic Long Write                                       | Not applicable                                                                                                    |
| 39                  | DCS Long Write/write_LUT Command Packet                  | Not applicable                                                                                                    |
| OE                  | Packed Pixel Stream, 16-bit RGB, 5-6-5 Format            | OE, VCI, WC MSB, WC LSB, R, G, B, R, G, B<br>Note: Image inserter is highly recommended to manage frame<br>timing.        |
| 1E                  | Packed Pixel Stream, 18-bit RGB, 6-6-6 Format            | 1E, VCI, WC MSB, WC LSB, R, G, B, R, G, B<br><i>Note:</i> Image inserter is highly recommended to manage frame<br>timing. |
| 2E                  | Loosely Packed Pixel Stream, 18-bit RGB, 6-6-6<br>Format | 2E, VCI, WC MSB, WC LSB, R, G, B, R, G, B<br><i>Note:</i> Image inserter is highly recommended to manage frame<br>timing. |
| 3E                  | Packed Pixel Stream, 24-bit RGB, 8-8-8 Format            | 3E, VCI, WC MSB, WC LSB, R, G, B, R, G, B<br><i>Note:</i> Image inserter is highly recommended to manage frame<br>timing. |
| x0                  | Reserved                                                 | Not applicable                                                                                                    |
| xF                  | Reserved                                                 | Not applicable                                                                                                    |

DCS Commands

For packet types such as DCS Short WRITE, no param and DCS Short WRITE, 1 param. the DCS Command is applicable. For such packets, you need to specify the DCS command as the last parameter in the Data field of the packet's line in the CSV file.

The following table provides a list of DCS commands and a code (in hex) that you can specify for each of these commands.

| Command               | Code (hex) | Command                 | Code (hex) |
|-----------------------|------------|-------------------------|------------|
| enter_idle_mode       | 39         | read_memory_continue    | 3E         |
| enter_invert_mode     | 21         | read_memory_start       | 2E         |
| enter_normal_mode     | 13         | set_address_mode        | 36         |
| enter_partial_mode    | 12         | set_column_address      | 2A         |
| enter_sleep_mode      | 10         | set_display_off         | 28         |
| exit_idle_mode        | 38         | set_display_on          | 29         |
| exit_invert_mode      | 20         | set_gamma_curve         | 26         |
| exit_sleep_mode       | 11         | set_page_address        | 2B         |
| get_address_mode      | OB         | set_partial_areacolumns | 31         |
| get_blue_channel      | 08         | set_partial_rows        | 30         |
| get_diagnostic_result | OF         | set_pixel_format        | 3A         |
| get_display_mode      | OD         | set_scroll_area         | 33         |
| get_green_channel     | 07         | set_scroll_start        | 37         |
| get_pixel_format      | 0C         | set_tear_off            | 34         |
| get_power_mode        | 0A         | set_tear_on             | 35         |
| get_red_channel       | 06         | set_tear_scanline       | 44         |
| get_scanline          | 45         | soft_reset              | 01         |
| get_signal_mode       | 0E         | write_LUT               | 2D         |
| пор                   | 00         | write_memory_continue   | 3C         |
| read_DDB_continue     | A8         | write_memory_start      | 2C         |
| read_DDB_start        | A1         |                         |            |

#### Table 5 DCS Commands

Inserting ECC and Checksum Errors in D-PHY Stimulus

You can test how a DUT responds to error conditions such as a bad CRC or ECC in the received packet stream by sending packets with ECC/CRC errors as stimulus to the DUT.

### To insert a CRC error in a D-PHY packet

- 1 Open the CSV stimulus file for editing using any common text editor or a spreadsheet editor.
- 2 To introduce a CRC error in a packet, set the value of the CRC bit in the Data field to any value other than 00. On setting this value to 00, CRC is automatically calculated. A value other than 00 ensures that the specified value is used as CRC. Example of a bad CRC

// 4 bytes of Null Packet payload with a bad CRC 00000000000, 1, 0, 0, 0, 1, 09, 04, 00, 00, 2d, da, ca, b3, BA, D1

## To insert an ECC error in a D-PHY packet

- 1 Open the CSV stimulus file for editing using any common text editor or a spreadsheet editor.
- 2 To introduce an ECC error in a packet, set the value of the ECC bit in the Data field to any value other than 00. On setting this value to 00, ECC is automatically calculated. A value other than 00 ensures that the specified value is used as ECC. Example of a bad ECC

// A Short packet with a bad ECC
0000000000, 1, 0, 0, 0, 1, 01, 0F, 00, 00

### See Also

"Structure of a CSV Stimulus File" on page 32

Inserting a Bus Turnaround (BTA) Request in D-PHY Stimulus

- 1 Open the CSV stimulus file for editing using any common text editor or a spreadsheet editor.
- 2 To insert a BTA request in stimulus:
  - a Set the LPS bit to 1.
  - *b* Set the Escape bit to 1 in the same line.
  - c Ensure that there is only 1 valid data byte and that data byte is 0xFF.

Example of a BTA request

0000010000, 1, 1, 0, 0, 0, FF LPS Escape

## Loading Stimulus Files and Starting Stimulus Transmission

Once the stimulus CSV files are ready, you can add these files in a run sequence, then load this sequence into the memory of the U4421A module and finally start the stimulus transmission.

To get detailed information on how to create a stimulus file, refer to the topic "Creating Stimulus Files" on page 30.

You use the Exerciser Data tab to create, open, load, and run a stimulus CSV file.

This tab has the following fields.

| Field                                                                                                    | Description                                                                                                    |  |  |
|----------------------------------------------------------------------------------------------------|----------------------------------------------------------------------------------------------------|--|--|
| File Selection - This section contains fields that allow you to create a new CSV file or select existing CSV files for processing into the stimulus data.                                                                                                    |                                                                                                    |  |  |
| New File                                                                                                    | Click this button to invoke the <i>CSI/DSI Image Inserter</i> application. You use this application to generate CSV files for the CSI/DSI protocol from the loaded images and specified parameters.                                                                                                    |  |  |
| Add to List                                                                                                    | Click this button to add an existing CSV file to the list of CSV files displayed in the File Selection section.                                                                                                    |  |  |
| Remove                                                                                                    | Click this button to remove an added CSV file from the list of CSV files displayed in the File Selection section.                                                                                                    |  |  |
| Add to Run Sequence                                                                                                    | Click this button to add the selected CSV files from the list to the U4421A stimulus run sequence. Alternatively, you can also double-click a CSV file from the list to add it to the run sequence.<br>By doing so, the selected CSV files get converted into the binary form that the U4421A module hardware can understand and get added to the list of files in the Run Sequence section. |  |  |
| Run Sequence - This section displays the list of processed CSV files that you added to the list using the <i>Add to Run Sequence</i> button. As the name suggests, the Ru Sequence specifies the sequence in which the processed CSV files will be sent as stimulus. You can change the Run Sequence by changing the order of CSV files in this sequence using the Move Up and Move Down buttons displayed in this section. If you do not want to send a CSV file as stimulus, you can remove that CSV file from this Run Sequence using the Remove button displayed in this section. For each processed CSV file displayed in this section, you can specify the Loop Count to instruct how many times the CSV file has to be repeatedly sent as stimulus is a loop. You can either limit the loop count by a specified number or make it infinite until the Stop button is clicked. The amount of memory utilized by each of the processed CSV file is also displayed. |                                                                                                    |  |  |
| Load Sequence                                                                                                    | Click this button to load the set of processed CSV files displayed in the Run Sequence section to the U4421A hardware memory for stimulus transmission.<br>The total amount of U4421A memory used by this load sequence is displayed in the <i>Total Memory Used</i> field in this section                                                                                                   |  |  |
| Run                                                                                                    | Use this button to start sending the stimulus in the sequence specified in the Run Sequence section.                                                                                                    |  |  |
| Stop                                                                                                    | Use this button to stop the stimulus transmission from the U4421A module.                                                                                                    |  |  |

#### To load the stimulus files and start the stimulus

- 1 In the **Exerciser Data** tab, click the **Add to List** button to add an existing CSV file to the list of CSV files to be used for stimulus. Repeat the step to add all the needed CSV files.
- 2 Select an added CSV file from the list and click the **Add to Run Sequence** button to add this file to the U4421A stimulus run sequence.
- 3 For each CSV file added in the Run Sequence section, specify the Loop Count.
- 4 Once all CSV files have been added to the Run Sequence, click **Load Sequence** to load the CSV files to the U4421A hardware memory for stimulus transmission.
- 5 Click **Run** to start the transmission as per the defined sequence.

The following screen displays the U4421A module in the Running state. A stimulus file *master\_dsi.csv* is being sent repeatedly in a loop to a DUT.

| Setup             |                     |                        |                        |                             |                   |
|-------------------|---------------------|------------------------|------------------------|-----------------------------|-------------------|
| Connection Setup  | Analyzer Setup      | Exerciser Electrical   | Exerciser Timing       | Exerciser Data              | Packet Insertion  |
| File Selection    |                     |                        |                        |                             |                   |
|                   | File Name           | Size                   |                        | File Path                   |                   |
| (i) master_       | _dsi.csv            | 2.61 MB                | C:\Test CSV\master_    | dsi.csv                     | Main Packets in a |
|                   |                     |                        |                        |                             |                   |
|                   |                     |                        |                        |                             |                   |
|                   |                     |                        |                        |                             |                   |
| * New File        | 🕹 Add To List       | 🗙 Remove               | d To Run Sequence      |                             |                   |
|                   |                     |                        |                        |                             |                   |
| Run Sequence      |                     |                        |                        |                             |                   |
|                   |                     | File                   | lo                     | on Count                    | Memory User       |
|                   |                     |                        |                        |                             | 4 00 MD           |
| master_dsi.csv    |                     |                        |                        |                             | 1.28 MB           |
|                   |                     |                        |                        |                             |                   |
| Total Memory Used | : 1.28 MB (Max. 4.0 | 0 GB)                  |                        |                             |                   |
|                   |                     |                        |                        |                             |                   |
| Load Sequence     | e                   |                        |                        |                             |                   |
|                   |                     |                        |                        |                             |                   |
| 🕨 Run 🛛           | Stop Exercise       | er is Running          |                        |                             |                   |
|                   | Exclusion           | . is realizing         |                        |                             |                   |
|                   |                     |                        |                        |                             |                   |
|                   | You                 | can also start and sto | op the stimulus transr | nission from the Ov         | erview window of  |
|                   | the                 | Logic and Protocol Ar  | nalyzer GUI. You can u | use the <b>Start Exerci</b> | ser 📃 🚽 and       |

You can save the defined stimulus packet sequence along with the configured stimulus settings in a Logic Analyzer configuration (.ala) file for later usage. To do this, click **File** > **Save**, select a location and name for the configuration file, select **Standard Configuration (.ala)** from the Save as type listbox and then click **Save**.

Stop Exerciser **Eq.** toolbar buttons displayed in

the main toolbar of the GUI to do so.

Once saved, you can load a previously saved configuration file and start the stimulus as per the saved settings.

## NOTE

Only the paths to the individual CSV files listed in the **File Selection** field are saved in the Logic Analyzer configuration (.ala) file. The files must be available at the specified locations when the configuration file is loaded in the future.

The **CSV File Properties** icon to the left of the file name indicates an error locating the file if the file has been moved or removed or if the specified path is no longer valid. The specified can become invalid when a configuration file is transferred to a new Logic Analyzer system and the relative path contained user-login or machine-specific information. In this case, select the erroneous CSV file, remove it from the **File Selection** list, then navigate to the file's valid path and add it again to the list using the **Add To List** button.

## Inserting Packets Dynamically in an Ongoing Stimulus Flow

You can use the *Packet Insertion* tab to insert and send packet(s) dynamically as stimulus to DUT during an ongoing stimulus traffic flow.

When you send a packet as stimulus at runtime, the U4421A module halts the sequence of the main stimulus flow (defined in the *Exerciser Data* tab), sends that packet and then resumes the main stimulus flow from the point at which it was halted.

You can insert single or multiple packets dynamically. In case of multiple packets, these packets are sent one after the other in a sequence and then the main stimulus flow is resumed.

The dynamic insertion of packet(s) into an ongoing stimulus flow is helpful in situations such as injecting error packets into the stimulus traffic and checking DUT's responses to such error packets.

NOTE

The fields in the *Packet Insertion* tab are enabled only when you select either *Exerciser only* or *Exerciser and Analyzer* connection mode in the Connection Setup tab.

#### To insert and send packet(s) dynamically during a stimulus transmission sequence

- 1 Create a CSV file with packet(s) that you want to send dynamically. Make sure that the CSV file size does not exceed 32 KB. CSV files can be edited with any common text editor. A spreadsheet editor works well for a CSV file editing.
- 2 You can insert packets at Stop states, or at specific points in the main data CSV file where the Insert bit is set. If you want to insert packets dynamically at a specific insertion point in the main stimulus flow, then define such a point by modifying the main data CSV file. To do this, you need to set the *Special* field of the desired packet to "1" in the main data CSV file. The *Insert* bit is then set to 1 at this point and this packet becomes the insertion point for the packets to be inserted dynamically.

The following screen displays a main stimulus CSV file in ASCII format with a dynamic packet insertion point defined. Notice that the *Special* field of one of the packets is set to 1.

```
// Example Main Packets in a CSI-2/DSI ASCII Format File
nsTime, LPS, Escape, ULPC, Special, Clock, Data
// Start Image Frame 1
0000051460, 0, 0, 0, 1, 1
0000051460, 1, 0, 0, 0, 1, 01, 00, 00, 00
0000102920, 1, 0, 0, 0, 1, 21, 00, 00, 00
0000154380, 1, 0, 0, 0, 1, 21, 00, 00, 00
0000205840, 1, 0, 0, 0, 1, 21, 00, 00, 00
//-- Frame = 1, Line = 1
0000257300, 1, 0, 0, 0, 1, 21, 00, 00, 00
//-- Frame = 1, Line = 2
0000308760, 1, 0, 0, 0, 1, 21, 00, 00, 00
0000314270, 1, 0, 0, 0, 1, 3e, 1e, 00, 00, 00, ff, 00, 00, ff, 00, 00, ff, 00, 0
//-- Frame = 1, Line = 3
0000360220, 1, 0, 0, 0, 1, 21, 00, 00, 00
```

You can define multiple insertion points in a main data CSV file. In case of multiple insertion points, the dynamic insertion of packets takes place at the insertion point available in the stimulus flow after you triggered the dynamic packet insertion.

- 3 Create a command button for the required dynamic packet insertion and send the packets dynamically using that command button. To do this, perform the following steps.
  - a In the Setup dialog box, click the Packet Insertion tab.
  - b Click New.

The Button Properties Editor dialog box is displayed.

- c Specify a name, category, and description for the command button. The command button will be displayed with these attributes.
- *d* Specify the complete path and name of the CSV file that contains the packet(s) to be inserted dynamically. The file gets associated to the command button.
- e From the **Insert Packet at** listbox, select the point at which you want the dynamic packet(s) to be inserted in the ongoing stimulus flow. You can:
  - either insert packets at any stop state by selecting the **Any Stop State** option.
  - or insert packets at the insertion points that you defined in the main data CSV file by selecting the **Only where insert bit is set** option. Refer to Step 2 for details on how to mark certain packets to be used as insertion points in the main CSV file.

| 🐸 Button Propert  | ties Editor                  |                 | ×    |
|-------------------|------------------------------|-----------------|------|
| Name:             | CrcError                     | Category: Error |      |
| Description:      |                              |                 |      |
| Csv File:         | C:\Test\CrcError_Packet.csv  | Brow            | wse  |
| Insert Packet At: | Only where insert bit is set |                 |      |
|                   |                              | OK Cancel       | Help |

f Click OK.

The command button gets created and displayed in the Packet Insertion tab. The following screen displays three command buttons created under two categories.

| Setup 🗧          |                                     |                                               |                                              |                                       |                                          |                                           |
|------------------|-------------------------------------|-----------------------------------------------|----------------------------------------------|---------------------------------------|------------------------------------------|-------------------------------------------|
| Connection Setup | Analyzer Setup                      | Exerciser Electric                            | al Exerciser Timir                           | ng Exercise                           | er Data Pa                               | acket Insertion                           |
|                  |                                     |                                               |                                              |                                       |                                          |                                           |
| ▲ ▼ Error        |                                     |                                               |                                              |                                       |                                          | 1 New                                     |
| CrcError         |                                     |                                               |                                              |                                       |                                          | el ela                                    |
|                  |                                     |                                               |                                              |                                       |                                          | Edit                                      |
| EccError         |                                     |                                               |                                              |                                       |                                          | 🗙 Delete                                  |
| 🔺 🔺 🔻 Image      | e                                   |                                               |                                              |                                       |                                          |                                           |
| rgb image        |                                     |                                               |                                              |                                       |                                          | A Move L                                  |
|                  |                                     |                                               |                                              |                                       |                                          | 🔸 Move D                                  |
| ,<br>Ready       |                                     |                                               |                                              |                                       |                                          |                                           |
|                  |                                     |                                               |                                              | Apply                                 | OK                                       | Cancel                                    |
|                  | g Click the<br>that you as          | button displ                                  | ayed for a command<br>mmand button           | button to dyna                        | amically insert                          | t the packets                             |
|                  | You can save the settings in a Logi | command buttons<br>c Analyzer configur        | that you created for<br>ation (.ala) file.   | dynamic packe                         | et insertion alo                         | ong with other                            |
|                  | NOTE                                | Only the paths to<br><b>Properties Editor</b> | the individual CSV fi<br>dialog box are save | les listed in the<br>d in the Logic / | e <b>CSV File</b> fiel<br>Analyzer confi | d of the <b>Button</b><br>guration (.ala) |

Packet Insertion procedure.

file. The files must be available at the specified locations when the configuration file is loaded in the future. Fix any CSV file errors before proceeding with the

## 4 Providing Stimulus to a D-PHY Component

Keysight U4421A MIPI D-PHY Analyzer and Exerciser User Guide

# 5 Capturing D-PHY Data

Before you Start / 48 Supported Acquisition Probes / 49 Configuring Data Capture Settings / 50 Setting up Triggers / 53 Starting and stopping the Data capture / 59

This chapter provides information on how to use the U4421A module as an analyzer to capture the data exchanged between two D-PHY components.

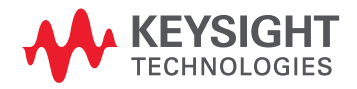

## Before you Start

Before you start capturing data, ensure that the following tasks are performed.

- You have connected the U4421A module to the DUT using the appropriate acquisition probe in the required configurations.
- You have the licenses required for the analysis function of the U4421A module.
- You have installed the Keysight Logic and Protocol Analyzer GUI, version 5.50.0000 or higher.
- You have configured the U4421A module's connection setup in the Keysight Logic and Protocol Analyzer GUI. Ensure that you select either *Analyzer only* or *Exerciser and Analyzer* as the Connection mode in this GUI.

## Supported Acquisition Probes

The following two acquisition probes are supported for the U4421A module.

- E5405A Differential Soft Touch probe Provides quick connection to many signals in a small footprint without a header designed into the target. An E5405A probe is suitable for use when the DUT has incorporated the footprint for the E5405A probe.
- E5381A Differential Flying Lead probe Can probe individual signals from multiple randomly located points on the target system. Useful in situations when there is a space constraint on the DUT and the footprint for the E5405A soft touch probe cannot be incorporated on the DUT.

For detailed information on these probes and how to make connections with the U4421A module and DUT, refer to the U4421A MIPI D-PHY Analyzer and Exerciser Hardware and Probing Guide. The guide is available on www.keysight.com/find/dphy\_analyzer and also installed with the Keysight Logic and Protocol Analyzer software.

# Configuring Data Capture Settings

Once the hardware is set up for using the U4421A module to capture D-PHY data, you can configure the data capture settings in the Logic And Protocol Analyzer GUI. In this Setup UI, you use the **Analyzer Setup** tab to configure the timing settings for the module.

```
NOTE
```

The fields in the **Analyzer Setup** tab are enabled only when you select either *Analyzer only* or *Exerciser and Analyzer* connection mode in the Connection Setup tab.

The Analyzer Setup tab has the following fields that you can modify to configure the capture settings.

| Field                         | Description                                                                                                    |
|-------------------------------|----------------------------------------------------------------------------------------------------|
| Capture Setup                 |                                                                                                    |
| Enable Raw Data Capture       | The U4421A module can capture both protocol level and raw signal level data simultaneously. The protocol level data capture is always enabled. You can choose to enable or disable the raw signal level data capture. You can instruct the U4421A module to capture the raw signal level data by selecting the <b>Enable Raw Data Capture</b> checkbox.                                                                                                    |
| Raw Data Capture Memory Depth | <ul> <li>The total memory depth that is licensed and available for the U4421A module is shared between the Exerciser and Analyzer functions of the module. Within the Analyzer function, it is further shared between the Protocol level data acquisition and raw signal level data acquisition (if enabled).</li> <li>From the Raw Data Capture Memory Depth listbox, select the memory depth that you want to allocate to the acquisition of the raw signal level data. This listbox is disabled if you deselected the Enable Raw Data Capture checkbox.</li> <li>You can allocate a value ranging from 64 KB to 8 GB as the Raw Data Capture Memory Depth depending on: <ul> <li>the total memory available on the installed license of the U4421A module.</li> <li>the connection mode selected for U4421A in the Connection Setup tab.</li> <li>Exerciser Only - No memory is available to the Analyzer function of U4421A. The Raw Data Capture Memory Depth field is disabled in this case.</li> <li>Exerciser plus monitor - The raw data capture is not available in this mode. Therefore, the Raw Data Capture Memory Depth field is disabled in this case.</li> <li>Exerciser and Analyzer - In this mode, the memory is shared between the Exerciser function's transmit memory depth and Analyzer function's Protocol data and Raw data capture memory depths. You allocate the memory to the Protocol data and Raw data capture memory buffers. After these allocations, the memory depth. For the license with 16 GB memory, you can have a value less than or equal to 4 GB to each of these three memory depths.</li> </ul> </li> <li>Analyzer only - In this mode, the memory between these two buffers, ensure that the sum of the two allocations should not exceed the total memory available on the installed license. For the license with 16 GB memory, you can allocate to 8 GB to each of these two memory depths.</li> </ul> |

| Field                              | Description                                                                                                    |
|------------------------------------|----------------------------------------------------------------------------------------------------|
| Protocol Data Capture Memory Depth | <ul> <li>The total memory depth that is licensed and available for the U4421A module is shared between the Exerciser and Analyzer functions of the module. Within the Analyzer function, it is further shared between the Protocol level data acquisition and raw signal level data acquisition (if enabled).</li> <li>From the Protocol Data Capture Memory Depth listbox, select the memory depth that you want to allocate to the acquisition of the protocol level data.</li> <li>You can allocate a value ranging from 64 KB to 8 GB as the Protocol Data Capture Memory Depth depending on: <ul> <li>the total memory available on the installed license of the U4421A module.</li> </ul> </li> <li>the connection mode selected for U4421A in the Connection Setup tab.</li> <li>Exerciser Only - No memory is available to the Analyzer function's protocol Data Capture Memory Depth field is disabled in this case.</li> <li>Exerciser plus monitor - The raw data capture is not available in this mode. Therefore, the total memory is shared between the Exerciser function's transmit memory depth and Analyzer function's transmit memory depth. You allocate the memory to the Protocol data capture memory depth. You allocate the memory is then automatically allocated to the Exerciser function's transmit memory depth. For the license with 16 GB memory, you can allocate a value less than or equal to 8 GB to each of these two functions.</li> <li>Exerciser and Analyzer In this mode, the memory is shared between the Exerciser function's transmit memory depth. Sou allocate the memory to the Protocol data and Raw data capture memory buffers. After these allocations, the memory that remains from the total memory is then automatically allocated to the Exerciser function's transmit memory depth. Sou allocate the memory to the Protocol data and Raw data capture memory buffers. After these allocations, the memory that remains from the total memory is then automatically allocate to the Exerciser function's transmit memory depth. Sou allocate the memory to the Protocol</li></ul> |
| Analyzer Input Threshold           | <ul> <li>Set the threshold used to detect state changes of the LP signals. Ensure that you set the threshold as close as possible to the middle of the LP signal swings, but safely above the maximum signal swing of the HS data. To set the threshold, you can either select predefined options for busses meeting the standard specifications or specify a custom value to set a specific voltage.</li> <li>Standard LP Thresholds - Allows you to select a threshold from the three available options.</li> <li>Dynamic Differential 100 Ohms - The U4421A module supports the MIPI D-PHY standard for accepting the differential inputs (a 100 ohm resistor between the signals).</li> <li>Static Differential 100 Ohms</li> <li>Open circuits - Supports un-terminated single-ended receiver.</li> <li>Custom LP Thresholds - Allows you to specify a value for the input threshold within the range of -1000 to +5000 mV.</li> </ul>                                                                                                    |
| Bit Rate                           | Set the HS bit rate used by your DUT. Ensure that the bit rate that you specify is within the HS bit rate range (80 Mbps -<br>1500 Mbps) supported by the U4421A module.<br>You can use the <b>Measure Value</b> button to measure the bit rate, if connected to a running system with proper thresholds set.                                                                                                    |
| Timing Parameters                  | By default, the U4421A module acquires data with timings that comply with the MIPI D-PHY specifications.<br>The parameters that control these timings are displayed in the Timing Parameters section. These timing parameters are<br>displayed with their default values (for the selected <i>Bit Rate</i> ) auto-calculated according to the MIPI D-PHY specifications.<br>You may want to adjust these default timings to accommodate a DUT that has non-standard timing requirements. In such<br>situations, you can edit the values of timing parameters. Timing adjustments are made with multiples of 5 ns resolution.<br>The value you enter will be rounded down to the value permitted by the resolution.<br>Clicking the <b>Default</b> button displayed in this section reverts the values of all timing parameters back to the MIPI D-PHY<br>specification default values for the selected bit rate.<br>Moving the mouse pointer over the values displayed under the column [Spec values] displays a tooltip. This tooltip<br>describes the timing parameter associated with that spec value.<br>Refer to the topic "USING Timing Parameters to Determine the Occurrence of Timing<br>Errors" on page 52 to know how these parameters impact timing error calculations.                                                                                                    |
| In-Circuit Sampling Optimization   | This section provides the <b>Run In-circuit Optimization</b> button. You can use this button to initiate the automatic tuning process to tune the U4421A module to the actual signals of the target system. It optimally align the clock in the center of the data eye on each lane. It assumes that at the data source, the skews between clock and data lanes are within specifications. This is recommended for high-speed (>1Gbps) systems.                                                                                                    |

## Using Timing Parameters to Determine the Occurrence of Timing Errors

The following table describes how you can use the timing parameter values specified in the Analyzer Setup tab to determine when timing errors occur in the acquired data. Based on these values, the U4421A module flags timing errors in the acquired data.

| Timing Parameter      | How it helps you determine when a timing error occurs                                                                                                    |
|-----------------------|----------------------------------------------------------------------------------------------------|
| HS-PREP (Max)         | When the time specified as HS-PREP (Max) expires, the U4421A module starts looking for a sync pattern. Therefore, make sure that HS-PREP (Max) is more than HS-Settle.                                                      |
| HS-ZERO+HS-PREP (Max) | If the time from LP-00 to sync byte is less than HS-ZERO+HS-PREP (Max), then a data lane SOT error is flagged.                                                                                                    |
| HS-TRAIL (Min)        | If the time from the last transition to LP-11 is less than HS-TRAIL (Min), then a data lane EOT error is flagged.                                                                                                    |
| CLK-POST (Min)        | If the time from when a data lane transitioning to LP-11 to the time when the clock stops toggling is less than CLK-POST (Min), then a clock lane Data error is flagged.                                                    |
| T-LPX (Min)           | If the time from any LP edge to an adjacent LP edge is less than T-LPX (Min), one of the following<br>errors is flagged:<br>Clock SOT error<br>Data TA (Turnaround) error<br>Data ESC (Escape mode) error<br>Data SOT error |
| CLK-TRAIL (Min)       | If the time from the last clock lane transitioning to clock lane LP-11 is less than this value, a clock lane EOT error is flagged,                                                                                          |
| CLK-PRE (Min)         | If the time from when the clock is running to the time when the data lane transitions to LP-01 or LP-10 is less than CLK-PRE (Min), a data lane Data error is flagged.                                                      |
| TA-TIMEOUT            | During a BTA, if an LP-10 is not driven by the peripheral within the time specified as TA-TIMEOUT, a TATO error is flagged.                                                                                                 |

After you have configured the capture settings, save the settings in a Logic Analyzer configuration (.ala) file. To do this, click **File > Save**, select a location and name for the configuration file, select **Standard Configuration (.ala)** from the Save as type listbox and then click **Save**.

## Setting up Triggers

You can trigger the U4421A module to start storing the captured data in its memory when the specified trigger condition is met. For instance, you can specify the transmission of a D-PHY packet with the Ecc error in its header as the trigger condition for data storage in memory.

You can set a Simple or an Advanced trigger.

- Simple trigger A simple trigger allows you to quickly set up a trigger without getting involved into setting up multi-level sequenced steps for the trigger. In this type of trigger, you can include one or more trigger events whose occurrence causes the module to trigger the storage of the captured data.
- Advanced trigger An advanced trigger allows you to set up a complex multi-level sequenced trigger. In an advanced trigger, you can include multiple steps. In each step, you can define one or more trigger events and the action that should be performed with the occurrence of that event.

Based on the type of trigger (Simple or Advanced) that you are setting up, a trigger setup may be comprised of a trigger position, type, mode, store qualification, condition(s), and action. All these components of a trigger are set up using the fields displayed in the *Trigger* dialog box.

You access the Trigger Dialog box by selecting **Setup>Trigger...** from the *Keysight Logic and Protocol Analyzer* GUI's menubar.

The following table has descriptions of all the fields available in this dialog box for setting up a simple or an advanced trigger.

| Field                                                                                       | Description                                                                                                    |
|---------------------------------------------------------------------------------------------|----------------------------------------------------------------------------------------------------|
| Link tabs                                                                                   | The top of the Trigger dialog + llows you to add tabs that let you set up separate triggers for different MIPI D-PHY links.<br>You can add tabs using the icon and then apply these tabs to different links that are set up in the Connection Setup tab of the Setup dialog box.                                                                                                    |
| Applies to                                                                                  | Displays the MIPI D-PHY links that are set up in the Connection Setup tab of the Setup dialog box. Selecting one ore more links from the <b>Applies to</b> drop-down listbox applies the trigger settings in the current tab page to the data captured on the selected links.                                                                                                    |
| Trigger Position                                                                            | Defines the trigger position within the acquisition memory of the U4421A module. The selected trigger position on the slider sets the pre and post trigger memory ratio. By default, the available acquisition memory is equally divided between the pre and post trigger memory.                                                                                                    |
| Favorite Triggers                                                                           | <ul> <li>Displays a drop-down menu for:</li> <li>opening a previously saved trigger setup.</li> <li>saving the currently configured trigger setup in a Trigger Setup (.trg) file.</li> <li>viewing and accessing a list of recently accessed trigger setup files.</li> <li>Note: The favorite trigger setups referred in this drop-down menu are different from the favorites list that appear in the left-side events pane. In the left pane, the list of favorites refer to the favorite trigger events that you added, edited, and saved to the favorites list using the Event Editor dialog.</li> </ul> |
| Clear                                                                                       | Clears the current trigger settings that you configured in the current tab and restores the default settings.                                                                                                    |
| For setting up a Simple Trigger - The following fields are applicable for a simple trigger. |                                                                                                    |
| Simple Trigger                                                                              | Select the <b>Simple Trigger</b> radio button. Selecting this radio button displays the fields relevant for setting a simple trigger in the <b>Trigger</b> dialog box. These fields are described below.                                                                                                    |

| Field                                    | Description                                                                                                    |
|------------------------------------------|----------------------------------------------------------------------------------------------------|
| List of events                           | In the left pane of the Trigger dialog box, an expandable list of events is displayed based on the protocol family (CSI-2, DSI, D-PHY) applicable for the U4421A module. The events in this list are organized based on categories such as:<br>• Types of D-PHY packet or ordered set - Categorized on the basis of HS Short, HS Long, LP Short, and LP Long packet types.                                                                                                    |
|                                          | <ul> <li>Physical Layer triggers - The transmission of an erroneous packet, for instance, with Crc, Clock, Ecc, or Lane error sets<br/>the trigger.</li> </ul>                                                                                                    |
|                                          | <ul> <li>Arming - The U442TA module can receive triggers from another module installed in the Axle chassis or another device<br/>with which it is connected via the Trigger in Connector on the AXle chassis.</li> <li>You can select one or more of these events to act as trigger condition(s).</li> </ul>                                                                                                    |
| Trigger Mode                             | <ul> <li>Select the Trigger on Packets or Ordered Sets radio button to ensure that the U4421A module is triggered on the occurrence of the trigger event(s) included in the Select the Trigger(s) to use section.</li> <li>Select the Trigger when Stop button pressed radio button to ensure that the U4421A module is triggered to store the captured data when you click the Stop button to stop the data capture. On selecting this option, the trigger events are not applicable. Therefore, the Select the Trigger(s) to use section is disabled.</li> </ul>                                                                                                   |
| Global Filter                            | This feature is not currently supported.<br>This listbox lets you define the data that should be stored in the acquisition memory of the U4421A module on the<br>occurrence of the trigger event. Currently, the listbox is disabled and all the acquired data is stored in the acquisition<br>memory when the trigger condition is met.                                                                                                    |
| Select the Trigger(s) to use             | <ul> <li>Trigger on any of these events - You can drag events from the list of events displayed in the left pane and drop these events in this section. The U4421A module is triggered on the occurrence of any of the events included in this section.</li> <li>While ignoring any of these events - You can drag events from the list of events displayed in the left pane and drop these events in this section. The U4421A module is not triggered on the occurrence of any of the events included in this section.</li> <li>To did events included in the above mentioned sections, slick the underlined event name. This displays the Event Editor.</li> </ul> |
|                                          | dialog box to let you edit the event properties or add the event to the list of favorite events.<br>To remove events from the above-mentioned sections, click the "X" displayed to the left of the event name.                                                                                                    |
| For setting up an Ad vanced Trigger- The | e following fields are applicable for an advanced trigger.                                                                                                    |
| Ad vanced Trigger                        | Select the <b>Ad vanced Trigger</b> radio button. Selecting this radio button displays the fields relevant for setting an advanced trigger in the <b>Trigger</b> dialog box. These fields are described below.                                                                                                    |
| List of events                           | In the left pane of the Trigger dialog box, an expandable list of events is displayed based on the protocol family (CSI-2, DSI,<br>D-PHY) applicable for the U4421A module. The events in this list are organized based on categories such as:<br>• Type of D-PHY packet or ordered set - Categorized on the basis of HS Short, HS Long, LP Short, and LP Long packet<br>types.                                                                                                    |
|                                          | <ul> <li>Physical Layer triggers - The transmission of an erroneous packet, for instance, with Crc, Clock, Ecc, or Lane error sets<br/>the trigger.</li> </ul>                                                                                                    |
|                                          | <ul> <li>Timers, counters, and flags - Sets trigger on a timeout or the expiry of a counter. The U4421A module can also receive triggers from another module installed in the AXIe chassis or another device with which it is connected via the Trigger in Connector on the AXIe chassis. The <i>Arm In from</i> event is used in such a situation.</li> <li>Comment - Allows you to add comments to your advanced trigger setup.</li> <li>You can select one or more of these events to act as trigger condition(s).</li> </ul>                                                                                                    |
| Global Filter                            | This feature is not currently supported.<br>This listbox lets you define the data that should be stored in the acquisition memory of the U4421A module on the<br>occurrence of the trigger event. Currently, the listbox is disabled and all the acquired data is stored in the acquisition<br>memory when the trigger condition is met.                                                                                                    |
| Select the Trigger(s) to use             | <ul> <li>By default, this section displays a single step with an 'lf - then' specification for the trigger condition and subsequent action. If required, you can add more steps in this section to set up a complex multi-level sequenced trigger. This section has the following fields:</li> <li>The Step button allows you to add or delete steps from the sequence.</li> <li>The If/Else if buttons let you insert additional "If" clauses in the same step or delete an additional "if" clause from the step.</li> </ul>                                                                                                    |
|                                          | <ul> <li>To add multiple conditions / actions for a step, drag the required event from the list of events in the left pane and drop it to the step box.</li> <li>The event chevron buttons let you insert, delete, or logically group (or negate) events.</li> <li>The action chevron buttons let you insert or delete actions.</li> </ul>                                                                                                    |

To set up a simple trigger

1 In the *Keysight Logic and Protocol Analyzer* GUI's Overview window, click the D-PHY module and select **Setup>Trigger...** from the drop-down menu. Alternatively, click the **Trig** icon displayed for the D-PHY module.

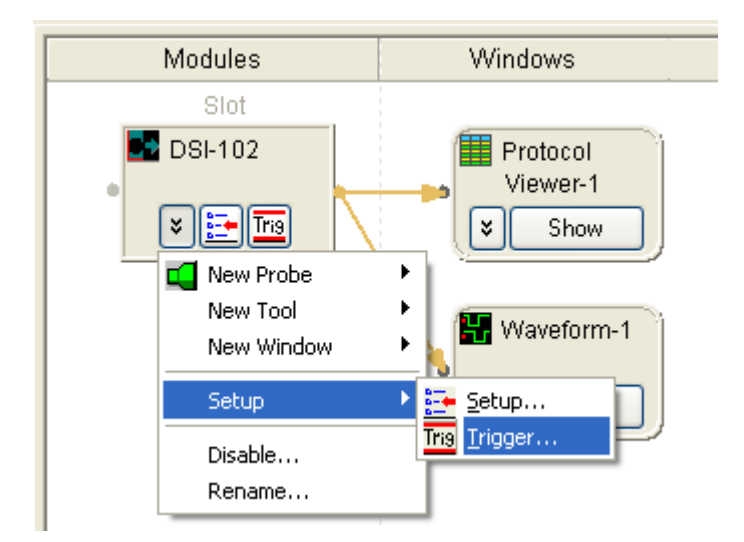

The **Trigger** dialog box is displayed.

- 2 From the **Applies to** listbox, select the MIPI D-PHY link(s) to which you want to apply the trigger settings.
- 3 If required, use the **Trigger Position** slider to change the default trigger position (50%) for the allocation of pre and post trigger memory.
- 4 Select the **Simple Trigger** radio button. All simple trigger related fields are then displayed.
- 5 Select the **Trigger Mode**. On selecting the **Trigger on Packets or Ordered Sets** radio button, the **Select the Trigger(s) to use** section is displayed in which you can add trigger events. For the **Trigger when Stop button is pressed** option, trigger events are not applicable. Therefore, you cannot add any trigger events on selecting this option.
- 6 Drag and drop the desired trigger event(s) from the event list in the left pane to the **Trigger on any** of these events section on the right.
- 7 To change an added trigger event's properties, click that event's underlined name in the **Trigger** on any of these events section.
- 8 To delete an added trigger event from the **Trigger on any of these events** section, click the "X" to the left of the event name.
- 9 From the event list in the left pane, drag the required events that you want to exclude and drop these in the **While ignoring any of these events** section.
- 10 Click Apply.
- 11 To save the currently configured trigger setup in a Trigger Setup (.trg) file, click the **Favorite Triggers** button and then select the **Save** option from the displayed drop-down menu.
- 12 Click **OK**.

To set up an advanced trigger

1 In the *Keysight Logic and Protocol Analyzer* GUI's Overview window, click the D-PHY module and select **Setup>Trigger...** from the drop-down menu. Alternatively, click the **Trig** icon displayed for the D-PHY module.

| Modules                | Windows              |
|------------------------|----------------------|
| Slot                   |                      |
| DSI-102                | Protocol<br>Viewer-1 |
| × 📴 🌆                  | Show                 |
| 🗾 🛄 New Probe          | •                    |
| New Tool<br>New Window | Waveform-1           |
| Setup                  | 🕨 📴 Setup            |
| Disable<br>Rename      | Trig Trigger         |

The **Trigger** dialog box is displayed.

- 2 From the **Applies to** listbox, select the MIPI D-PHY link(s) to which you want to apply the trigger settings.
- 3 If required, use the **Trigger Position** slider to change the default trigger position (50%) for the allocation of pre and post trigger memory.
- 4 Select the Advanced Trigger radio button. All advanced trigger related fields are then displayed.
- 5 As per your specific requirements:
  - a Edit the default step (Step 1) to select the trigger condition and action in the "If-Then" clause.
  - *b* Add more "If-Then" clauses to a step by clicking the If/Else If button in the step.
  - c Add more than one And/Or condition to an "If" clause of a step by clicking the solution for events. You can also negate a condition by selecting the "Insert Not at beginning of row" option from the solution option from the solution option from the solution option from the solution for menu.
  - *d* Add more than one action to "Then" clause of a step by clicking the **button** for actions.
  - e Add more steps before or after a step by clicking a Step button.
- 6 Click Apply.
- 7 To save the currently configured trigger setup in a Trigger Setup (.trg) file, click the **Favorite Triggers** button and then select the Save option from the displayed drop-down menu.
- 8 Click OK.

#### Trigger Examples

The following are some examples of trigger setups for capturing D-PHY data.

#### Simple trigger examples

The following trigger setup aims at triggering the U4421A module on the transmission of *any Sync Event* packet except the *H Sync End (HS)* packet.

| 👑 Trigger                                                                                          |                                                                                                    |
|----------------------------------------------------------------------------------------------------|----------------------------------------------------------------------------------------------------|
| No Links Assigned 💥 All MIPI-DSI Links +                                                           |                                                                                                    |
| Applies to No Links Assigned<br>Simple Trigger OAdvanced Trigger Favorite T                        | ▼ Trigger Position 50%                                                                                                    |
| Search                                                                                             | Trigger Mode                                                                                                    |
| Favorites (Currently empty)                                                                        | Triager on Packets or Ordered Sets                                                                                                    |
| -Any Packet -HS Short Packet -Sync Event                                                           | Global Filter                                                                                                    |
| - Any Sync Event (HS)                                                                              | Filter Off / Store Everything                                                                                                    |
| Sync Event, V Sync End (HS)<br>Sync Event, V Sync End (HS)<br>Sync Event, H Sync Start (HS)        | L                                                                                                    |
| Sync Event, H Sync End (HS)<br>End of Transmission packet (HS)<br>Color Mode (CM) Off Command (HS) | Select the Trigger(s) to use         Trigger on any of these events       While ignoring any of these events         X Any Sync Event (HS)       X Sync Event, H Sync End (H) |
|                                                                                                    |                                                                                                    |

The following trigger setup triggers the U4421A module on the transmission of a packet with any of the errors included as trigger events.

| 🚟 Trigger                                                    |                                                                                                    |
|--------------------------------------------------------------|----------------------------------------------------------------------------------------------------|
| No Links Assigned 🗱 All MIPI-DSI Links +                     |                                                                                                    |
| Applies to No Links Assigned<br>Applies to No Links Assigned | <ul> <li>Trigger Position 50%</li> <li>Triggers Clear</li> <li>Trigger Mode</li> <li>Trigger on Packets or Ordered Sets</li> <li>Trigger when Stop button pressed</li> <li>Global Filter</li> <li>Filter Off / Store Everything</li> <li>Select the Trigger(s) to use</li> <li>Trigger on any of these events While ignoring any of these events</li> <li>Clock Error</li> <li>Cock Error</li> <li>Crc Error</li> </ul> |
|                                                              | Lane Error     Default Behavior: Nothi     Drag events here to                                                                                                    |

## Starting and stopping the Data capture

Once the capture setup and trigger setup are ready, you can start capturing the D-PHY data.

To start the data capture, choose **Run/Stop>Run** from the Logic and Protocol Analyzer GUI's menubar. Alternatively, click the |> icon from the toolbar.

For more information, see the Running/Stopping Measurements topic in the Logic and Protocol Analyzer Online Help.

On starting data capture, the Status section at the bottom of the Logic and Protocol Analyzer GUI is updated to reflect the current status of the data capture procedure.

The status moves from the Processing, Running, and finally to Filling Memory state.

| Processing          | The module is processing the data capture settings to initiate data capture.                                       |
|---------------------|----------------------------------------------------------------------------------------------------|
|                     | Ptatus Drasseine                                                                                                   |
|                     | Status, Processing                                                                                                 |
| Running             | The U4421A module is now in the Running state to capture D-PHY data.                                               |
|                     | Status. Running                                                                                                    |
| Filling Memory      | The trigger condition is met. The U4421A module is now triggered to start storing the captured data in its memory. |
|                     | Status. Filling Memory [DSI-101]                                                                                   |
| To stop the data ca | apture, click the 📕 icon from the toolbar.                                                                         |

≡, -

NOT

### 5 Capturing D-PHY Data

Keysight U4421A MIPI D-PHY Analyzer and Exerciser User Guide

6

# Viewing and Analyzing Captured Data

Overview / 62 Viewing D-PHY Packet Data Using the Protocol Viewer Display / 64 Viewing Packet and Raw Signal Data using the Waveform Viewer / 78 Viewing Raw Signal Data in the Listing Window / 83 Filtering Packet Data Displayed in Viewers / 85

This chapter provides information on how to view and analyze the captured D-PHY data for testing and debugging purposes using various viewers available in the Keysight Logic and Protocol Analyzer GUI.

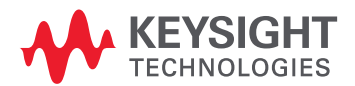

## Overview

After you have captured D-PHY data using the U4421A module, you can view and analyze this data in the Keysight Logic and Protocol Analyzer GUI in the following two modes:

- Online In the Online mode, the U4421A hardware is still connected and needed for viewing the captured data.
- Offline For the Offline mode, you can save the captured data and configurations in a Logic Analyzer configuration file (.ala extension). You can later load this file in the Logic and Protocol Analyzer GUI to view and analyze data offline (without the U4421A module connected).

You can also export the captured data to CSV format files for offline viewing and analysis in applications other than the Logic and Protocol Analyzer GUI.

For viewing the captured data in online or offline mode, various viewers are available in the Logic and Protocol Analyzer GUI. Each viewer has its own set of features for the presentation of captured data and is useful for specific situations.

| Viewer          | Usage                                                                                                    | Notes                                                                                                    |
|-----------------|----------------------------------------------------------------------------------------------------|----------------------------------------------------------------------------------------------------|
| Protocol Viewer | <ul> <li>To view protocol level packet data. Packet details are organized and viewable in different forms using different views available in Protocol Viewer</li> <li>Also provides the licensed feature - <i>Image Extractor</i> to construct images from the captured data.</li> </ul> | An instance of Protocol Viewer is automatically<br>added and available in the Logic and Protocol<br>Analyzer GUI when you create a new session of the<br>U4421A module. |
| Waveform Viewer | To view both packet as well as raw signal data.                                                                                                    | An instance of Waveform Viewer is automatically<br>added and available in the Logic and Protocol<br>Analyzer GUI when you create a new session of the<br>U4421A module. |
| Listing         | To view raw signal level data                                                                                                    | If needed, you can add instance(s) of this viewer to the U4421A module by selecting <i>New Window &gt; Listing</i> option in the Overview pane.                         |

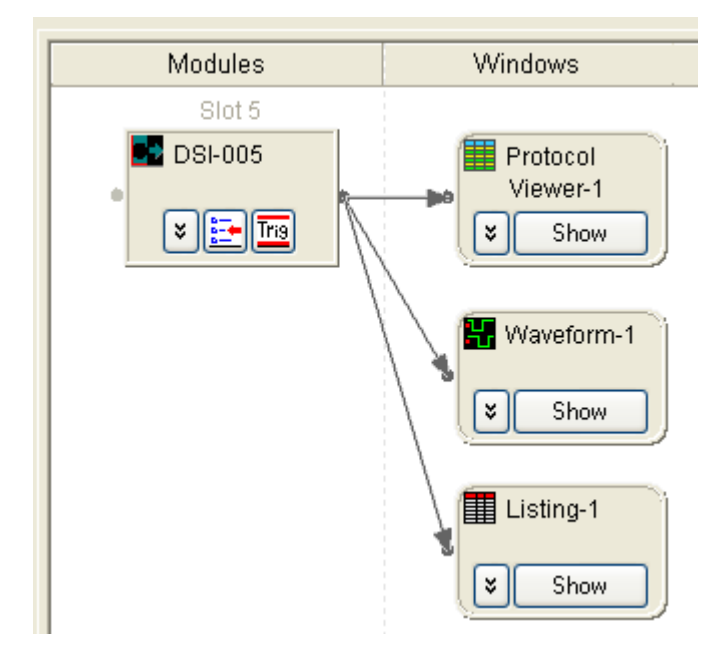

In the above screen, a Protocol Viewer and a Waveform Viewer are already added on starting a new session and a Listing viewer has been added manually.

The topics that follow describe how to use each of the available viewers for viewing and analyzing captured data.

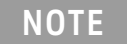

The information about viewers in the following topics is specific to viewing and analyzing D-PHY data. To get general information about a viewer, its fields, or how to use it, refer to the topics in **Reference > Windows** section of the Logic and Protocol Analyzer Online Help.

## Viewing D-PHY Packet Data Using the Protocol Viewer Display

# NOTE

The information about the Protocol Viewer in this topic is specific to viewing and analyzing D-PHY packets. To get general information about the Protocol viewer, its fields, or how to use it, refer to the following topics in the Logic and Protocol Analyzer Online Help.

- Reference > Windows > Protocol Viewer Display Window
- Analyzing the Captured Data > Analyzing Packet Data

The Protocol Viewer window provides various ways of viewing the captured D-PHY packet data. You can view summarized as well as detailed packet information at the same time within the upper and lower panes in this window.

The upper pane of the Protocol Viewer displays a summarized list of captured D-PHY packets. The Protocol Viewer window is customized for the protocol family being decoded. For a D-PHY packet, it displays the D-PHY related decoded fields. In the following screen, the captured packet details specific to the DSI protocol are displayed.

| Packe            | ts                                                            |          |                               |               |                    |                |                  |              |         |       |            |          |
|------------------|---------------------------------------------------------------|----------|-------------------------------|---------------|--------------------|----------------|------------------|--------------|---------|-------|------------|----------|
| M2               | Sample Numbe                                                  | Time     |                               | MIPI-DS       | I Pacl             | ket            |                  | Data         | ID VC   | I Da  | ta Type    | Word     |
| -                | 2063                                                          | 12.2523  | 583 ms                        | PPS 24b       | RGB 8              | :8:8           | (HS)             | ЗE           | 0       | ЗE    |            | 0102     |
|                  | 2064                                                          | 12.2554  | 471 ms                        | H Sync S      | Start              | (HS)           |                  | 21           | 0       | 21    |            |          |
|                  | 2065                                                          | 12.2559  | 950 ms                        | PPS 24b       | RGB 8              | :8:8           | (HS)             | ЗE           | 0       | ЗE    |            | 01C2     |
|                  | 2066                                                          | 12.2593  | 370 ms                        | Reserved      | н нзс              | (LP)           |                  | 3C           | 0       | 30    |            |          |
|                  | 2067                                                          | 12.2622  | 286 ms                        | PPS 24b       | RGB 8              | :8:8           | (HS)             | ЗE           | 0       | ЗE    |            | 01C2     |
|                  | 2068                                                          | 12.2657  | 710 ms                        | Reserved      | H2D                | (LP)           |                  | 2D           | 0       | 2D    |            |          |
|                  | •                                                             |          |                               |               |                    |                |                  |              | 1111    |       |            |          |
| Detail<br>Data R | s Header Payloa<br>ange                                       | ad Lanes | Traffic                       | Overview      | Image \<br>Include | /iew<br>Errors | Compare<br>Navig | 1<br>ation — |         |       |            |          |
| Beginn           | ing Of Data 🛛 🔽                                               | to: End  | Of Data                       | ~             | Com                | pute           |                  | 🕐 Go         |         | 1_    | + out of ( | ) events |
|                  | I DSI Protocol<br>HS Short Packet                             | ^        | Packets                       |               |                    |                |                  |              | DSI-102 | Total |            |          |
|                  |                                                               |          | Sync Ev                       | ent, V Sync   | Start (H           | IS)            |                  |              | 8       | 8     |            |          |
|                  | <ul> <li>Generic Short W</li> <li>Generic Short Re</li> </ul> | RITE     | Sync Event, H Sync Start (HS) |               |                    |                |                  | 2401         | 2401    |       |            |          |
|                  | DCS Short WRIT                                                | E 📄      | Sync Ev                       | ent, V Sync   | End (HS            | S)             |                  |              | 8       | 8     |            |          |
|                  | <ul> <li>HS Long Packet</li> <li>Image Data</li> </ul>        |          | Packed                        | Pixel Stream  | n, 24-bit          | RGB,           | 8:8:8 Forr       | nat (HS)     | 2515    | 2515  |            |          |
|                  | HS Reserved                                                   |          | Null Pa                       | cket, no data | (HS)               |                |                  |              | 4       | 4     |            |          |
|                  | <ul> <li>Sync Event</li> </ul>                                | _        | Blankin                       | g Packet, no  | data (H            | S)             |                  |              | 4       | 4     |            |          |
|                  | Generic Short WRITE     Generic Short Band                    |          |                               | ent, V Sync   | Start (L           | P)             |                  |              | 4       | 4     |            |          |
|                  | ■ DCS Short WRIT                                              | E        | Sync Ev                       | ent, H Sync   | Start (L           | .P)            |                  |              | 16      | 16    |            |          |
|                  | LP Long Packet                                                | ~        | Packed                        | Pixel Stream  | n, 24-bit          | RGB, 8         | 8:8:8 Forr       | nat (LP)     | 4       | 4     |            |          |
|                  |                                                               |          | Null Pa                       | cket_no data  | (I P)              |                |                  |              | 4       | 4     |            |          |
| *                | Overview                                                      | Proto    | col Viewe                     | a-1 🔛         | Wa                 | aveform        | -1               |              |         |       |            |          |

Color Coding used in the Protocol Viewer Window

The following color coding is used to display various packet types in the Protocol Viewer window's upper pane.

| Packet Type          | Color Coding Used                         |  |  |  |  |  |  |  |
|----------------------|-------------------------------------------|--|--|--|--|--|--|--|
| Short Packet         | Blue                                      |  |  |  |  |  |  |  |
|                      | Packete                                   |  |  |  |  |  |  |  |
|                      |                                           |  |  |  |  |  |  |  |
|                      | M2 Sample Numbe Time MIPI-DSI Packet      |  |  |  |  |  |  |  |
|                      | 2064 12.255471 ms H Sync Start (HS)       |  |  |  |  |  |  |  |
| Long Packet          | Green                                     |  |  |  |  |  |  |  |
|                      | Packets                                   |  |  |  |  |  |  |  |
|                      | Time NUMPA                                |  |  |  |  |  |  |  |
|                      | 2062 12 252592 mg DDC 2/b DCD 9.9.9 (UC)  |  |  |  |  |  |  |  |
|                      | 2003 12.232303 IIS PPS 24D Rob 0:0:0 (HS) |  |  |  |  |  |  |  |
| LPDT Escape Commands | Yellow                                    |  |  |  |  |  |  |  |
|                      |                                           |  |  |  |  |  |  |  |
|                      | Packets                                   |  |  |  |  |  |  |  |
|                      | Sample Number Time MIPI-DSI Packet        |  |  |  |  |  |  |  |
|                      | 21 9.964 us Ultra-Low Power state (mode)  |  |  |  |  |  |  |  |
| Reserved             | Огапое                                    |  |  |  |  |  |  |  |
|                      |                                           |  |  |  |  |  |  |  |
|                      | Packets                                   |  |  |  |  |  |  |  |
|                      | M2 Sample Numbe Time MIPI-DSI Packet      |  |  |  |  |  |  |  |
|                      | 2066 12.259370 ms Reserved H3C (LP)       |  |  |  |  |  |  |  |
| Packets with Errors  | Red                                       |  |  |  |  |  |  |  |
|                      | Berderte                                  |  |  |  |  |  |  |  |
|                      |                                           |  |  |  |  |  |  |  |
|                      | Sample Number Time MIPI-DSI Packet        |  |  |  |  |  |  |  |
|                      | 28185 927.262676 ms PPS 24b RGB 8:8:8     |  |  |  |  |  |  |  |

Identifying HS and LP Data Transmissions

You can identify if a packet was transmitted in HS or LP operation mode. A packet transmitted in the High Speed mode is displayed with the label (HS) appended in the packet name in the upper pane of the Protocol Viewer. The label (LP) is appended to the packet name to indicate Low Power operation mode.

| Shor | Show: All Channels 🔹 🚔 🎽 🗰 🚹 🖷 🄁 🕄 🦉 Packets |             |                           |         |  |  |  |  |  |  |
|------|----------------------------------------------|-------------|---------------------------|---------|--|--|--|--|--|--|
|      | 2 Sample Number                              | Time        | MIPI-DSI Packet           | Data ID |  |  |  |  |  |  |
|      | 1466                                         | 5.220081 ms | PPS 24b RGB 8:8:8 (HS)    | 3E      |  |  |  |  |  |  |
|      | 1467                                         | 5.226719 ms | H Sync Start (HS)         | 21      |  |  |  |  |  |  |
|      | 1468                                         | 5.227196 ms | PPS 24b RGB 8:8:8 (HS)    | 3E      |  |  |  |  |  |  |
|      | 1469                                         | 5.233839 ms | H Sync Start (HS)         | 21      |  |  |  |  |  |  |
|      | 1470                                         | 5.234319 ms | PPS 24b RGB 8:8:8 (HS)    | 3E      |  |  |  |  |  |  |
|      | 1471                                         | 5.241487 ms | H Sync Start (LP)         | 21      |  |  |  |  |  |  |
|      | 1472                                         | 5.244938 ms | PPS 36b RGB 12:12:12 (LP) | 1D      |  |  |  |  |  |  |

You can also view this information for a packet in the Details tab in the lower pane of the Protocol Viewer. The Details tab shows the **State of Line** and **Lane Mode** applicable for the D-PHY packet selected in the upper pane.

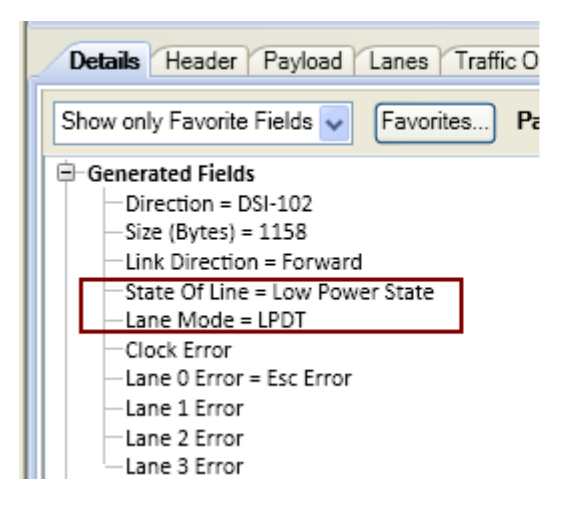

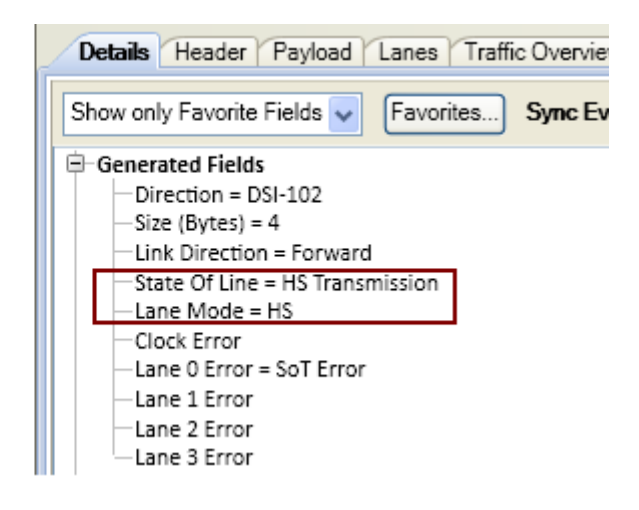

Viewing the Lane-wise Transmission of D-PHY Data

The **Lanes** tab in the lower pane of the Protocol Viewer provides a vertical listing of raw data for packets spread across the logical data lanes on which the data was transmitted. The logical lanes are organized as columns in the Lanes tab. The number of Lanes column displayed depends on the number of D-PHY lanes used in the link for transmission.

When you select a D-PHY packet listed in the upper pane, its raw data spread across the logical lanes used for the transmission is highlighted in the Lanes tab. Similarly, when you select a raw data row in the Lanes data, the packet to which it belongs is highlighted in the upper pane.

# NOTE

The display of raw data for each lane in the Lanes tab does not depend on whether or not you enabled the Raw data capture feature in the Analyzer Setup tab.

The data displayed in the Lanes tab is particularly useful in situations when packet data cannot be interpreted due to errors in transmission.

In the following figure, the data of an *H Sync Start (HS)* packet spread across the four logical lanes used for its transmission is highlighted. Notice that four columns are displayed to represent the data lanes of a x4 link. The same color coding is used for the packet in the upper pane and its data spread across the lanes in the lower pane.

|   | Packets  |                 |               |           |         |           |        |         |     |        |      |
|---|----------|-----------------|---------------|-----------|---------|-----------|--------|---------|-----|--------|------|
| l | M2       | Sample Numbe    | r Time        | MI        | PI-DSI  | Packe     | et     | Data ID | VCI | Data ' | Туре |
| I |          | 1041            | 1.861168 m    | s PP:     | 5 24b 3 | RGB 8:    | 8:8    | 3E      | 0   | 3E     |      |
| I | [        | 1042            | 1.863136 m    | s H S     | Sync S  | tart (    | HS)    | 21      | 0   | 21     |      |
| I | '        | 1043            | 1.870334 m    | s H S     | Sync S  | tart (    | HS)    | 21      | 0   | 21     |      |
| I |          | 1044            | 1.870766 m    | s PP:     | 524b    | RGB 8:    | 8:8    | 3E      | 0   | ЗE     |      |
| I |          | 1045            | 1.872734 m    | s H S     | Sync S  | tart (    | HS)    | 21      | 0   | 21     |      |
| I |          | 1046            | 1.873166 m    | s PP:     | 524b    | RGB 8:    | 8:8    | 3E      | 0   | ЗE     |      |
| I |          | 1047            | 1.875566 m    | s PP:     | 524b    | RGB 8:    | 8:8    | 3E      | 0   | ЗE     |      |
| I |          | 1048            | 1 877534 m    | а н (     | Sume S  | tart (    | HSI    | 21      | n   | 21     |      |
|   | <u> </u> |                 |               |           |         |           |        |         |     |        |      |
|   | Detai    | ls Header Paylo | ad Lanes Tra  | ffic Over | view In | nage Vier | w Com  | pare 1  |     |        |      |
| l | M2       | Time            | DSI-101       |           |         |           |        |         |     |        |      |
| l |          | (Symbol Time)   | Sample Number | Lane 0    | Lane 1  | Lane 2    | Lane 3 |         |     |        |      |
| I |          | 1.862598 ms     | 1041          | FF        | FF      | FF        | FF     |         |     |        |      |
| I |          | 1.862603 ms     | 1041          | FF        | FF      | 6C        | 09     |         |     |        |      |
| I |          | 1.863136 ms     | 1042          | 21        | 00      | 00        | 12     |         |     |        |      |
| I | -        | 1.870334 ms     | 1043          | 21        | 00      | 00        | 12     |         |     |        |      |
|   |          | 1.870766 ms     | 1044          | 3E        | 7A      | 04        | 26     |         |     |        |      |
|   |          | 1.870771 ms     | 1044          | FF        | FF      | FF        | FF     |         |     |        |      |

Viewing the Decoded Payload for a Packet

The **Payload** tab displays the decoded payload for the packet currently selected in the upper pane of the Protocol Viewer.

The following screen displays the payload of a CSI-2 RGB image packet. The image's pixel bytes data is shown.

| 81      | .6 us                                                   | RG                                                                                       | B565 (                                                                                                    | HS)                                                                                                    | 22                                                                                                    |                                                                                                    |
|---------|---------------------------------------------------------|------------------------------------------------------------------------------------------|----------------------------------------------------------------------------------------------------|----------------------------------------------------------------------------------------------------|----------------------------------------------------------------------------------------------------|----------------------------------------------------------------------------------------------------|
| 23      | 32 us                                                   | RG                                                                                       | B666 (                                                                                                    | HS)                                                                                                    | 23                                                                                                    |                                                                                                    |
| 12      |                                                         |                                                                                          |                                                                                                    |                                                                                                    |                                                                                                    |                                                                                                    |
| Details | Header                                                  | Payload                                                                                  | lanes                                                                                                    | Traffic Over                                                                                                    | view                                                                                                    |                                                                                                    |
| Dotano  | Header                                                  | 1 uyiouu                                                                                 | Lanca                                                                                                    | Traine ever                                                                                                    | non                                                                                                    |                                                                                                    |
| Pixels  | Per Row:                                                | 1                                                                                        | - +                                                                                                    | ]                                                                                                    |                                                                                                    |                                                                                                    |
| Pixel   | Red                                                     | Green                                                                                    | Blue                                                                                                    | Color                                                                                                    |                                                                                                    |                                                                                                    |
| 0       | 3F                                                      | 00                                                                                       | 00                                                                                                    |                                                                                                    |                                                                                                    |                                                                                                    |
| 1       | 3F                                                      | 36                                                                                       | 00                                                                                                    |                                                                                                    | 1                                                                                                    |                                                                                                    |
| 2       | 3F                                                      | 36                                                                                       | 00                                                                                                    |                                                                                                    |                                                                                                    |                                                                                                    |
| 2       | 2E                                                      | 26                                                                                       | 00                                                                                                    |                                                                                                    | 1                                                                                                    |                                                                                                    |
|         | BI<br>23<br>24<br>Details<br>Pixels<br>0<br>1<br>2<br>3 | 816 us<br>232 us<br>232 us<br>Pixels Header<br>Pixel Red<br>0 3F<br>1 3F<br>2 3F<br>3 2E | 816     us     RG       232     us     RG       232     us     RG       232     us     RG       Details     Header     Payload       Pixels     Per Row:     1       Pixel     Red     Green       0     3F     00       1     3F     36       2     3F     36       3     35     36 | 816 us         RGB 565 (           232 us         RGB 666 (           4         Image: Constraint of the second second secon | 816 us         RGB 565 (HS)           232 us         RGB 666 (HS)           4         Image: Color           Pixels Per Row:         1           Pixel         Red           Green         Blue           Color           0         3F           3F         36           2         3F           36         00           3         36 | 816 us     RGB 565 (HS)     22       232 us     RGB 666 (HS)     23       2     3     3       Details     Header     Payload     Lanes     Traffic Overview       Pixels     Per Row:     1     Image: |

Changing Decode Settings for RAW Image Payload Data

For RAW image formats, the Payload tab also provides the **Change Image Decode Settings** button. By default, RGB presets are used for decoding the payload of RAW image formats. However, you can use the **Change Image Decode Settings** button to select different decode settings for the image payload data. Clicking this button displays the **Raw Image Decode Settings** dialog box.

| 3  | 555.562 us  | RAW6 (HS) | 28 | 0 | 28  |
|----|-------------|-----------|----|---|-----|
| 4  | 832.416 us  | RAW6 (HS) | 28 | 0 | 28  |
| 5  | 1.109269 ms | RAW6 (HS) | 28 | 0 | 28  |
| 6  | 1.386122 ms | RAW6 (HS) | 28 | 0 | 28  |
| 7  | 1.662986 ms | RAW6 (HS) | 28 | 0 | 28  |
| 8  | 1.939841 ms | RAW6 (HS) | 28 | 0 | 28  |
| 9  | 2.216693 ms | RAW6 (HS) | 28 | 0 | 28  |
| 10 | 2.493546 ms | RAW6 (HS) | 28 | 0 | 28  |
| •  |             |           |    |   | III |

| Details | Header   | Payload | Lanes Tr | affic Overview Image View RAW In       | nage Decode Settings 🛛 🔫 |
|---------|----------|---------|----------|----------------------------------------|--------------------------|
| Pixels  | Per Row: |         | 1 - +    | Change Image Decode Settings) Presets: | RGB 👻                    |
| Pixel   | Red      | Green   | Blue     | Number                                 | of rows in color map:    |
| 0       | 1E       |         |          | Number                                 | of colors in pattern:    |
| 1       |          | 1D      |          |                                        |                          |
| 3       | 1F       |         |          | Color Ma                               | ap                       |
| 4       |          | 1D      |          | Red                                    | ✓ Green ✓ Blue ✓         |
| 6       | 1F       |         |          |                                        |                          |
| 7       |          | 1D      |          |                                        |                          |
| 9       | 1D       |         |          |                                        |                          |
| 10      |          | 1C      |          |                                        |                          |
| 12      | 1B       |         |          |                                        | Cancel                   |
| 13      |          | 19      |          |                                        |                          |

For RAW formats, a number of preset options such as RGB, YMC, CMY, and Bayer decoding are available in the Raw Image Decode Settings dialog box. Based on the decode settings that you select in this dialog box, the image's payload data is recalculated in the Payload tab. The changed settings are also applicable while extracting an image in the **Image View** tab.

Viewing the Captured D-PHY Traffic Statistics

The **Traffic Overview** tab in the lower pane of the Protocol Viewer provides an overview of the D-PHY traffic listed in the upper pane. It provides a count of various types of captured D-PHY packets categorized on the basis of the type of packet. It also displays the count of D-PHY packet errors.

| Details Header Payload Lanes Traffic Overview Image View Compare 1                                             |                                                      |         |       |  |  |  |  |  |
|----------------------------------------------------------------------------------------------------|------------------------------------------------------|---------|-------|--|--|--|--|--|
| Data Range                                                                                                    | Include Errors Navigation                            |         |       |  |  |  |  |  |
| Beginning Of Data 👽 to: End                                                                                    | Of Data 🔽 Compute 🕅 🙋 Go                             |         | 1-+   |  |  |  |  |  |
| MIPI DSI Protocol     JIS Short Perdet                                                                         | Packets                                              | DSI-102 | Total |  |  |  |  |  |
| <ul> <li>HS Short Packet</li> <li>Sync Event</li> </ul>                                                        | Bad Header ECC                                       | 5434    | 5434  |  |  |  |  |  |
| Generic Short WRITE<br>Generic Short Pand                                                                      | Bad Payload CheckSum                                 | 6214    | 6214  |  |  |  |  |  |
|                                                                                                    | Sync Event, V Sync Start (HS)                        | 2327    | 2327  |  |  |  |  |  |
| HS Long Packet                                                                                                 | End of Transmission packet (HS)                      | 3108    | 3108  |  |  |  |  |  |
| In HS Reserved                                                                                                 | Sync Event, H Sync Start (HS)                        | 781     | 781   |  |  |  |  |  |
| LP Short Packet     Sync Event                                                                                 | Packed Pixel Stream, 16-bit RGB, 5:6:5 Format (HS)   | 1562    | 1562  |  |  |  |  |  |
| Generic Short WRITE                                                                                            | Packed Pixel Stream, 12-bit YCbCr, 4:2:0 Format (HS) | 2458    | 2458  |  |  |  |  |  |
| Generic Short Read     DCS Short WRITE                                                                         | Packed Pixel Stream, 24-bit RGB, 8:8:8 Format (HS)   | 2914    | 2914  |  |  |  |  |  |
| LP Long Packet                                                                                                 | Sync Event, H Sync End (HS)                          | 781     | 781   |  |  |  |  |  |
| In age Data     In age Data     In age Data                                                                    | Packed Pixel Stream, 16-bit YCbCr, 4:2:2 Format (HS) | 6521    | 6521  |  |  |  |  |  |
| <ul> <li>LPDT Escape Commands</li> <li>Peripheral to Processor Transa</li> <li>LPDT Escape Commands</li> </ul> | Color Mode (CM) Off Command (HS)                     | 1475    | 1475  |  |  |  |  |  |
|                                                                                                    | Shut Down Peripheral Command (HS)                    | 1397    | 1397  |  |  |  |  |  |
| Errors                                                                                                    | Generic Short WRITE, no parameters (HS)              | 1394    | 1394  |  |  |  |  |  |
| < >                                                                                                    | Generic Short WRITE, 2 parameters (HS)               | 1381    | 1381  |  |  |  |  |  |

To view D-PHY traffic statistics

- 1 Click the **Traffic Overview** tab.
- 2 In the **Data Range** group box, specify the range of data (from the upper pane) for which you want to compute and display traffic statistics. You can also select markers set in the upper pane for defining the data range.
- 3 Select the **Include Errors** checkbox if you want a count of errored packets to be included and displayed in the traffic statistics.
- 4 Click Compute.

Traffic statistics are displayed for the selected data range. The left pane lists the packet types for the applicable protocol. Selecting a packet type from this list displays the total number of packets in the data range for that packet type.

- 5 Use the **Navigation** section in the Traffic Statistics tab to navigate through the packets of a particular type in the upper pane.
  - a Select a packet type from the right pane of Traffic Statistics.
  - *b* In the Navigation section text field, specify the packet occurrence to which you want to navigate in the upper pane.
  - c Click Go.

The specified packet occurrence is highlighted in the upper pane.

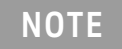

The last packet type "**Errors**" listed in the left pane displays the count for the errored packets categorized on the basis of errors types. This error count is displayed only if you selected the **Include Errors** checkbox before computing traffic statistics.
Extracting Images from the Packet Data

You can use the **Image View** tab in the lower pane of the Protocol Viewer to display images constructed from the captured packet data. The Image View tab lists all the "Start of Frame" locations for images found in the captured data range specified by you. An image can be constructed from a selected "Start of Frame".

| _ | Details Heade   | er Payload Lanes |             |         |                               |     |  |
|---|-----------------|------------------|-------------|---------|-------------------------------|-----|--|
|   | Data Range      |                  |             | ſ       |                               |     |  |
|   | Beginning Of Da | ta 💌 to: End     | Of Data     | ▼ Find  | Show Image Export list to CSV | CSV |  |
| l |                 |                  | 1           | 1       |                               | U   |  |
|   | Frame Number    | Sample Number    | Time        | Module  |                               |     |  |
| l | 0-0             | 0                | 264 ns      | DSI-101 |                               |     |  |
| l | 0-1             | 1                | 1.445 us    | DSI-101 |                               |     |  |
| П | 0-2             | 35               | 2.120033 ms | DSI-101 |                               |     |  |

All data formats in the CSI-2 and DSI specifications are supported for image construction in the Image View tab.

# NOTE

You need the Image Extractor software license to display images constructed from the captured packet data.

#### To extract an image

- 1 Click the **Image View** tab.
- 2 In the **Data Range** fields, select the range of the captured data from which the Start of Frame locations are to be displayed.
- 3 From the **Display Time as** section, you can choose to display the Start of Frame locations with their absolute time or the time relative to their previous frames. The default selection is **Absolute**.
- 4 Click **Find**.

All the "Start of Frame" locations from the captured data as per the data range specified by you are listed in the Image View tab.

5 Select a start of frame from the displayed list and click the **Show Image** button to get an image constructed from the selected start of frame.

At this step, an error message is displayed if you do not have the appropriate software license to use the Image Extractor feature.

If you have the appropriate license, the image is constructed and displayed in the **Extracted Image** dialog box. The constructed image's attributes such as width, height, format, and decoding options are also displayed.

A sample image constructed from the start of frame 10 (sample number 2620) is displayed in the following screen.

| Show     | All Channels      |                          |                 | 🔆 Extracted Image 📃 🗆 🗙                                                                                                    |
|----------|-------------------|--------------------------|-----------------|----------------------------------------------------------------------------------------------------|
| Packe    | ets               |                          |                 | Save Image × Close                                                                                                    |
| M2       | Sample Number     | Time                     | MIPI-DSI Pack   | And the second second se |
| =        | 3520              | 105.337652 ms            | PPS 24b RGB 8:  |                                                                                                    |
|          | 3521              | 105.350482 ms            | H Sync Start (  |                                                                                                    |
|          | 3522              | 105.396904 ms            | PPS 24b RGB 8:  |                                                                                                    |
|          | 3523              | 105.409736 ms            | H Sync Start (  |                                                                                                    |
|          | 3524              | 105.456158 ms            | PPS 24b RGB 8:  |                                                                                                    |
|          | 3525              | 105.468992 ms            | H Sync Start (  |                                                                                                    |
|          | 3526              | 105.515414 ms            | PPS 24b RGB 8:  |                                                                                                    |
|          | 3527              | 105.528245 ms            | H Sync Start (  |                                                                                                    |
| En 🗗     | 3528              | 105.574664 ms            | PPS 24b RGB 8:  |                                                                                                    |
|          | •                 |                          |                 | LAS AND AND THE                                                                                                    |
| Detail   | s Header Payload  | Lanes Traffic Over       | view Image View | Width: 384 pixels Height: 256 pixels Image Mode: RGB888 24 bit                                                                                                    |
| Data R   | lange             |                          |                 |                                                                                                    |
| Begini   | ning Of Data 💌 to | End Of Data              | ▼ Find          | Show Image Export list to CSV                                                                                                    |
| Samp     | le Number Ti      | me Module                | e               |                                                                                                    |
| 0<br>519 | 264 ns<br>15.5298 | DSI-101<br>12 ms DSI-101 |                 |                                                                                                    |
| 1038     | 31.05942          | 24 ms DSI-101            |                 |                                                                                                    |
| 2076     | 62.1186           | 20 ms DSI-101            |                 |                                                                                                    |
| 2595     | /7.64822          | 20 ms DSI-101            |                 |                                                                                                    |

# NOTE

buttons to construct In the **Extracted Image** dialog box, you can use the and display an image from the first, next, previous or last Start of Image Frame locations currently listed in the Image View tab.

N

The Extracted Image dialog box also provides you four background patterns for the displayed image.

#### Saving the Extracted Image

Once the extracted image is displayed in the Extracted Image dialog box, the following two options are available for saving this image:

- Save Binary This button is displayed only if the extracted image is in a RAW format. Using this button, you can save the image's pixel bytes in a binary (.bin) file. This allows you to save the raw image payload data that was originally captured by the U4421A module. This raw image payload data excludes any modifications that are made as a result of the color information calculation and decoding the image.
- Save Image This button is available for all image formats. It allows you to save the decoded image as a .bmp file. For an image with a RAW format, this button allows you to save the modified image that resulted from the color information calculations and decoding.

#### Changing the Decoding Options for the Extracted Image

By default, an image is decoded and displayed in the Extracted Image dialog box as per the image decoding options set in the Payload tab. If required, you can change the decoding options for the displayed image to redisplay it as per the changed decoding options.

To change the decoding options of an extracted image

- 1 Click the **Change the decoding options I** button displayed in the Extracted Image dialog box. The **Raw Image Decode Settings** dialog box is displayed.
- 2 Change the decoding options as needed. To know more, refer to the topic "Changing Decode Settings for RAW Image Payload Data" on page 69.

#### Exporting the list of "Start of Frames" locations to a CSV File

You can also export the list of Start of Frames locations to a CSV file by clicking the **Export list to CSV** button. On clicking this button, a CSV file is generated. The list of "start of frames" displayed for the specified range of captured data is exported to this CSV file. The timestamps of the start of frames list exported to this CSV file are absolute regardless of the time stetting (**Absolute** or **Relative to previous frame**) that you have selected in the Image View tab.

The following screen displays a sample CSV file with the exported start of frames list.

## NOTE

If you want to export the protocol data displayed in the upper pane of the Protocol Viewer to a CSV file, you can use the **Export to CSV** toolbar button displayed at the top of Protocol Viewer.

| Show: MIPI-DSI  Show: All Channels | 76 TH TP 12 TH 🛃 🗧 9 | sv ⊨ |
|------------------------------------|----------------------|------|
| Packets                            |                      |      |
|                                    |                      |      |

The output CSV file has data matching the fields and their sequencing currently displayed in the upper pane of the Protocol Viewer.

| A             | В          | L L                    | D       |     |           | G          |         |
|---------------|------------|------------------------|---------|-----|-----------|------------|---------|
| Sample Number | Time       | MIPI-DSI Packet        | Data ID | VCI | Data Type | Word Count | Short I |
| 0             | 0 s        | V Sync Start (HS)      | 1       | 0   | 1         |            |         |
| 1             | 102.688 us | H Sync Start (HS)      | 21      | 0   | 21        |            |         |
| 2             | 154.154 us | H Sync Start (HS)      | 21      | 0   | 21        |            |         |
| 3             | 205.610 us | H Sync Start (HS)      | 21      | 0   | 21        |            |         |
| 4             | 257.066 us | H Sync Start (HS)      | 21      | 0   | 21        |            |         |
| 5             | 262.581 us | PPS 24b RGB 8:8:8 (HS) | 3E      | 0   | 3E        | 18A2       |         |
| 6             | 308.533 us | H Sync Start (HS)      | 21      | 0   | 21        |            |         |
|               |            |                        |         |     |           |            |         |

#### Viewing D-PHY Packet Errors

Packets with errors are displayed in red in the upper pane of the Protocol Viewer. Moving the mouse pointer to the errored packet displays a tooltip with information about the error found in the packet.

The following screen displays a V Sync Start (HS) packet with a Bad Header ECC error.

| II Channels s | - # # #      | Protocol: MIPI DSI<br>Packet Type: Sync Event, V Sync Start (HS)<br>Packet Start Time: 11.856676000 ms |                        |                 |           |             |                            |     |  |  |
|---------------|--------------|----------------------------------------------------------------------------------------------------|------------------------|-----------------|-----------|-------------|----------------------------|-----|--|--|
| Sample Number | Time         | M:                                                                                                    | Packet Life Time, T1.5 | 50070000 mis    |           |             |                            |     |  |  |
| 299           | 11.837582 ms | PI                                                                                                    | Packet Errors:         | scription       |           |             |                            |     |  |  |
| 300           | 11.843984 ms | PI                                                                                                    | ECC Hea                | ader ECC is inc | correct " | The field v | /alue is F7, but should be | 07. |  |  |
| 301           | 11.844080 ms | H                                                                                                    | · · ·                  |                 |           |             |                            |     |  |  |
| 302           | 11.854780 ms | PP                                                                                                    | 6b YCbCr 4:2:          | 20              | 0         | 20          | 0001                       |     |  |  |
| 303           | 11.856676 ms | V                                                                                                    | Sync Start (HS)        | 01              | 0         | 01          |                            | 00  |  |  |
| 304           | 11.856718 ms | ΕO                                                                                                    | Tp (HS)                | 08              | 0         | 08          |                            | 00  |  |  |
| 305           | 11.858714 ms | PP                                                                                                    | S 16b YCbCr 4:2:       | 20              | 0         | 2C          | 0001                       |     |  |  |
| 306           | 11.859790 ms | ΡP                                                                                                    | S 24b RGB 8:8:8        | 3E              | 0         | ЗE          | 0003                       |     |  |  |
| 307           | 11.861454 ms | СМ                                                                                                    | Off (HS)               | 02              | 0         | 02          |                            | 00  |  |  |

Comparing and Debugging D-PHY Packets

You can perform D-PHY packet comparisons using the Compare tab in the lower pane of the Protocol Viewer window to debug D-PHY packets.

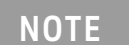

If the **Compare** tab is not visible, you can click the **Open New Compare Window** toolbar button from the Protocol Viewer toolbar. You can also use this toolbar button to display multiple Compare tab pages for comparing multiple D-PHY packets simultaneously.

By default, the Compare window is displayed as a tab page in the lower pane. However, for ease in comparing packets, you can display this window as a Dockable or Floating window by right-clicking the Compare tab name and selecting **Dockable** or **Floating** from the right-click menu.

#### To compare D-PHY packets

- Select the first packet from the list in the upper pane.
   The selected packet's details are displayed in the Details tab.
- 2 Click the Compare tab.
- 3 Click the Set to Selected Component button displayed in the Compare window. Clicking this button copies the details of the selected packet to the compare buffer in the Compare window.
- 4 From the list in the upper pane, select the other packet with which you want to compare the previously selected packet (from step 1).

The details of the second packet are displayed in the Details tab and the differences between the first and second packet are highlighted in the Compare tab.

In the following screen, two *Packet Pixel Stream, 24-bit RGB* packets have been compared using a docked Compare window. Notice that the differences between the two packets are highlighted in yellow in the Compare window.

| Details Header Payload Lanes Traffic Overview Image View                                                                                                    | Compare 1                                                                                                    |
|----------------------------------------------------------------------------------------------------|----------------------------------------------------------------------------------------------------|
| Show only Favorite Fields Favorites Packed Pixel Stream, 24-                                                                                                    | Show All Fields V Favorites Packed Pixel                                                                                                    |
| <ul> <li>Generated Fields</li> <li>MIPI-DSI</li> <li>Physical Layer</li> <li>Data ID = 3E Hex</li> <li>VCI = 0 Hex</li> <li>Data Type = 3E Hex</li> <li>Bits[5-4] = 3 Hex</li> <li>Bits[3-0] = E Hex</li> <li>Bits[3-0] = E Hex</li> <li>Word Count = 0480 Hex</li> <li>LSB = 80 Hex</li> <li>MSB = 04 Hex</li> <li>ECC = 16 (GOOD)</li> <li>Address</li> <li>Payload = 938B 748A 826B 827B 617D 775D 76</li> <li>CheckSum = D442 (GOOD)</li> </ul> | <ul> <li>Generated Fields</li> <li>MIPI-DSI</li> <li>Data ID = 3E Hex</li> <li>VCI = 0 Hex</li> <li>Data Type = 3E Hex</li> <li>Bits[5-4] = 3 Hex</li> <li>Bits[3-0] = E Hex</li> <li>Word Count = 0480 Hex</li> <li>LSB = 80 Hex</li> <li>MSB = 04 Hex</li> <li>ECC = 16 (GOOD)</li> <li>Address</li> <li>Payload = B7A9 8FB2 A48A A99D 83A4 987E</li> <li>CheckSum = 4082 (GOOD)</li> </ul> |

# Viewing Packet and Raw Signal Data using the Waveform Viewer

# NOTE

The information about the Waveform Viewer in this topic is specific to viewing and analyzing D-PHY data. To get general information about the Waveform Viewer, its display, or how to use it, refer to the following topics in the Logic and Protocol Analyzer Online Help.

- Reference > Windows > Waveform Display Window
- Analyzing the Captured Data > Analyzing Waveform Data

You can view the captured D-PHY data (both packet data as well as raw signal data) as a digital waveform in the Waveform Viewer. The captured bus/signal data is displayed in a time based waveform as transmitted on the link. The Waveform view is useful in situations where you want to get an overview of the D-PHY link transitions.

#### Components of the Waveform Display

A waveform display primarily has the following components.

- The first row in the waveform area is the captured D-PHY packet name across the timeline.
- The second row in the waveform area is the timeline for the captured data.
- The list in the left pane are the probed D-PHY signal names and their individual channel names for which data is displayed in the waveform area.
- The captured signal data values for the listed D-PHY signals are displayed from the third row onwards in the waveform area.
- For any D-PHY link, the signals for which data is displayed are:
  - CLK p and n signals
  - LP p and n for each data lane used.
  - HS for each data lane used. The HS signal is further expandable to display the signal data across individual channels.

If needed, you can hide a specific signal's data from the waveform display by right-clicking on the signal name on the left and selecting **Delete Row**.

In the following screen, the waveform data is displayed for D-PHY signals of a x1 link.

| 10 ns/div 🔳 主 🖿        | <u>t</u>          | Delay 🛛                                       | 1.276094 us                 |            | <u>.+ (T) -1</u> |            |         |          |          |             |     |
|------------------------|-------------------|-----------------------------------------------|-----------------------------|------------|------------------|------------|---------|----------|----------|-------------|-----|
| Bus/Signal             | Simple<br>Trigger | <b>€ M1</b><br>1.17                           | ′6us 1.186us<br>∣ ' ' '   ' | s 1.196 us | 1.206 us         | 1.216 us 1 | .226 us | 1.236 us | 1.246 us | 1.256 us 1  | 1.2 |
| SI-102:MIPI-DSI Packet |                   | Sync Even                                     | t, H Sync End (H<br>I       | HS)        |                  |            | I       |          |          |             |     |
| SI-102:Time            |                   | 1.168 us<br>T                                 | I II                        |            | I I              | I          | I       | I        |          | I           | I   |
| SI-102-R:CLK_p         |                   |                                               |                             |            |                  |            |         |          |          |             |     |
| 3I-102-R:CLK_n         |                   |                                               |                             |            |                  |            |         |          |          |             |     |
| 3I-102-R:D0_LP_p       |                   |                                               |                             |            |                  |            |         |          |          |             |     |
| BI-102-R:D0_LP_n       |                   |                                               |                             |            |                  |            |         |          |          |             |     |
| 8I-102-R:D0_HS         |                   | 64                                            | 39                          | 31         | 00               |            | 01 X    | 20       | 01       | <u>\ 00</u> | Κ   |
| 0SI-102-R:D0_HS[0]     |                   | <u>]                                     </u> | 1                           |            | 0                |            | 1       | 0        | 1        | 0           |     |
| DSI-102-R:D0_HS[1]     |                   |                                               |                             |            |                  |            | 0       |          |          |             |     |
| DSI-102-R:D0_HS[2]     |                   | 1                                             |                             |            | 0                |            |         | 1        |          | 0           |     |
| 08I-102-R:D0_HS[3]     |                   | ] 0                                           | 1                           |            | 0                |            |         | 1        |          | 0           |     |
| 08I-102-R:D0_HS[4]     |                   | 0                                             | 1                           |            |                  |            |         |          | 0        |             |     |
| 08I-102-R:D0_HS[5]     |                   |                                               | 1                           |            |                  | 0          |         | 1        |          |             |     |
| 08I-102-R:D0_HS[6]     |                   | 1                                             |                             |            |                  |            |         |          |          |             |     |
| DSI-102-R:D0_HS[7]     |                   | 1                                             |                             |            |                  |            |         |          |          | 0           |     |

You can correlate the data displayed in the waveform with the relevant packet(s) in the Protocol Viewer. The following screen displays the correlated packet and its data across lanes for the signal data highlighted in the above screen.

| M2 Sample Number | Time     | MIPI-DSI Packet    | Data ID |
|------------------|----------|--------------------|---------|
| 6                | 1.187 us | H Sync End (HS)    | 31      |
| 7                | 1.232 us | PPS 16b YCbCr 4:2: | 2C      |
| 8                | 1.306 us | PPS 16b YCbCr 4:2: | 2C      |
| 9                | 1.455 us | PPS 16b RGB 5:6:5  | 0E      |
| 10               | 1.615 us | PPS 12b YCbCr 4:2: | 3D      |
| 11               | 1.700 us | PPS 24b RGB 8:8:8  | ЗE      |

Details Header Payload Lanes Traffic Overview Image View Compare 1

| M2 | Time          | DSI-102       |        |
|----|---------------|---------------|--------|
|    | (Symbol Time) | Sample Number | Lane 0 |
|    | 1.187 us      | 6             | 31     |
|    | 1.197 us      | 6             | 00     |
|    | 1.207 us      | 6             | 00     |
|    | 1.217 us      | 6             | 01     |
|    | 1.232 us      | 7             | 2C     |
|    | 1.242 us      | 7             | 01     |
|    | 1.252 us      | 7             | 00     |
|    | 1.262 us      | 7             | 0C     |

#### Changing Base Unit of Signal Data Values

By default, the data in the waveform area is displayed in Hexadecimal notation. If required, you can change the base unit for display of the signal data in the waveform area. To do this, right-click the bus/signal names displayed in the left pane, select **Base** from the right-click menu, and then select the required base unit you want to use for display.

The following screen displays the captured data values in Hex. To change the base unit to Binary, the right-click menu is displayed.

| Bus/Signal                     | Simple 1.176<br>Trigger               | 6us 1.186us 1.196us 1.206us 1.216us 1.226us |
|--------------------------------|---------------------------------------|---------------------------------------------|
| DSI-102:MIPI-DSI Packet        | Sync Event                            | t, H Sync End (HS)<br>I                     |
| DSI-102:Time                   | 1.168 us<br>I I                       |                                             |
| DSI-102-R:CLK_p                |                                       |                                             |
| DSI-102-R:CLK_n                |                                       |                                             |
| DSI-102-R:D0_LP_p              |                                       |                                             |
| DSI-102-R:D0_LP_n              |                                       |                                             |
| ⊡ <sub>,</sub> DSI-102-R:D0_HS | Undo                                  | 39 X 31 X 00 X 01                           |
|                                | Insert Row Before<br>Insert Row After | 1 0 1                                       |
|                                | Insert Separator<br>Delete Row        | 0                                           |
|                                | Collapse                              | 0                                           |
|                                | Assign Channels                       | 1 0                                         |
| DSI-102-R:D0_HS[4]             | Rename<br>Base                        | ▶ Binary                                    |
|                                | Group into Bus                        |                                             |
|                                | Overlay<br>Overlay Remove             | Decimal                                     |
| DSI-102-R:D0_HS[7]             | Symbols                               | Signed Decimal Ascii                        |
| DSI-102-R:D0_HS_VALI           | Find                                  | Symbol                                      |
|                                | Find Bus/Signal                       |                                             |
|                                | View As Chart                         |                                             |
|                                | Display                               |                                             |

On selecting Binary as the Base unit, the display is changed to binary data values.

| Bus/Signal              | Simple  |            | 1.176   | 6 us    | 1    | .186 u | s  | 1   | .196 | us |   | 1.2 | 06 us |   | 1.  | .216 | i us |   | 1.2 | 26 us |
|-------------------------|---------|------------|---------|---------|------|--------|----|-----|------|----|---|-----|-------|---|-----|------|------|---|-----|-------|
|                         | Trigger | 1 1        | 1       | I       | ı ı  |        | I. | I   | ·    | I  | T | 1   | 1 1   | 1 |     |      | '    | 1 | 1   | 1 1   |
| DSI-102:MIPI-DSI Packet |         | Sync B     | Event   | t, H Sy | /nc  | End (  | HS | )   |      |    |   |     |       |   |     |      |      |   |     |       |
| DSI-102:Time            |         | 1.168<br>T | us<br>I |         |      | 11     |    |     |      | I  |   |     | I     |   |     |      |      | I |     |       |
| DSI-102-R:CLK_p         |         |            |         |         |      |        |    |     |      |    |   |     |       |   |     |      |      |   |     |       |
| DSI-102-R:CLK_n         |         |            |         |         |      |        |    |     |      |    |   |     |       |   |     |      |      |   |     |       |
| DSI-102-R:D0_LP_p       |         |            |         |         |      |        |    |     |      |    |   |     |       |   |     |      |      |   |     |       |
| DSI-102-R:D0_LP_n       |         |            |         |         |      |        |    |     |      |    |   |     |       |   |     |      |      |   |     |       |
| ⊡ DSI-102-R:D0_HS       |         | X 011      | )X      | 0011    | 1 10 | )01 X  | 00 | 011 | 000  | 11 |   |     | 0000  | 0 | 000 | )    |      | 0 | 000 | 000   |
| - DSI-102-R:D0_HS[0]    |         | 0          |         |         |      | 1      |    |     |      |    |   |     |       | 0 |     |      |      |   |     | 1     |
| - DSI-102-R:D0_HS[1]    |         |            |         |         |      |        |    |     |      |    |   |     |       |   |     |      |      |   |     | 0     |
| - DSI-102-R:D0_HS[2]    |         | 1          |         |         |      |        |    |     |      |    |   | 0   |       |   |     |      |      |   |     |       |
| DSI-102-R:D0_HS[3]      |         | 0          |         |         | 1    |        |    |     |      |    |   |     |       | 0 |     |      |      |   |     |       |
| DSI-102-R:D0_HS[4]      |         | 0          |         |         |      | 1      |    |     |      |    |   |     |       |   |     |      |      |   |     |       |
| DSI-102-R:D0_HS[5]      |         |            |         |         | 1    |        |    |     |      |    |   |     |       |   |     | 0    |      |   |     |       |
| DSI-102-R:D0_HS[6]      |         | 1          |         |         |      |        |    |     |      |    |   |     |       |   |     |      |      |   |     |       |
| DSI-102-R:D0_HS[7]      |         |            |         |         |      |        |    |     |      |    |   |     |       |   |     |      |      |   |     |       |
| DSI-102-R:D0_HS_VALID   |         |            |         |         |      |        |    |     |      |    |   |     |       |   |     |      |      |   |     |       |

# Viewing Raw Signal Data in the Listing Window

# The information about the Listing window in this topic is specific to viewing and analyzing D-PHY signal data. To get general information about the Listing window, its display, or how to use it, refer to the following topics in the Logic and Protocol Analyzer Online Help.

- Reference > Windows > Listing Display Window
- Analyzing the Captured Data > Analyzing Listing Data

The Listing view is useful in situations where you want to view the acquired raw signal data (without packet recovery attempts during acquisition). The view provides you an actual representation of the physical signal activity on the D-PHY link.

# NOTE

NOTE

# Data in the Listing window is displayed only if you configured the U4421A module to capture the raw signal level data by selecting the **Enable Raw Data Capture** checkbox. in the **Analyzer Setup** tab.

Raw data displays all captured data including oversampled LP data and synchronously sampled HS data. HS data is also deserialized and displayed as bytes. This type of data can be useful for understanding re-ordered or inverted lanes, or other physical problems that prevent protocol framing and decode.

Primarily, a Listing view displays:

- The signals for which the data is applicable as columns.
- · The sample number provided to each of the acquired raw data sample
- The start time for the transmission of each sample.

The following screen displays the captured raw signal data for a x1 link.

| Γ |            | Sample Number | CLK_p | CLK_n | DO_LP_p | D0_LP_n | D0_HS | DO_HS_VALID | Time        |
|---|------------|---------------|-------|-------|---------|---------|-------|-------------|-------------|
|   |            |               |       |       |         |         |       |             |             |
|   |            | 0             | 0     | 1     | 1       | 1       | 00    | 0           | -376.000 ns |
| L |            | 1             | 0     | 0     | 1       | 1       | 00    | 0           | -328.000 ns |
|   | <b>u</b> + | 2             | 0     | 0     | 0       | 1       | 00    | 0           | 0 s         |
| L |            | 3             | 0     | 0     | 0       | 0       | 00    | 0           | 48.000 ns   |
| L |            | 4             | 0     | 0     | 0       | 0       | B8    | 1           | 252.000 ns  |
| L |            | 5             | 0     | 0     | 0       | 0       | 01    | 1           | 260.000 ns  |
| L |            | 6             | 0     | 0     | 0       | 0       | 00    | 1           | 272.000 ns  |
| N | 12 +       | 7             | 0     | Ó     | 0       | 0       | 00    | 1           | 284.000 ns  |
| L |            | 8             | 0     | 0     | 0       | 0       | F7    | 1           | 292.000 ns  |
| L |            | 9             | 0     | 0     | 0       | 0       | 08    | 1           | 304.000 ns  |
| L |            | 10            | 0     | 0     | 0       | 0       | 00    | 1           | 316.000 ns  |
| L |            | 11            | 0     | 0     | 0       | 0       | 00    | 1           | 324.000 ns  |
| L |            | 12            | 0     | 0     | 0       | 0       | OE    | 1           | 336.000 ns  |
| L |            | 13            | 0     | 0     | 0       | 0       | FF    | 1           | 348.000 ns  |
| L |            | 14            | 0     | 0     | 0       | 0       | FF    | 1           | 356.000 ns  |
| L |            | 15            | 0     | 0     | 0       | 0       | FF    | 1           | 368.000 ns  |
| L |            | 16            | 0     | 0     | 0       | 0       | FF    | 1           | 380.000 ns  |
|   |            | 17            | 0     | 0     | 0       | 0       | FF    | 1           | 388.000 ns  |
|   |            | 18            | 0     | 0     | 0       | 0       | FF    | 1           | 400.000 ns  |

## Filtering Packet Data Displayed in Viewers

You can filter the displayed data in viewers to display only those packets that are of significance to you for analysis or debug.

Filtering changes only the display of data in the viewers and not the captured data. Once filtered, you can refilter the data display at any time by applying new filter settings.

You use the *Filter/Colorize tool* to filter data displayed in viewers. To access this tool, click **Tools** > **New** *Filter/Colorize* from the menubar in the Logic and Protocol Analyzer GUI. On clicking this menu option, the *Filter/Colorize* dialog box is displayed. You can click the Help button displayed in this dialog box to get more details about the Filter/Colorize tool.

In the following screen, the filtering condition is adjusted to display only V Sync Start (HS) packets.

| 🚟 Filter/Colorize-1 🛛 🔀                                                                                    |
|----------------------------------------------------------------------------------------------------|
| Show       when         Packet       DSI-102:MIPI-DSI Packet         =       Sync Event, V Sync Start (HS) |
| Options Store Favorite 💙 Recall Favorite 💙 OK Cancel Help                                                  |

The following screen displays the filtered D-PHY data on the basis of the type of packet. Only the V Sync Start (HS) packets are displayed after filtering.

| Packets            |              |                   |         |     |           |
|--------------------|--------------|-------------------|---------|-----|-----------|
| Sample Number      | Time         | MIPI-DSI Packet   | Data ID | VCI | Data Type |
| <mark>M1</mark> →0 | 0 s          | V Sync Start (HS) | 01      | 0   | 01        |
| 518                | 17.041709 ms | V Sync Start (HS) | 01      | 0   | 01        |
| 1036               | 34.083392 ms | V Sync Start (HS) | 01      | 0   | 01        |
| 1554               | 51.125090 ms | V Sync Start (HS) | 01      | 0   | 01        |
| 2072               | 68.166785 ms | V Sync Start (HS) | 01      | 0   | 01        |
| 2590               | 85.208471 ms | V Sync Start (HS) | 01      | 0   | 01        |
| 3108               | 102.250177   | V Sync Start (HS) | 01      | 0   | 01        |
| 3626               | 119.291875…  | V Sync Start (HS) | 01      | 0   | 01        |
| 4144               | 136.333569…  | V Sync Start (HS) | 01      | 0   | 01        |
| 4662               | 153.375264   | V Sync Start (HS) | 01      | 0   | 01        |
| 5180               | 170.416953   | V Sync Start (HS) | 01      | 0   | 01        |
| 5698               | 187.458656…  | V Sync Start (HS) | 01      | 0   | 01        |
| 6216               | 204.500353   | V Sync Start (HS) | 01      | 0   | 01        |
| 6734               | 221.542048   | V Sync Start (HS) | 01      | 0   | 01        |
| 7252               | 238.583746   | V Sync Start (HS) | 01      | 0   | 01        |

Keysight U4421A MIPI D-PHY Analyzer and Exerciser User Guide

# 7 Using COM Commands for the U4421A Module

Overview / 88 Before you Start / 90 Establishing Connection with the U4421A Module / 91 Configuring D-PHY Stimulus Settings / 94 Starting the Stimulus Transmission / 99 Stopping the Stimulus Transmission / 100 Changing U4421A Stimulus Related Settings at Runtime / 101 Inserting Packets Dynamically in an Ongoing Stimulus Sequence / 103 Loading Trigger Specifications for Data Capture / 105 Starting the Data Capture / 106 Stopping the Data Capture / 107 Getting XML Format of a COM Command / 108

This chapter describes how you can configure, control, and use the U4421A module using COM commands.

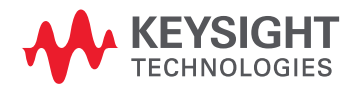

## Overview

Besides using the U4421A's GUI components, you can also use the COM interface to configure, control, and use U4421A. The COM interface allows you to write programs to automate D-PHY testing using the U4421A module.

This chapter describes the COM commands in the context of the following broad areas of their usage for D-PHY testing.

- Establish a connection with the U4421A module.
- Configure stimulus settings for the U4421A module (when used as an exerciser).
- Start and stop the transmission of stimulus from the U4421A module.
- Change stimulus settings such as lane skew and signal levels for the U4421A module while the module is sending stimulus.
- Insert packet(s) dynamically into an ongoing stimulus transmission from the U4421A module.
- Capture D-PHY data.

The topics that follow describe how to use COM commands to perform the above-mentioned tasks.

# NOTE

Extended help for using COM commands is available in the Logic and Protocol Analyzer online help, including the complete COM Commands Quick Reference as well as a general overview of COM Automation for all Logic and Protocol Analysis systems.

#### COM Commands Quick Reference

The following table lists the COM commands available for the U4421A module.

| Usage area             | Method/Property name                  | Description                                                                                                    |
|------------------------|---------------------------------------|----------------------------------------------------------------------------------------------------|
| For providing stimulus | LoadExerciserParameters (see page 94) | Loads the stimulus related settings for the U4421A module to the <i>Setup</i> dialog box of the U4421A module in the Logic and Protocol Analyzer GUI.                                                                                                    |
|                        | ApplyToHard ware (see page 98)        | Applies the stimulus related settings loaded in the Setup dialog box to the U4421A module hard ware.                                                                                                    |
|                        | StartExerciser (see page 99)          | Starts the transmission of D-PHY stimulus from the U4421A module to a D-PHY DUT.                                                                                                    |
|                        | StopExerciser (see page 100)          | Stops the transmission of D-PHY stimulus from the U4421A module to a D-PHY DUT.                                                                                                    |
|                        | ExecuteCommand (see page 101)         | Loads the specified stimulus settings to the <i>Setup</i> dialog box of the<br>U4421A module in the Logic and Protocol Analyzer GUI. In<br>addition, the command also immediately applies these settings to<br>the U4421A module hard ware even when the module is in the<br>Running state.<br>The command is useful for changing stimulus settings of the<br>U4421A module at runtime and for inserting packets dynamically. |

| Usage area                            | Method/Property name               | Description                                                                                           |
|---------------------------------------|------------------------------------|----------------------------------------------------------------------------------------------------|
| For capturing D-PHY data              | RecallTriggerByFile (see page 105) | Loads a previously saved trigger specification file for setting up the trigger for the U4421A module. |
|                                       | Run (see <mark>page 106</mark> )   | Starts capturing D-PHY data as per the configured data capture settings.                              |
|                                       | Stop (see page 107)                | Stops the U4421A module from capturing D-PHY data.                                                    |
| For obtaining XML format of a command | GetXmlFormat (see page 108)        | Returns the XML command format for the given command name.                                            |

# Before you Start

To use the COM interface, you need to ensure that the following software components of the U4421A module are installed:

- Keysight Logic and Protocol Analyzer software You need this software component for capturing as well as generating D-PHY data.
- Keysight Logic Analyzer COM Server This is typically installed at:

*C*:\*Program Files*\*Keysight Technologies*\*Logic Analyzer*\*LA COM Automation*\*agClientSvr.dll* While using this COM Server, ensure that:

• The COM server connects to a local instance of the Keysight Logic and Protocol Analyzer application. If the Logic and Protocol Analyzer application is not started, the COM server's Connect command starts it.

## Establishing Connection with the U4421A Module

Connection For Sending Stimulus to DUT

To control the transmission flow and alter stimulus settings for the U4421A module using COM, the client application can use the IExerciser interface pointer. This pointer can be obtained from the IModules interface after establishing a connection as shown in the example below.

Once the connection is established, you use the obtained pointer to call the specific stimulus related COM commands.

The following code snippet provides an example of how to establish a connection with the U4421A module for sending stimulus.

// create the Connect object

```
AgtLA::IConnectPtr pConnect =
AgtLA::IConnectPtr(__uuidof(AgtLA::Connect));
```

•••

 $//\ Using the Connect object, obtain the IInstrument interface$ 

```
AgtLA::IInstrumentPtr pInst =
pConnect->GetInstrument(hostName);
```

• • •

```
// Using the IInstrument interface, obtain the IModules interface
```

AgtLA::IModulesPtr modules = pInst->GetModules();

• • •

```
// Loop through all the modules in the instrument looking for those which present the IExerciser interface.
```

for (long i=0; i<modules->GetCount(); i++)

{

 $//\ {\rm Using}$  the IModules interface, obtain an IModule interface.

AgtLA::IModulePtr module = modules->GetItem( variant t(i));

```
// Check if this module supports the IExerciser interface by
// type-casting the module pointer.
```

```
AgtLA::IExerciserPtr exerciser =
modules->GetItem(_variant_t(i));
```

```
If (exerciser != NULL)
{
    // The type-cast worked !
    // This module is a U4421A Mipi/DPhy Exerciser/Analyzer
}
```

```
else
{
    {
        // This module does not support the IExerciser interface
    }
}
```

Connection For Capturing D-PHY Data

To control the D-PHY data capture using COM, the client application can use the ISerialModule interface pointer. This pointer can be obtained from the IModules interface after establishing a connection as shown in the example below.

Once the connection is established, you use the obtained pointer to call the specific capture related COM commands.

The following code snippet provides an example of how to establish a connection with the U4421A module for capturing D-PHY data.

// create the Connect object

```
AgtLA::IConnectPtr pConnect =
AgtLA::IConnectPtr(__uuidof(AgtLA::Connect));
```

• • •

// Using the Connect object, obtain the IInstrument interface

```
AgtLA::IInstrumentPtr pInst =
pConnect->GetInstrument(hostName);
```

• • •

```
// Using the IInstrument interface, obtain the IModules interface
```

AgtLA::IModulesPtr modules = pInst->GetModules();

• • •

// Loop through all the modules in the instrument looking for those which present the ISerialModule interface.

for (long i=0; i<modules->GetCount(); i++)
{

// Using the IModules interface, obtain an IModule interface.

AgtLA::IModulePtr module = modules->GetItem( variant t(i));

 $//\ \mbox{Check}$  if this module supports the ISerialModule interface by

// type-casting the module pointer.

```
AgtLA::ISerialModulePtr capture =
modules->GetItem( variant t(i));
```

```
If (capture != NULL)
{
    // The type-cast worked !
    // This module is a U4421A Mipi/DPhy Analyzer
    }
    else
    {
        // This module does not support the ISerialModule
interface
     }
   }
}
```

# Configuring D-PHY Stimulus Settings

# NOTE

Check that you have installed Keysight Logic and Protocol Analyzer software version 5.50.00 or higher to use the COM commands described in this topic.

You use the LoadExerciserParameters and ApplyToHardware commands to configure the stimulus related settings for the U4421A module.

LoadExerciserParameters

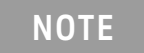

Ensure that the U4421A module is in a Stop state before you call LoadExerciserParameters.

#### Syntax

HRESULT LoadExerciserParameters([in] BSTR bstrCommandXml, [out] BSTR\* bstrOutInfo, [out, retval] VARIANT\_BOOL\* Success);

#### Usage Example

exerciser->LoadExerciserParameters(bstrCommandXml,bstrOutInfo);

where:

- exerciser evaluates to an obtained IExerciser interface pointer (see page 91)
- bstrCommandXml evaluates to the input command string containing the stimulus elements that you want to change. The format of the supported commands is given in the table below.
- bstrOutInfo evaluates to an output string that may return some useful information. In case of MipiDphyExeTimingParameters input command, it returns final calculated values that are going to be programmed.

#### Description

Loads the exerciser related settings for the U4421A module as per the values that you specify for the parameters of this command. The specified values are loaded to the *Setup* dialog box of the U4421A module in the Logic and Protocol Analyzer GUI. After the execution of this command, the set values are displayed in the Setup dialog box.

| Parameter              | Description                                                                                                    |
|------------------------|----------------------------------------------------------------------------------------------------|
| BSTR<br>bstrCommandXml | An XML format input string used for configuring the stimulus settings of the U4421A module.         At a time, the string can contain one of the following XML commands. The outer most element represents the command name.         The XML format for each command is given below.         Wote: The elements are displayed with their stat and end tags and a default value. To see a list of valid range of values for each of these elements, refer Table 6 on page 97.          (MipDip/ExelTmingParameters)              (HS-ENT-NS) 100//HS-ENT-NS>              (HS-ENT-NS) 60//HS-ENT-NS>              (HS-ENT-NS) 60//HS-ENT-NS>              (HS-ENT-NS) 60//HS-ENT-NS>              (HS-ENT-NS) 60//HS-ENT-NS>              (HS-ENT-NS) 60//HS-ENT-NS>              (HS-ENT-NS) 60//CLK-PRE-NS> |
| bstrOutInfo            | <hsvod>200</hsvod> <hscommonmode>200</hscommonmode> <targetterminationtype>DynamicDifferential1000hms</targetterminationtype> An output string that can return one of the following: • the final calculated values for the exerciser related settings of the U4421A module. These values are returned only when the input command is <mipidphyexetimingparameters>. These values are also displayed in the relevant tabs of the Setup dialog box of the U4421A module in the Logic and Protocol Analyzer GUI.</mipidphyexetimingparameters>                                                                                                    |
|                        | <ul> <li>an empty string or a string containing some error information (in case of an error) for all other input commands.</li> </ul>                                                                                                    |

# NOTE

In a call, you can pass one of the above-mentioned XML commands in the XML input string. Within the passed command, all or some of the above-mentioned tags may be contained.

Whether you specify a selected few or all tags, ensure that the order in which these are specified is the same as the order in which these are listed above.

For tags for which you have not specified any value, the value already set in the GUI is used.

To get a description of what a tag represents, refer to its relevant GUI field description in this guide.

#### Table 6 Valid values for XML elements of bstrCommandXml String

| XML Element                                                                                                    | Valid Values/Range                                                                                                    |
|----------------------------------------------------------------------------------------------------|----------------------------------------------------------------------------------------------------|
| <b>Note:</b> If you pass an out of range value for an XMI supported by that element is finally loaded. For exvalue, then the finally loaded value for the element | element, the lowest or highest value from the data range<br>kample, if the valid data range is 40-85 and you passed 35 as the<br>nt will be 40. |
| <hs-exit-ns></hs-exit-ns>                                                                                                    | >=50                                                                                                    |
| <hs-trail-ns></hs-trail-ns>                                                                                                    | >=45                                                                                                    |
| <clk-pre-ui></clk-pre-ui>                                                                                                    | 32-88                                                                                                    |
| <clk-post-ns></clk-post-ns>                                                                                                    | 0-1000                                                                                                    |
| <clk-post-ui></clk-post-ui>                                                                                                    | 0-1000                                                                                                    |
| <hs-zero-ui></hs-zero-ui>                                                                                                    | 10                                                                                                    |
| <hs-zero-ns></hs-zero-ns>                                                                                                    | 0-1000                                                                                                    |
| <hs-prep-ui></hs-prep-ui>                                                                                                    | 0-1000                                                                                                    |
| <hs-prep-ns></hs-prep-ns>                                                                                                    | 0-2000                                                                                                    |
| <clk-prep-ns></clk-prep-ns>                                                                                                    | 10-1000                                                                                                    |
| <clk-trail-ns></clk-trail-ns>                                                                                                    | 55-600                                                                                                    |
| <clk-zero-ns></clk-zero-ns>                                                                                                    | 10-1000                                                                                                    |
| <lpx-ns></lpx-ns>                                                                                                    | 10-1000                                                                                                    |
| <ta-get-ns></ta-get-ns>                                                                                                    | 10-1000                                                                                                    |
| <ta-go-ns></ta-go-ns>                                                                                                    | 10-1000                                                                                                    |
| <init-ns></init-ns>                                                                                                    | 100-5200000                                                                                                    |
| <wakeup-ns></wakeup-ns>                                                                                                    | 100-5200000                                                                                                    |
| <slewrate></slewrate>                                                                                                    | SlewRate_Fast<br>SlewRate_Medium<br>SlewRate_Slow<br>SlewRate_Slowest                                                                           |
| <targetvdd></targetvdd>                                                                                                    | 800-3300                                                                                                    |
| <ignoretargetvddsafteycheck></ignoretargetvddsafteycheck>                                                                                                    | True<br>False                                                                                                    |
| <smaoutputs></smaoutputs>                                                                                                    | SMAOutputs_Off<br>SMAOutputs_On                                                                                                    |
| <inputclocktype></inputclocktype>                                                                                                    | Internal<br>External                                                                                                    |
| <internalclockvalue></internalclockvalue>                                                                                                    | Internal_750<br>Internal_1500                                                                                                    |
| <externalclockvalue></externalclockvalue>                                                                                                    | 75-1500                                                                                                    |

| XML Element                                                                                                    | Valid Values/Range                                                                                                    |
|----------------------------------------------------------------------------------------------------|----------------------------------------------------------------------------------------------------|
| <skewvaluelane0><br/><skewvaluelane1><br/><skewvaluelane2><br/><skewvaluelane3></skewvaluelane3></skewvaluelane2></skewvaluelane1></skewvaluelane0> | For Internal Clock Source set at 750 Mbps:<br>-667 to 667<br>For Internal Clock Source set at 1500 Mbps:<br>-333 to 333<br>For External Clock Source:<br>Changes as per the input clock frequency |
| <skewinsertionpoint></skewinsertionpoint>                                                                                                    | AnyStopState<br>InsertBitSet                                                                                                    |
| <lpvhigh></lpvhigh>                                                                                                    | 500-1800                                                                                                    |
| <lpvlow></lpvlow>                                                                                                    | -100 to 100                                                                                                    |
| <hsvod></hsvod>                                                                                                    | 60-320                                                                                                    |
| <hscommonmode></hscommonmode>                                                                                                    | x-380 (the starting range varies depending on the values specified for LPVLow and HSVod)                                                                                                    |
| <targetterminationtype></targetterminationtype>                                                                                                    | DynamicDifferential1000hms<br>StaticDifferential1000hms<br>OpenCircuitNoTerminations                                                                                                    |

#### **Return Value**

• A Boolean indicating whether or not the command was successful.

ApplyToHardware

#### Syntax

```
HRESULT ApplyToHardware([in, defaultvalue("")] BSTR bstrOption, [out,
retval] VARIANT BOOL* Success);
```

#### Usage Example

exerciser->ApplyToHardware("");

where exerciser evaluates to an obtained IExerciser interface pointer (see page 91)

#### Description

Applies the stimulus related settings loaded in the Setup dialog box of the Logic and Protocol Analyzer GUI to the U4421A module hardware.

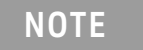

The XML format input string bstrOption is reserved for future use. This input string is not currently used for the U4421A module and should be specified as an empty string.

#### **Return Values**

## Starting the Stimulus Transmission

You use the StartExerciser command to start the stimulus transmission from the U4421A module.

#### StartExerciser

#### Syntax

```
HRESULT StartExerciser([in, defaultvalue("")] BSTR bstrOptionsXML, [out,
retval] VARIANT_BOOL* Success);
```

#### Usage Example

```
exerciser->StartExerciser("");
```

where exerciser evaluates to an obtained IExerciser interface pointer (see page 91)

#### Description

Starts the transmission of the sequence of stimulus currently loaded in the *Exerciser Data* tab of the *Setup* dialog box in the Logic and Protocol Analyzer GUI.

You can use a Logic Analyzer configuration file to load a previous saved stimulus data in the Logic and Protocol Analyzer GUI. You can use the Open command of the IInstrument interface to open a configuration file. Refer to the COM Commands help in the Logic and Protocol Analyzer online help to know more about this command.

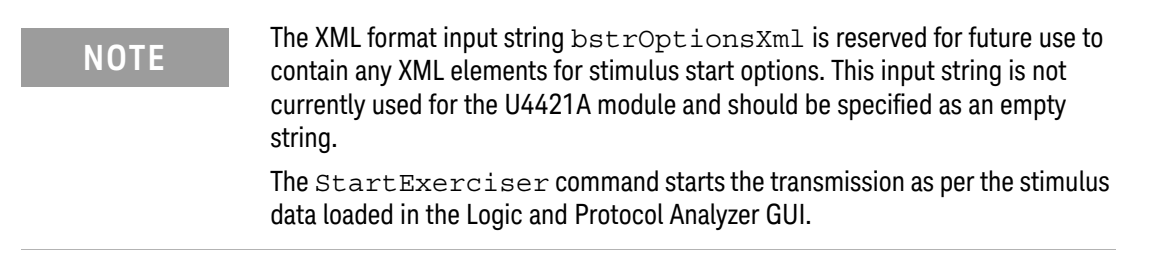

#### **Return Value**

# Stopping the Stimulus Transmission

You use the StopExerciser command to stop the stimulus transmission from the U4421A module.

#### StopExerciser

#### Syntax

HRESULT StopExerciser([in] BSTR bstrOptionsXml, [out, retval] VARIANT\_BOOL\* Success);

#### Usage Example

```
exerciser->StopExerciser("");
```

where exerciser evaluates to an obtained IExerciser interface pointer (see page 91)

#### Description

Stops the transmission of stimulus from the U4421A module to DUT.

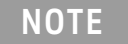

The XML format input string <code>bstrOptionsXml</code> is reserved for future use to contain any XML elements for stimulus stop options. This input string is not currently used for the U4421A module and should be specified as an empty string.

#### **Return Value**

# Changing U4421A Stimulus Related Settings at Runtime

You can use the COM interface to change a few selected stimulus settings of the U4421A module while the module is in the Running state and transmitting stimulus.

You can change the Lane Skew Control settings at runtime using the ExecuteCommand command.

#### ExecuteCommand

#### Syntax

HRESULT ExecuteCommand([in] BSTR bstrCommandXml, [out] BSTR\* bstrOutInfo, [out, retval] VARIANT\_BOOL\* Success);

#### Usage Example

exerciser->ExecuteCommand(bstrCommandXml, bstrOutInfo);

#### where:

- exerciser evaluates to an obtained IExerciser interface pointer (see page 91)
- bstrCommandXml evaluates to an input string with XML format described in the table below.
- bstrOutInfo evaluates to an output string described in the table below.

#### Description

Loads the stimulus settings that you specified as parameters of this command to the *Setup* dialog box of the U4421A module in the Logic and Protocol Analyzer GUI. In addition, the command also immediately applies these settings to the U4421A module hardware. The settings are applied to the module hardware even when the module is in the Running state.

The command is useful for changing stimulus settings of the U4421A module at runtime as well as for inserting packets dynamically into an ongoing transmission sequence.

| Parameter              | Description                                                                                                    |
|------------------------|----------------------------------------------------------------------------------------------------|
| BSTR<br>bstrCommandXml | An XML format input string used for changing the stimulus settings of the U4421A module at runtime. The string can contain the following XML command. The outer most element represents the command name. The XML format for the command is given below.<br><b>Note:</b> The elements are displayed with their start and end tags and a sample value. To see a list of valid range of values for each of these elements, refer Table 7 on page 102. |
|                        | <mipidphylaneskew><br/><skewvaluelane0>0</skewvaluelane0><br/><skewvaluelane1>0</skewvaluelane1><br/><skewvaluelane2>0</skewvaluelane2><br/><skewvaluelane3>0</skewvaluelane3><br/><skewinsertionpoint>AnyStopState</skewinsertionpoint><br/></mipidphylaneskew>                                                                                                    |
| bstrOutInfo            | An output string returning any useful information on command execution.                                                                                                    |

# NOTE

Within the passed XML command, all or some of the above-mentioned tags may be included.

Whether you specify a selected few or all tags, ensure that the order in which these are specified is the same as the order in which these are listed above.

For tags for which you have not specified any value, the value already set in the GUI is used.

To get a description of what a tag represents, refer to its relevant GUI field description in this guide.

#### Table 7 Valid values for XML elements of bstrCommandXml String

| XML Element                                                                                                    | Valid Values/Range                                                                                                    |
|----------------------------------------------------------------------------------------------------|----------------------------------------------------------------------------------------------------|
| <skewvaluelane0><br/><skewvaluelane1><br/><skewvaluelane2><br/><skewvaluelane3></skewvaluelane3></skewvaluelane2></skewvaluelane1></skewvaluelane0> | For Internal Clock Source set at 750 Mbps:<br>-667 to 667<br>For Internal Clock Source set at 1500 Mbps:<br>-333 to 333<br>For External Clock Source:<br>Changes as per the input clock frequency |
| <skewinsertionpoint></skewinsertionpoint>                                                                                                    | AnyStopState<br>InsertBitSet                                                                                                    |

#### **Return Value**

#### Inserting Packets Dynamically in an Ongoing Stimulus Sequence

You can use the ExecuteCommand command to insert and send packet(s) dynamically as stimulus to DUT during an ongoing stimulus traffic flow.

When you send a packet as stimulus at runtime, the U4421A module halts the sequence of the main stimulus flow, sends that packet and then resumes the main stimulus flow from the point at which it was halted.

You can insert single or multiple packets dynamically. In case of multiple packets, these packets are sent one after the other in a sequence and then the main stimulus flow is resumed.

Before Executing the Command

- Create a CSV file with packet(s) that you want to send dynamically. Make sure that the CSV file size does not exceed 32 KB otherwise the command returns an error.
- Define insertion point(s) You can either insert packets at any stop state or at the insertion points that you defined in the main stimulus CSV file. To define an insertion point in the main data CSV file, you need to set the *Special* field of the desired packet to "1" in the main data CSV file. The *Insert* bit is then set to 1 at this point and this packet becomes the insertion point for the packets to be inserted dynamically.

The following screen displays a main stimulus CSV file in ASCII format with a dynamic packet insertion point defined. Notice that the *Special* field of one of the packets is set to 1.

```
// Example Main Packets in a CSI-2/DSI ASCII Format File
nsTime, LPS, Escape, ULPC, Special, Clock, Data
// Start Image Frame 1
0000051460, 0, 0, 0, 1, 1
0000051460, 1, 0, 0, 0, 1, 01, 00, 00, 00
0000102920, 1, 0, 0, 0, 1, 21, 00, 00, 00
0000154380, 1, 0, 0, 0, 1, 21, 00, 00, 00
0000205840, 1, 0, 0, 0, 1, 21, 00, 00, 00
//-- Frame = 1, Line = 1
0000257300, 1, 0, 0, 0, 1, 21, 00, 00, 00
//-- Frame = 1, Line = 2
0000308760, 1, 0, 0, 0, 1, 21, 00, 00, 00
0000314270, 1, 0, 0, 0, 1, 3e, 1e, 00, 00, 00, ff, 00, 00, ff, 00, 00, ff, 00, 0
//-- Frame = 1, Line = 3
0000360220, 1, 0, 0, 0, 1, 21, 00, 00, 00
```

Based on whether you want to insert packets at "Any Stop State" or at an insertion point with "InsertBitSet", you specify the value of the <PacketInsertionPoint> tag (see details below).

#### ExecuteCommand

#### Syntax

HRESULT ExecuteCommand([in] BSTR bstrCommandXml, [out] BSTR\* bstrOutInfo, [out, retval] VARIANT\_BOOL\* Success);

#### Usage Example

exerciser->ExecuteCommand(bstrCommandXml, bstrOutInfo);

where:

- exerciser evaluates to an obtained IExerciser interface pointer (see page 91)
- bstrCommandXml evaluates to an input string with XML format as described in the table below.
- bstrOutInfo evaluates to an output string as described in the table below.

#### Description

Inserts packet(s) dynamically into an ongoing transmission sequence. Packets are added from a CSV format file that you specify as the input parameter.

| Description                                                                                                    |
|----------------------------------------------------------------------------------------------------|
| An XML format input string used for inserting packets into an ongoing stimulus transmission.<br>The string can contain the following XML command. The outer most element represents the command name.<br>The XML format for the command is given below.<br><b>Note</b> : The elements are displayed with their start and end tags, sample value as well as the other permitted value. |
| <mipidphydnyamicpktinsert><br/><csvpath>D:\\Images\\Packts.csv</csvpath><br/><packetinsertionpoint>AnyStopState</packetinsertionpoint> //Other option for this element is InsertBitSet.<br/><mipidphydnyamicpktinsert></mipidphydnyamicpktinsert></mipidphydnyamicpktinsert>                                                                                                    |
| An output string returning any useful information on command execution.                                                                                                    |
| For the above-mentioned XML input string, it is mandatory to specify the <csvpath> tag value. Also, ensure that the order in which the tags are specified is the same as the order in which these are listed above.</csvpath>                                                                                                    |
| For the tag for which you have not specified any value, the value already set in the GU is used.                                                                                                    |
| To get a description of what a tag represents, refer to its relevant GUI field description in this guide.                                                                                                    |
|                                                                                                    |

#### **Return Value**

# Loading Trigger Specifications for Data Capture

You use the RecallTriggerByFile command to load the trigger settings for the U4421A module from a previously saved trigger specification file.

#### RecallTriggerByFile

#### Syntax

```
HRESULT RecallTriggerByFile([in] BSTR TriggerFileName, [out, retval]
VARIANT_BOOL* Success);
```

#### Usage Example

```
capture->RecallTriggerByFile(TriggerFileName);
```

where capture evaluates to an obtained ISerialModule interface pointer (see page 92) and TriggerFileName evaluate to an input string that contains the name and location of the trigger specification file.

#### Description

Loads a previously saved trigger file to set up the trigger for the U4421A module. The command accepts the name and complete path of the trigger file as the input parameter.

| Parameter       | Description                                                                                                    |
|-----------------|----------------------------------------------------------------------------------------------------|
| TriggerFileName | A string representing the name and location of the XML-format trigger specification file.<br>Example -<br>TriggerFileName = "C:\\Trigger_Specs\\SampleTrigger.trg" |

#### **Return Value**

# Starting the Data Capture

You use the Run command to start the data capture using the U4421A module. Data is captured as per the currently configured data capture settings in the Setup dialog box of the U4421A module in the Logic and Protocol Analyzer GUI.

Prior to executing this command, you can load a Logic Analyzer configuration file with the required data capture settings that the Run command can use. You can use the Open command of the IInstrument interface to load a configuration file. Refer to the COM Commands help in the Logic and Protocol Analyzer online help to know more about this command.

#### Run

#### Syntax

```
HRESULT Run([in, defaultvalue(0)] VARIANT_BOOL Repetitive);
```

#### Usage Example

```
pInst->Run(FALSE);
```

where pInst evaluates to an obtained IInstrument interface pointer (see page 92)

#### Description

Starts running the U4421A module to capture D-PHY data. The Run command takes a Boolean as input parameter. The value "True" indicates that the module will run continuously until the Stop command is called where as the value "False" indicates that the module will run only once.

#### **Return Value**

# Stopping the Data Capture

You use the Stop command to stop the data capture using the U4421A module.

Stop

#### Syntax

HRESULT Stop();

#### Usage Example

```
pInst->Stop();
```

where pInst evaluates to an obtained IInstrument interface pointer (see page 92)

#### Description

Stops all the currently running data acquisition modules.

#### **Return Value**

# Getting XML Format of a COM Command

You can use the GetXmlFormat command to obtain the XML format for the command/tag that you specified as parameter with this command.

#### GetXmlFormat

#### Syntax

HRESULT GetXmlFormat([in] BSTR bstrCommandName, [out] BSTR\* bstrXmlFormat, [out, retval] VARIANT\_BOOL\* Success);

#### Usage Example

GetXmlFormat(bstrCommandName, bstrXmlFormat);

where:

bstrCommandName evaluates to an input string described in the table below.

bstrXmlFormat evaluates to an output string described in the table below.

#### Description

Returns the XML format of the command that you specified as parameter of this command.

| Parameter       | Description                                                                                                    |
|-----------------|----------------------------------------------------------------------------------------------------|
| bstrCommandName | An input string representing the top-level tag name of a XML command for which the XML format is required.<br>For instance, you can pass MipiDphyExeTimingParameters to get<br>the XML format of the MipiDphyExeTimingParameters used in<br>LoadExerciserParameters. |
| bstrXmlFormat   | An output string that returns the XML format of the command that you specified in the input parameter.                                                                                                    |

#### **Return Value**
# Index

# Α

advanced trigger, 53, 54 Analyzer and Exerciser license, 13 Analyzer license, 13 ApplyToHardware, 94, 98

# С

Clock field, 35 clock lane LED, 17 COM commands, 88 COM interface, 88 connection modes, 16 connection setup, 15 CSV file, 32 CSV stimulus file, 30

# D

Data field, 36 data lane LEDs, 17 dynamic packet insertion, 35, 43, 44

# Е

errored packets, 76 Escape field, 34 events, 54 ExecuteCommand, 101, 103 Exerciser license, 13

#### F

filter data, 85

# G

GetXmlFormat, 108

# Η

HS bit rate, 51

#### I

IExerciser, 91 image extraction, 73 Image Extractor, 62, 73 Image Inserter application, 30 insertion point, 43 ISerialModule, 92

# Κ

Keysight Logic Analyzer COM Server, 90

#### L

lane skew settings, 29, 35 lane-to-lane skew, 29 Listing, 62, 83 load sequence, 40 LoadExerciserParameter, 94 LoadExerciserParameters, 94 Logic Analyzer configuration file, 52 LPS, 34

#### Μ

memory depth, 50, 51

# Ν

nsTime, 34

# Ρ

packet insertion point, 35 probes, 49 probing, 17 protocol level data, 50 protocol level packet data, 62 Protocol Viewer, 62, 64

# R

raw signal level data, 50, 62 RecallTriggerByFile, 105 reference clock source, 29 Run, 106 run sequence, 40

# S

simple trigger, 53 SMA Outputs, 26 Special field, 35, 43 start data capture, 59 start stimulus, 40 StartExerciser, 99 stimulus loop count, 40 Stop, 107 stop data capture, 59 StopExerciser, 100

# Т

threshold, 51 timing errors, 52 timing parameters, 52 transmit memory depth, 24 trigger position, 53

#### U

ULPC field, 35

#### V

viewers, <mark>62</mark> Vsen signal, <mark>26</mark>

# W

Waveform Viewer, 62,78

Index